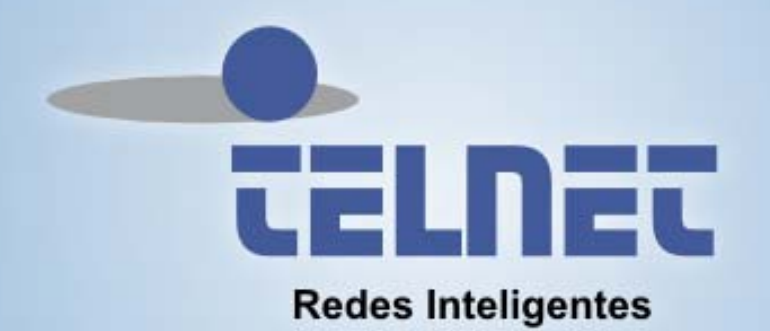

# Equipo Integrado Fibra Óptica

# TriWave

Manual de Fabricante

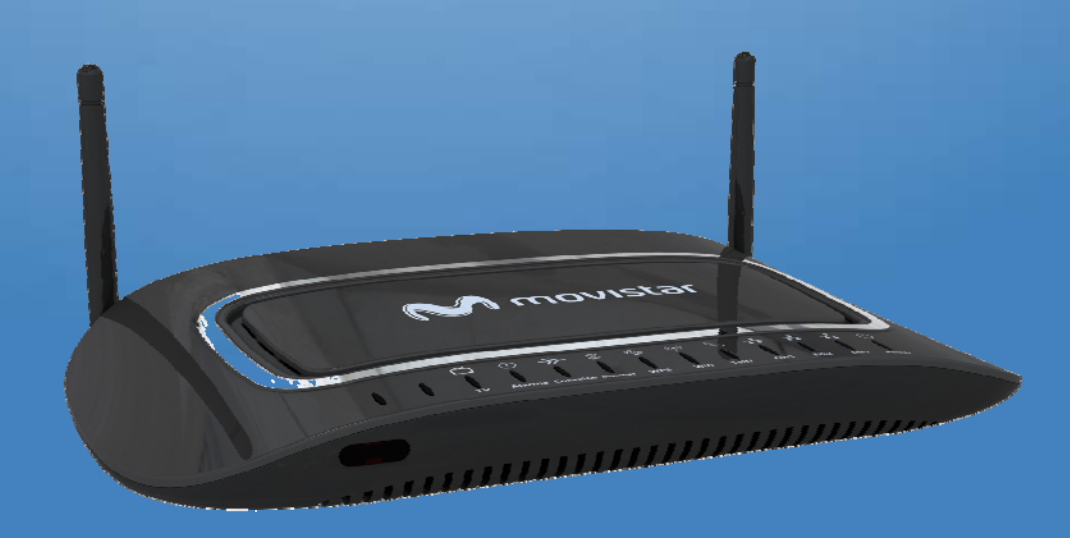

## Índice

| Índice                            | 2  |
|-----------------------------------|----|
| Introducción                      | 6  |
| Advertencias                      | 7  |
| Descripción del equipo            | 8  |
| Características Técnicas          | 8  |
| Diseño                            |    |
| Vista Superior                    |    |
| Vista Trasera                     |    |
| Puesta en Marcha                  |    |
| Interfaz de Usuario Web           |    |
| Parámetros por defecto            |    |
| Configuración IP                  |    |
| Procedimiento de inicio de sesión |    |
| Información de dispositivo        | 21 |
| Device Info                       | 21 |
| WAN                               | 22 |
| Statistics                        | 23 |
| LAN                               |    |
| WAN                               |    |
| Route                             | 25 |
| ARP                               | 26 |
| DHCP                              | 27 |
| Configuración Avanzada            |    |
| Layer2 Interface                  |    |
| GPON interface                    |    |
| WAN Service                       |    |
| LAN                               |    |
| IPv6 AutoConfig                   |    |
| NAT                               |    |
| Virtual Servers                   |    |
| Port Triggering                   |    |
| DMZ Host                          |    |
| Security                          |    |
| IP Filtering Outgoing             |    |
| IP Filtering Incoming             | 40 |
| Parental Control                  | 42 |

| Time Restriction     | 42 |
|----------------------|----|
| URL Filter           | 44 |
| Quality of Service   | 46 |
| QoS Queue            | 46 |
| QoS Classification   |    |
| Routing              | 51 |
| Default Gateway      | 51 |
| Static Route         | 51 |
| Policy Routing       | 52 |
| RIP                  | 54 |
| DNS                  | 55 |
| DNS Server           | 55 |
| Dynamic DNS          | 55 |
| UPnP                 | 57 |
| DNS Proxy            |    |
| IP Tunnel            | 59 |
| IPv6inIPv4           | 59 |
| IPv4inIPv6           | 60 |
| Multicast            | 61 |
| Wireless             | 63 |
| Basic                | 63 |
| Security             | 66 |
| MAC Filter           | 68 |
| Wireless Bridge      | 69 |
| Advanced             |    |
| Station Info         | 74 |
| Voice                | 75 |
| SIP Basic Setting    | 75 |
| SIP Basic Setting    |    |
| SIP Advanced Setting |    |
| Diagnostics          | 81 |
| Management           | 82 |
| Settings             | 82 |
| Backup               | 82 |
| Update               | 82 |
| Restore Default      | 82 |
| TR-069 Client        | 83 |
| Internet Time        | 85 |

| Access Control  |    |
|-----------------|----|
| Passwords       | 86 |
| Update Software |    |
| Reboot          |    |

## **Control de Versiones**

| Versión | Cambio realizado por | Descripción del cambio | Fecha      |
|---------|----------------------|------------------------|------------|
| 1.0     |                      | 1ª Edición             | 30/09/2014 |
|         |                      |                        |            |
|         |                      |                        |            |
|         |                      |                        |            |
|         |                      |                        |            |
|         |                      |                        |            |
|         |                      |                        |            |
|         |                      |                        |            |
|         |                      |                        |            |

## Introducción

Este manual proporciona información relativa al diseño, instalación y configuración del equipo TriWave y va dirigido a usuarios con conocimientos básicos de la terminología y conceptos en telecomunicaciones.

Si el equipo no funciona correctamente, puede contactar con el soporte técnico de Telnet Redes Inteligentes S.A. en la siguiente dirección de correo: <u>operaciones@telnet-ri.es</u>.

Para la descarga de nuevas actualizaciones, productos, manuales o actualizaciones de software, puede visitar nuestra página web: <u>http://www.telnet-ri.es</u>

## **Advertencias**

El equipo TriWave está diseñado para su uso exclusivo en interiores. A continuación, se describen una serie de recomendaciones que debería tener en cuenta el usuario:

- Evita la humedad y acumulación de polvo.
- No instales este este producto cerca del agua. Por ejemplo, evitar instalaciones cerca de una bañera, lavadora,...
- Deja espacio a cada lado del equipo para la disipación de calor y no pongas objetos pesados sobre ella.
- No conectes la fuente de alimentación eléctrica en superficies elevadas. Evita conectarlas al aire libre. No se deben colocar objetos pesados sobre el cable eléctrico. Se debe evitar que el cable este en zona de tránsito para impedir pisar, caminar sobre él.
- Use únicamente la fuente de alimentación eléctrica suministrada con el equipo.
- En caso de tormenta de fuerte aparato eléctrico es recomendable la desconexión del cable de alimentación para evitar descargas.
- Desconecte siempre todos los cables y conexiones de corriente eléctrica antes de realizar un mantenimiento o reparación del producto.
- La conexión a la red de fibra óptica es sensible a torsiones, por lo que se recomienda no manipular dicho cable, ni conectarlo y desconectarlo sin indicación previa de un operador especializado.
- Dentro de la fibra viaja una señal óptica. Por favor, evita mirar el haz de luz que circula por la fibra pues puede dañar su visión. Evita manipular el cable sobre el que está adherida la etiqueta "Láser de clase 1".

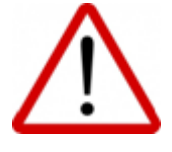

PRODUCTO LASER CLASE 1 No mirar por la salida de la Fibra Óptica

## Descripción del equipo

El equipo TriWave es un terminal diseñado para el uso en entornos de hogar y de negocio. Como equipo integrado de fibra óptica, tiene las propiedades de un equipo integrado, multipuerto y con capacidades inalámbricas que te permitirá la conexión de varios terminales de usuario a la línea FTTH de fibra óptica, basada en la tecnología GPON (Redes Ópticas Pasivas de Alta Capacidad), que proporciona canales de datos de alta velocidad.

Este equipo permite el acceso a la red IP, proporcionando servicios de alta calidad como la conexión a Internet, el servicio telefónico de Voz sobre IP, y el servicio de TV por Internet sin necesidad de ningún equipo adicional.

## **Características Técnicas**

#### **Características Hardware**

• 1 puerto óptico SC/APC con acceso GPON (ITU-T G.984.x )

| Interfaz<br>G.984.2 | Transmisión      |                            | Recepción        |               |                        |
|---------------------|------------------|----------------------------|------------------|---------------|------------------------|
|                     | Longitud de onda | Potencia de<br>Transmisión | Longitud de onda | Sensibili dad | Potencia<br>Saturación |
| B+                  | 1260-1360nm      | +0,5/ +5 dBm               | 1480-1500nm      | -28 dBm       | > -8 dBm               |
| C+                  | 1290-1320nm      | +0,5/ +5 dBm               | 1480-1500nm      | -30 dBm       | > -8 dBm               |

- 3 puertos LAN RJ45 IEEE 802.3ab 10/100/1000 Base-T
- 1 puertos de telefonía RJ11 (Interfaz POTs: G.711 A/u, T.38, RTP/RTCP, SIP). Interfaces FXS

| Interfaz FXS (RJ11). Puertos Telf 1-2.<br>Características de transmisión | Valores                |
|--------------------------------------------------------------------------|------------------------|
| Nivel de la señal portadora a la salida                                  | -16 dBm                |
| Banda de frecuencias                                                     | 300-3400 Hz            |
| Frecuencia de referencia de niveles relativos                            | 1020 Hz                |
| Impedancia nominal                                                       | 600 Ohms<br>resistivos |
| Nivel de ruido                                                           | < -60dBm               |
| Nivel medio máximo de TX (entrada PTR)                                   | < -10dBm (10s)         |
| Nivel de pico máximo                                                     | < 1,5V                 |

• Punto de acceso WIFI 802.11b/g/n con dos antenas de 3dBi (IEEE802.11n, compatible con clientes IEEE802.11b/g. Autenticación: IEEE 802.1x, a través EAP. Seguridad: IEEE 802.11i/e)

#### Funcionalidades LAN

- 3 puertos 10/100/1000BaseT Ethernet RJ-45 IEEE 802.3
- Autodetección de cable ethernet cruzado (Auto-MDI/MDI-X)
- Implementación bridge IEEE 802.1d
- Configuración de VLANs según el estándar 802.1Q
- Priorización de tráfico a nivel 2 mediante 802.1p
- Servidor DHCP

#### **Características Wifi**

- Punto de acceso IEEE 802.11b/g/n
- Soporte WEP, WPA, WPA2
- Soporte WPS/WPS 2.0

#### Routing

- Encapsulación IPoE según RFC2684 (evolución de la RFC 1483)
- Encapsulación PPPoE según RFC 2516
- Soporte de protocolo RIP v1 y v2
- IP multicast, IGMP snooping, IGMP proxy
- ICMP según RFC 1256
- NAT/PAT
- Soporte FullCone NAT
- DHCP client/relay
- DNS proxy
- Calidad de Servicio:
- Clasificación de tráfico por puerto, dirección IP, protocolo IP, 802.1p, DSCP o rango de puertos TCP/UDP
- Hasta 8 colas de salida
- Gestión de colas mediante WRR o SP
- Traffic shaping

#### **Capacidades Firewall**

- Filtrado por dirección origen, dirección destino, puerto origen y puerto destino
- Stateful Packet Inspection
- Redirección de puertos

#### Telefonía

- Cliente VoIP
- Ofrece dos puertos FXS
- Provisión mediante OMCI o TR-104

#### Gestión

- Gestión mediante interfaz web
- Gestión remota mediante TR-069
- Provisión de canal GPON mediante OMCI
- FTP o HTTP para descargas de configuración y actualización de software

#### Alimentación y Normativas

- Alimentación 12VDC-2,5A. ETSI ES 202 874-1 V1.2.1 (2012-05).
- Condiciones Ambientales: ETSI 300 019 –1-1/1-2/1-3.
- Resistencia: EN 60068-2-31:2008/-2-32
- Compatibilidad Electromagnética: EN 300 328 V1.7.1 (2006-10); EN 301-489-1 V1.8.1 + EN 301-489-17 V2.1.1
- Emisiones: EN 50385: 2002. Seguridad e Inmunidad: EN 60950-1:2006 + A11:2009 + A1:2010 + A12:2011; EN 62311 (2008-11); IEC 60825-1

## Diseño

## Vista Superior

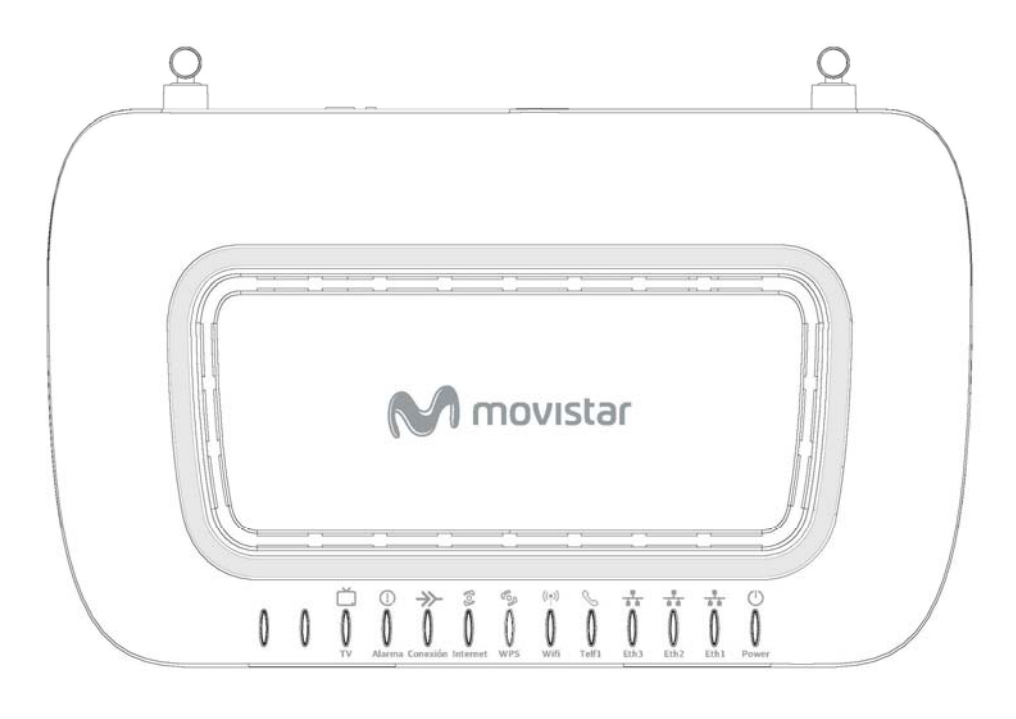

| Indicador | Estado Actual              | Significado                                               |  |
|-----------|----------------------------|-----------------------------------------------------------|--|
| Power     | Verde fijo                 | El "Equipo Integrado Fibra Óptica" está alimentado.       |  |
|           | Verde intermitente (lento) | El "Equipo Integrado Fibra Óptica" está arrancando.       |  |
|           | Rojo fijo (20 segundos)    | Fallo en el equipo durante el Post (Power On Self Test).  |  |
|           | Rojo intermitente (lento)  | Fallo en el equipo durante el Post (Power On Self Test).  |  |
|           | Apagado                    | El "Equipo Integrado Fibra Óptica" no está encendido.     |  |
| Eth 1-3   | Verde fijo                 | Dispositivo conectado al puerto Ethernet. Enlace Ethernet |  |
|           |                            | establecido.                                              |  |
|           | Verde intermitente (lento) | Tráfico de datos en el puerto Ethernet.                   |  |
|           | Apagado                    | No hay dispositivo conectado en puerto Ethernet.          |  |
| Telf 1    | Verde fijo                 | Servicio de voz disponible                                |  |
|           | Verde intermitente (lento) | En proceso de registro con la red.                        |  |
|           | Rojo fijo                  | Fallo de registro con la red.                             |  |
|           | Apagado                    | No se dispone del servicio VoIP. No provisionado.         |  |
| Wifi      | Verde fijo                 | Interfaz Wifi habilitado.                                 |  |
|           | Verde intermitente (lento) | Hay tráfico de datos en la interfaz Wifi.                 |  |
|           | Apagado                    | Interfaz Wifi deshabilitado.                              |  |

| WPS      | Verde fijo (120 segundos)   | Ventana WPS activa                                         |  |
|----------|-----------------------------|------------------------------------------------------------|--|
|          | Rojo fijo                   | Problemas WPS.                                             |  |
|          | Apagado                     | WPS habilitado pero ventana WPS inactiva.                  |  |
| Internet | Verde fijo                  | Hay conexión PPPoE.                                        |  |
|          | Verde Intermitente (lento)  | Negociación sesión PPPoE.                                  |  |
|          | Verde Intermitente (rápido) | Hay tráfico de datos.                                      |  |
|          | Rojo fijo                   | Fallo en la autenticación.                                 |  |
|          | Apagado                     | No hay conexión a Internet.                                |  |
| Conexión | Verde fijo                  | Enlace fibra óptica establecido. PON sincronizada.         |  |
|          | Apagado                     | Enlace de fibra óptica no establecida. PON no sincronizada |  |
| Alarma   | Rojo fijo                   | Nivel de potencia de señal óptica no adecuado              |  |
|          | Apagado                     | Nivel de señal óptica adecuado                             |  |

### Vista Trasera

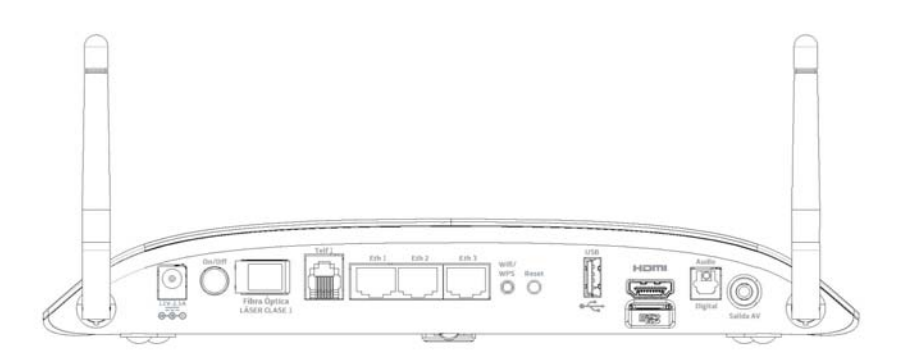

| Conector     | Descripción                                                                                                |
|--------------|----------------------------------------------------------------------------------------------------|
| 12V-2.5A     | Conector de cable de alimentación de corriente.                                                            |
| On/ Off      | Pulsando interruptor se enciende/ apaga el equipo.                                                         |
| Fibra Óptica | Conector Fibra Óptica SC/APC.                                                                              |
| Telf 1       | Puerto RJ11 que permite conectar terminales telefónicos.                                                   |
| Eth 1-3      | Conector hembra RJ45. Switch de conectores para LAN.                                                       |
| Wifi/ WPS    | Activación / Desactivación de Wifi con pulsación corta. WPS con pulsación larga.                           |
| Reset        | Con pulsación corta, reinicio TV MOVISTAR. Con pulsación larga, se restablece la configuración de fábrica. |

## Puesta en Marcha

En las siguientes figuras le indicamos la conexión entre el equipo TriWave y los dispositivos asociados.

- El cable de alimentación se conecta al conector macho de alimentación del equipo indicado con 12V-2.5A
- El cable de fibra óptica se conecta en el conector correspondiente durante la instalación del servicio de Fibra Óptica.
- El botón de la parte trasera ha de estar en posición de encendido (ON).

<u>Nota</u>: La puesta en marcha será realizada por un operador especializado, por lo que se recomienda se manipule lo menos posible a este equipo. Para cualquier incidencia o duda con el funcionamiento del equipo, contacta con el servicio

técnico a través de los números de atención al cliente.

<u>Nota</u>: Debes tener en cuenta que para que el equipo esté completamente operativo, el indicador luminoso "Conexión" debe estar encendido en verde fijo. Este indicador en verde muestra que la conexión se ha realizado de manera correcta y se ha llevado a cabo la identificación y registro del dispositivo en la plataforma óptica.

- Se deberá introducir el ONU ID para que el equipo integrado de fibra óptica, TriWave se registre en la plataforma de fibra óptica. Operación a realizar por el instalador a través del portal web de Instalación y Mantenimiento (uso restringido a personal cualificado).
- Conexión de terminales según servicios (datos/ IPTV, teléfono, TV).

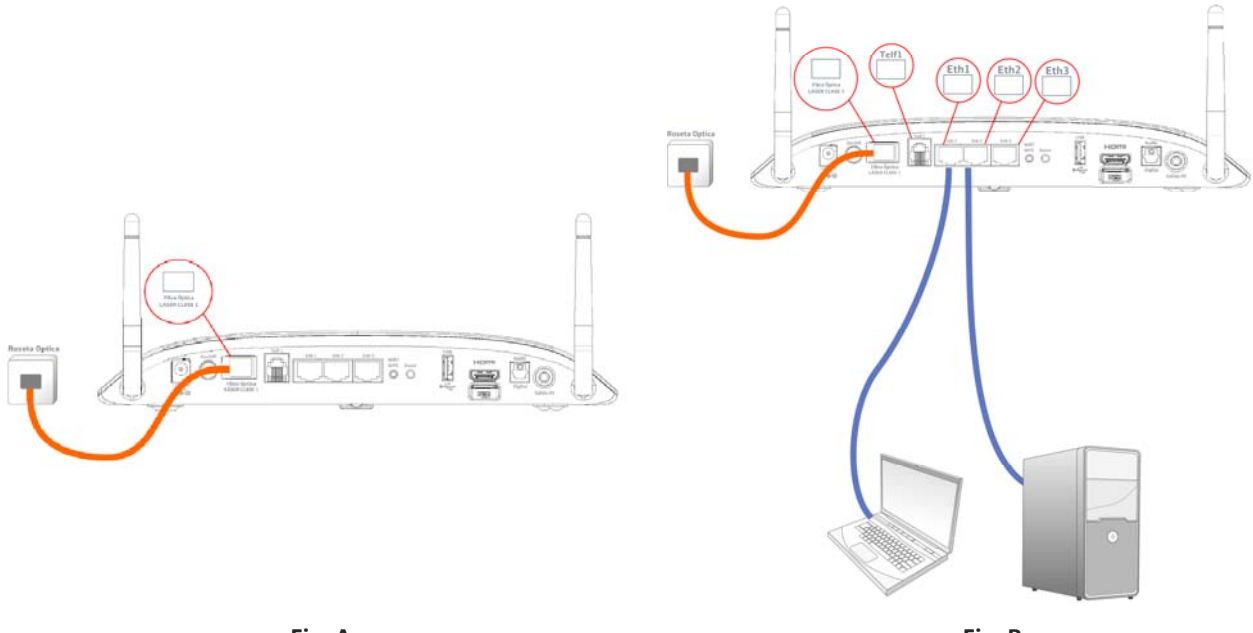

Fig. A

Fig. B

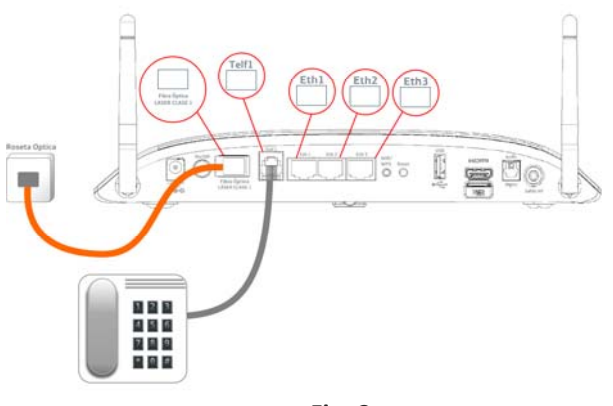

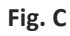

- Fig. A. Conexión TriWave a roseta fibra óptica.
- Fig. B. Conexión TriWave a equipos de usuario a través de conexión Ethernet (servicios datos/ IPTV/ VoIP).
- Fig. C. Conexión TriWave a teléfono (servicio de voz).

## Interfaz de Usuario Web

Este apartado describe cómo acceder al dispositivo mediante el interfaz web. Exploradores compatibles: Internet Explorer 9.0+, Chrome, Firefox,... (Ver *"Guía de Navegadores.pdf*").

## Parámetros por defecto

Los parámetros de fábrica del dispositivo son:

| Parámetro                          | Valor                           |
|------------------------------------|---------------------------------|
| Dirección IP LAN                   | 192.168.1.1                     |
| Máscara de subred LAN              | 255.255.255.0                   |
| Acceso administrativo              | Usuario: 1234, Contraseña: 1234 |
| Acceso usuario                     | Usuario: 1234, Contraseña: 1234 |
| Dirección IP en la WAN             | Ninguna                         |
| Acceso remoto vía WAN              | Desactivado                     |
| Punto de acceso inalámbrico (Wifi) | Activado                        |
| Nombre de red inalámbrica o        | Ejemplo: MOVISTAR_XXXX          |
| Service Set IDentifier (SSID)      |                                 |

#### **Configuración IP**

#### **MODO DHCP**

Una vez el equipo TriWave esté encendido y en funcionamiento, el servidor DHCP estará activo. El servidor DHCP, asigna direcciones IP a los dispositivos conectados a la LAN.

Para obtener una dirección IP del servidor DHCP, se deben seguir los siguientes pasos:

<u>Nota</u>: Se indican los pasos a seguir en un ordenador con sistema operativo Windows XP. Los pasos a seguir en la mayoría de los sistemas operativos son similares. En caso de duda, consulte la documentación de su sistema operativo y el documento "Guía de Navegadores.pdf".

**Paso 1:** Desde la ventana de "Conexiones de Red", abra la conexión de área local. También se puede acceder a esta ventana haciendo doble clic en el icono de conexiones de área local de la barra de tareas. Haga clic en el botón "Propiedades".

Paso 2: Seleccione Protocolo Internet (TCP/IP) y haga clic en el botón "Propiedades".

Paso 3: Seleccione "Obtener una IP automáticamente" como se muestra a continuación.

| Propiedad                       | les de Protocolo Internet (TCP/IP)                                                                                                    | ? 🔀     |  |
|---------------------------------|----------------------------------------------------------------------------------------------------|---------|--|
| General                         | Configuración alternativa                                                                                                    |         |  |
| Puede l<br>red es c<br>con el a | Puede hacer que la configuración IP se asigne automáticamente si su<br>red es compatible con este recurso. De lo contrario, necesita consultar<br>con el administrador de la red cuál es la configuración IP apropiada. |         |  |
| <u>⊙ 0</u> t                    | otener una dirección IP automáticamente                                                                                                    |         |  |
| - <b>O</b> U <u>s</u>           | sar la siguiente dirección IP:                                                                                                    |         |  |
| <u>D</u> irec                   | ción IP:                                                                                                    |         |  |
| Máso                            | cara de subred:                                                                                                    |         |  |
| Puer                            | ta de enlace predeterminada:                                                                                                    |         |  |
| 00                              | ptener la dirección del servidor DNS automáticamente                                                                                                    |         |  |
| <u>−O U</u> :                   | sar las siguientes direcciones de servidor DNS:                                                                                                    |         |  |
| Serv                            | idor DNS preferido:                                                                                                    |         |  |
| Serv                            | idor DNS alternati <u>v</u> o:                                                                                                    |         |  |
|                                 | Opciones <u>a</u> vanzad                                                                                                    | as      |  |
|                                 | Aceptar                                                                                                    | ancelar |  |

Paso 4: Haga clic en el botón "OK" para aplicar los cambios.

Si encuentra dificultades al usar el modo DHCP, puede configurar el modo de direccionamiento IP estático.

#### MODO DE DIRECCIONAMIENTO DE IP ESTÁTICO

En este modo de funcionamiento, el direccionamiento IP del dispositivo no es asignado automáticamente por el equipo TriWave, sino que se establece directamente en el dispositivo terminal de usuario. Para ello, debe seguir las siguientes instrucciones.

<u>Nota</u>: Se indican los pasos a seguir en un ordenador con sistema operativo Windows XP. Los pasos a seguir en la mayoría de los sistemas operativos son similares. En caso de duda, consulte la documentación de su sistema operativo y el documento "Guía de Navegadores.pdf".

Paso 1: Desde la ventana de "Conexiones de Red", abra la conexión de área local (también se puede acceder a esta ventana hacienda pulsando doble clic en el icono de conexiones de área local de la barra de tareas).
Haga clic en el botón "Propiedades"

Paso 2: Seleccione Protocolo Internet (TCP/IP) y haga clic en el botón "Propiedades".

**Paso 3:** Cambie la dirección IP a una IP dentro del rango 192.168.1.x (2<x<255) con máscara de subred 255.255.255.0 y puerta de enlace: 192.168.1.1 como se muestra a continuación:

| Propiedades de Protocolo Internet (ТСРЛР) 🛛 🥐 🔀                                                                               |                                                                                                    |  |
|----------------------------------------------------------------------------------------------------|----------------------------------------------------------------------------------------------------|--|
| General                                                                                                    |                                                                                                    |  |
| Puede hacer que la configuración IP se<br>red es compatible con este recurso. De<br>con el administrador de la red cuál es la | e asigne automáticamente si su<br>lo contrario, necesita consultar<br>a configuración IP apropiada. |  |
| O <u>D</u> btener una dirección IP automát                                                                                    | icamente                                                                                            |  |
| 💿 U <u>s</u> ar la siguiente dirección IP: —                                                                                  |                                                                                                    |  |
| Dirección IP:                                                                                                    | 192.168.1.234                                                                                       |  |
| <u>M</u> áscara de subred:                                                                                                    | 255 . 255 . 255 . 0                                                                                 |  |
| Puerta de enlace predeterminada:                                                                                              | 192.168.1.1                                                                                         |  |
| O Obtener la dirección del servidor D                                                                                         | DNS automáticamente                                                                                 |  |
| ─⊙ Usar las siguientes direcciones de                                                                                         | servidor DNS:                                                                                       |  |
| Se <u>r</u> vidor DNS preferido:                                                                                              |                                                                                                    |  |
| Servidor DNS alternati <u>v</u> o:                                                                                            | · · ·                                                                                               |  |
|                                                                                                    | Opciones <u>a</u> vanzadas                                                                          |  |
|                                                                                                    | Aceptar Cancelar                                                                                    |  |

Paso 4: Haga clic en el botón "OK" para aplicar los cambios.

## Procedimiento de inicio de sesión

Para acceder a la interfaz de usuario web, debe realizar los siguientes pasos:

**Paso 1:** Inicie el navegador de Internet e introduzca la dirección IP del dispositivo en la barra de direcciones web. Por ejemplo: <u>http://192.168.1.1:8080</u>.

<u>Nota</u>: Para administración LOCAL (por ejemplo acceso LAN), el PC que ejecuta el navegador de Internet debe estar conectado al Puerto Ethernet del equipo TriWave.

Paso 2: El siguiente cuadro de diálogo aparecerá, como se indica a continuación. Introduzca el nombre de usuario y contraseña (user: 1234/ password: 1234)

| Conectarse a 192.1                                                                                            | 68.1.18                                                                                                    | ? 🔀                                                        |
|----------------------------------------------------------------------------------------------------|----------------------------------------------------------------------------------------------------|------------------------------------------------------------|
|                                                                                                    |                                                                                                    | G P                                                        |
| El servidor 192.168<br>nombre de usuario<br>Advertencia: este s<br>de usuario y contra<br>(autenticación bási | 3.1.18 en Broadband Ro<br>y una contraseña.<br>servidor está solicitando<br>iseña se envíen de forn<br>ca sin conexión segura) | outer requiere un<br>o que su nombre<br>na no segura<br>). |
| <u>U</u> suario:                                                                                              | <b>1</b>                                                                                                    | ~                                                          |
| <u>C</u> ontraseña:                                                                                           |                                                                                                    |                                                            |
|                                                                                                    | <u>R</u> ecordar contras                                                                                                    | eña                                                        |
|                                                                                                    | Aceptar                                                                                                    | Cancelar                                                   |

Haga clic en el botón "OK" para continuar

Nota: La contraseña de acceso puede ser cambiada posteriormente (ver apartado 8.5.1)

Paso 3: Después de acceder satisfactoriamente la primera vez, se le mostrará la siguiente pantalla.

| 🗋 Fiber Home Gateway 🛛 🗙 |                                                        |                                        |  |  |  |  |  |
|--------------------------|--------------------------------------------------------|----------------------------------------|--|--|--|--|--|
|                          | .92.168.1.1:8080/m                                     | ain.html                               |  |  |  |  |  |
| Movistar                 | Device Info                                            |                                        |  |  |  |  |  |
|                          | Board ID:                                              | TriWave                                |  |  |  |  |  |
| Device Info              | Build Timestamp:                                       | 140903_1200                            |  |  |  |  |  |
| Advanced Setup           | Software Version: 4.14L.04_TLNT_1.4.1                  |                                        |  |  |  |  |  |
| Wireless                 | Bootloader (CFE) Version: 1.0.38-117.113               |                                        |  |  |  |  |  |
| Diagnostics              | Wireless Driver Version: 6.37.14.4803.cpe4.14L04.0-kdb |                                        |  |  |  |  |  |
| Management               | Voice Service Version:                                 | Voice                                  |  |  |  |  |  |
|                          | Uptime: 0D 0H 11M 445                                  |                                        |  |  |  |  |  |
|                          | This information reflects the                          | current status of your WAN connection. |  |  |  |  |  |
|                          | LAN IPv4 Address:                                      | 192.168.1.1                            |  |  |  |  |  |
|                          | Default Gateway:                                       |                                        |  |  |  |  |  |
|                          | Primary DNS Server:                                    | 0.0.0.0                                |  |  |  |  |  |
|                          | Secondary DNS Server:                                  | 0.0.0.0                                |  |  |  |  |  |
|                          | LAN IPv6 ULA Address:                                  |                                        |  |  |  |  |  |
|                          | Default IPv6 Gateway:                                  |                                        |  |  |  |  |  |
|                          | Date/Time:                                             | Thu Jan 1 00:11:44 1970                |  |  |  |  |  |

## Información de dispositivo

El interfaz de usuario Web está dividido en dos paneles, el menú principal (a la izquierda) y ventana de contenidos (a la derecha). El menú principal tiene varias opciones y seleccionando cada una de ellas se abrirá un submenú con más opciones a seleccionar.

"Device Info" es la primera selección del menú principal y la primera en mostrarse. Posteriormente se mostrará una introducción.

### **Device Info**

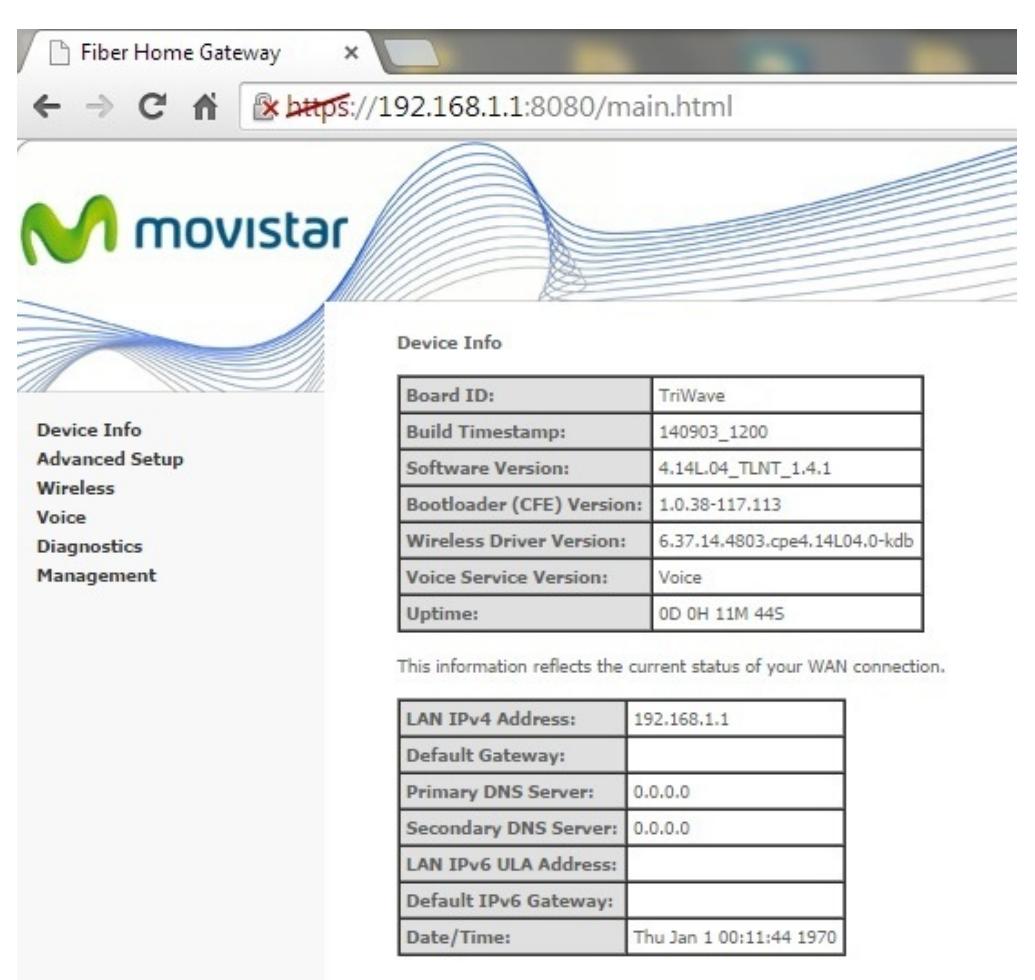

El primer submenú "Device Info Summary" muestra la información relativa al hardware, software, configuración IP,...

## WAN

Se muestran los circuitos virtuales permanentes (PVCs) configurados.

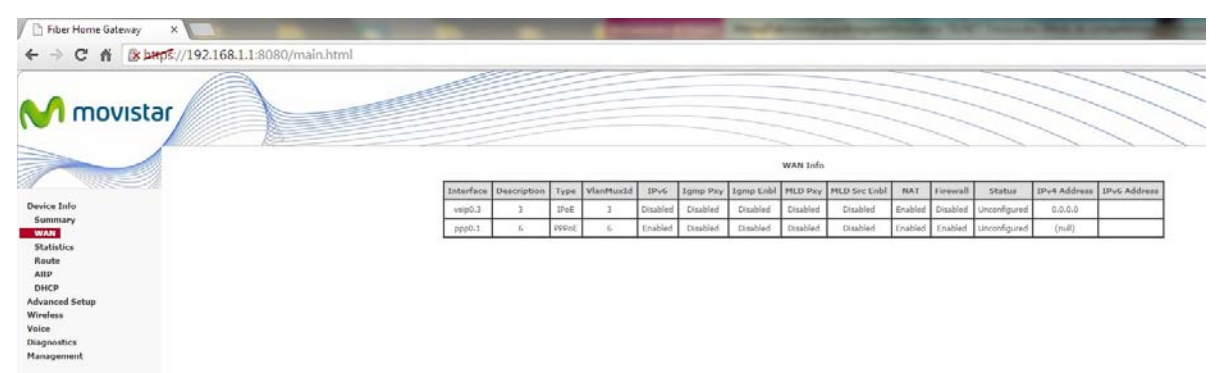

| Título              | Descripción                                                       |
|---------------------|-------------------------------------------------------------------|
| Interface           | Nombre del interfaz WAN                                           |
| Description         | Nombre de la conexión WAN                                         |
| Туре                | Muestra los tipos de conexión                                     |
| VlanMuxId           | Muestra el ID 802.1q de la VLAN                                   |
| IPv6                | Direccionamiento IPv6 habilitado/ deshabilitado                   |
| IGMP Proxy          | Muestra el estado de Internet Group Management Protocol<br>(IGMP) |
| IGMP Source Enabled |                                                                   |
| MLD Proxy           |                                                                   |
| MLD Source Enabled  |                                                                   |
| NAT                 | Muestra el estado de Network Address Translation (NAT)            |
| Firewall            | Muestra el estado del Firewall                                    |
| Status              | Muestra el estado de conexión PON                                 |
| IPv4 Address        | Muestra la dirección IPv4 para el interfaz WAN                    |
| IPv6 Address        | Muestra la dirección IPv6 para el interfaz WAN                    |

## **Statistics**

Estadísticas. En esta sección se muestran las estadísticas facilitadas por los diferentes interfaces LAN, WAN e interfaz óptico (GPON). En cada uno de los interfaces se mostrarán los siguientes campos:

|           | Título  | Descripción                             |
|-----------|---------|-----------------------------------------|
| Interfaz  |         | Nombre del interfaz                     |
|           |         | Recibidos                               |
| Total     |         |                                         |
|           | - Bytes | Nº Bytes recibidos                      |
|           | - Pkts  | Nº de paquetes recibidos                |
|           | - Errs  | Nº de paquetes recibidos con errores    |
|           | - Drops | Nº de paquetes recibidos descartados    |
| Multicast |         |                                         |
|           | - Bytes | Nº Bytes multicast recibidos            |
|           | - Pkts  | № de paquetes multicast recibidos       |
| Unicast   |         |                                         |
|           | - Pkts  | Nº de paquetes unicast recibidos        |
| Broadcast |         |                                         |
|           | - Pkts  | № de paquetes broadcast recibidos       |
|           |         | Transmitidos                            |
| Total     |         |                                         |
|           | - Bytes | Nº Bytes transmitidos                   |
|           | - Pkts  | Nº de paquetes transmitidos             |
|           | - Errs  | Nº de paquetes transmitidos con errores |
|           | - Drops | Nº de paquetes transmitidos descartados |
| Multicast |         |                                         |
|           | - Bytes | Nº Bytes multicast transmitidos         |
|           | - Pkts  | Nº de paquetes multicast transmitidos   |
| Unicast   |         |                                         |
|           | - Pkts  | Nº de paquetes unicast transmitidos     |
| Broadcast |         |                                         |
|           | - Pkts  | Nº de paquetes broadcast transmitidos   |

#### LAN

Estadísticas interfaces LAN.

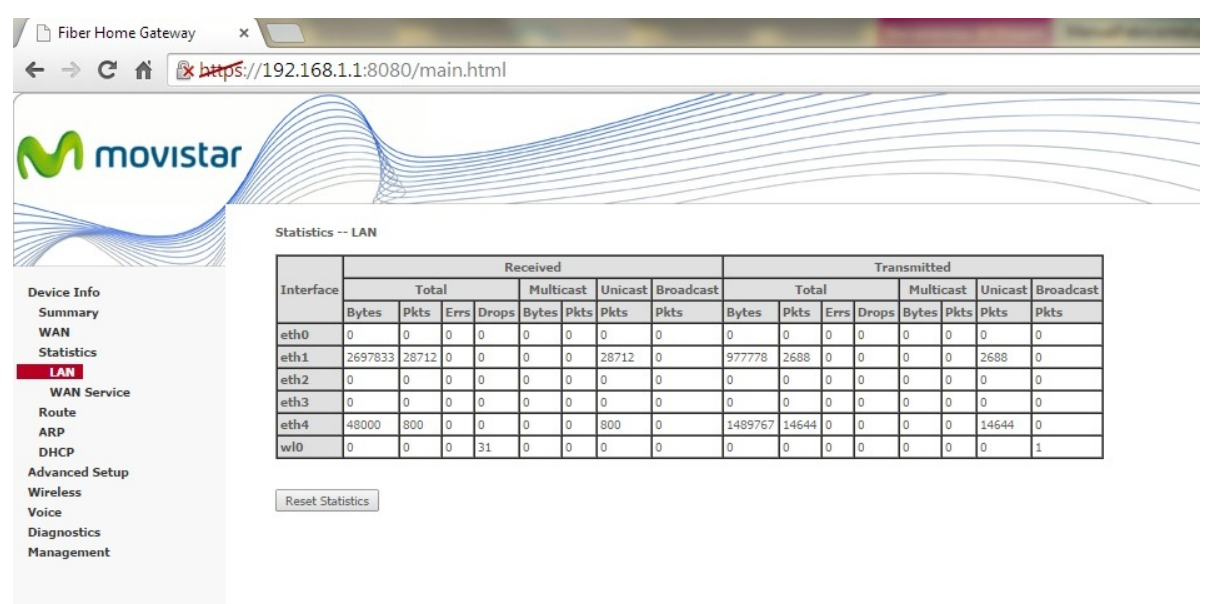

#### WAN

Estadísticas interfaces WAN.

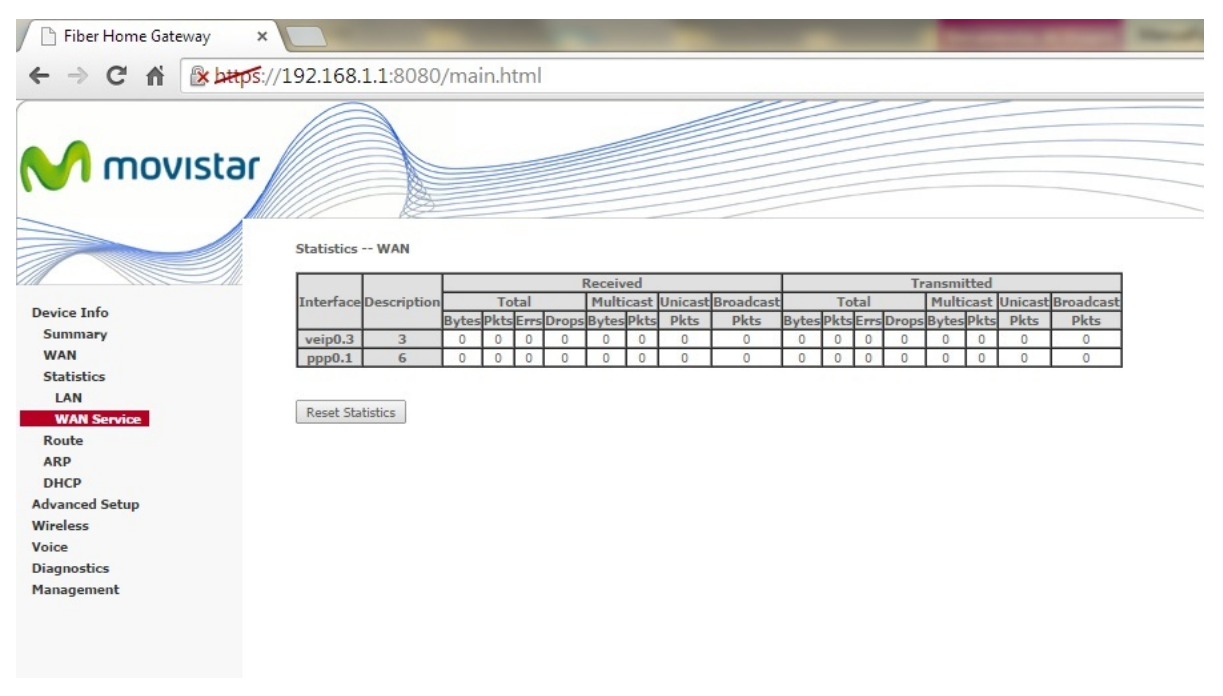

### Route

Tabla de enrutamiento. Rutas dadas de alta en la generación de los diferentes servicios (datos, IPTV, voz,...).

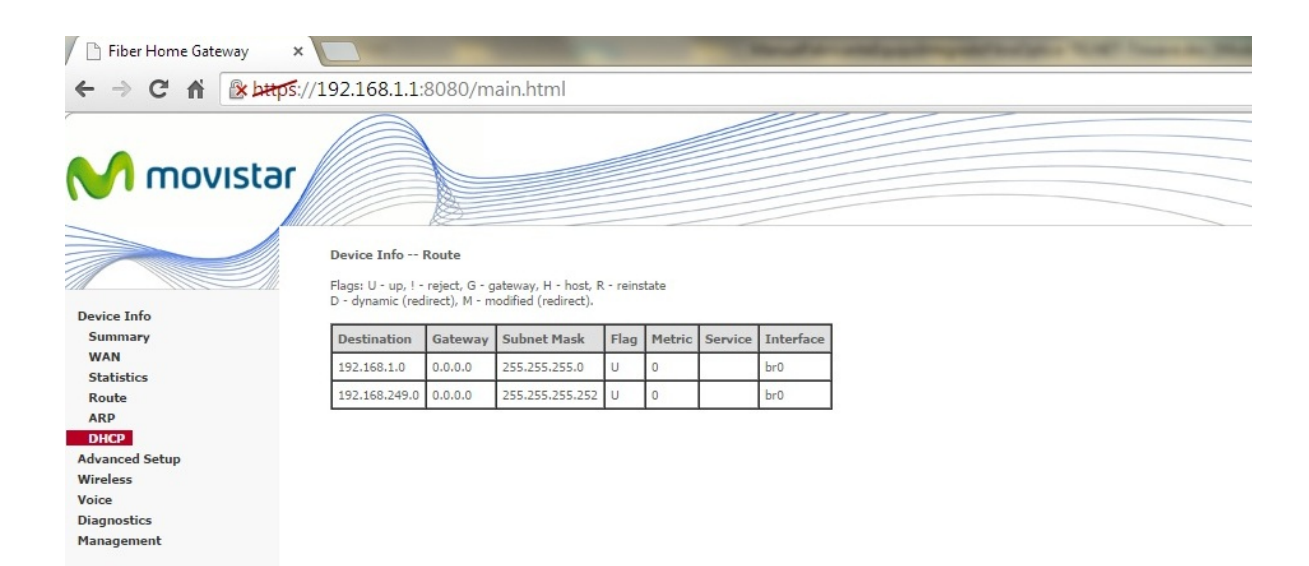

| Título      | Descripción                                             |
|-------------|---------------------------------------------------------|
| Destination | Red/Host de destino                                     |
| Gateway     | Puerta de enlace                                        |
| Subnet Mask | Máscara de subred de destino                            |
| Flag        | U: ruta está activa                                     |
|             | !: ruta rechazada                                       |
|             | G: Gateway en uso                                       |
|             | H: el objetivo es un host                               |
|             | R: restablecer la ruta para enrutamiento dinámico       |
|             | D: redirección o subred para configuración dinámica.    |
|             | M: Modificado desde la subred enrutada o redirigida     |
| Metric      | Muestra el estado de Internet Group Management Protocol |
|             | (IGMP)                                                  |
| Service     | Muestra el estado de Network Address Translation (NAT)  |
| Interface   | Muestra el interfaz de salida hacia la red              |

### ARP

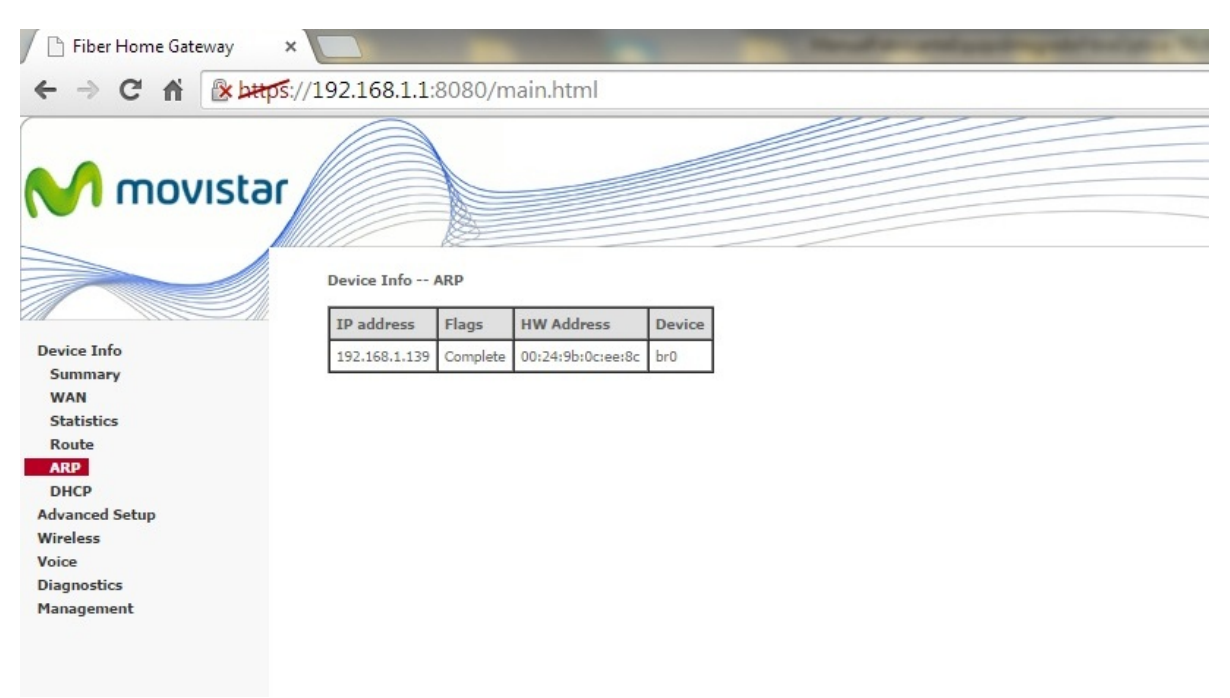

| Campo      | Descripción                               |
|------------|-------------------------------------------|
| IP Address | Dirección IP del host                     |
| Flags      | Complete, Incomplete, Permanent o Publish |
| HW Address | Dirección MAC del host                    |
| Device     | Interfaz de conexión                      |

## DHCP

Seleccione DHCP para mostrar todos los "DHCP Leases".

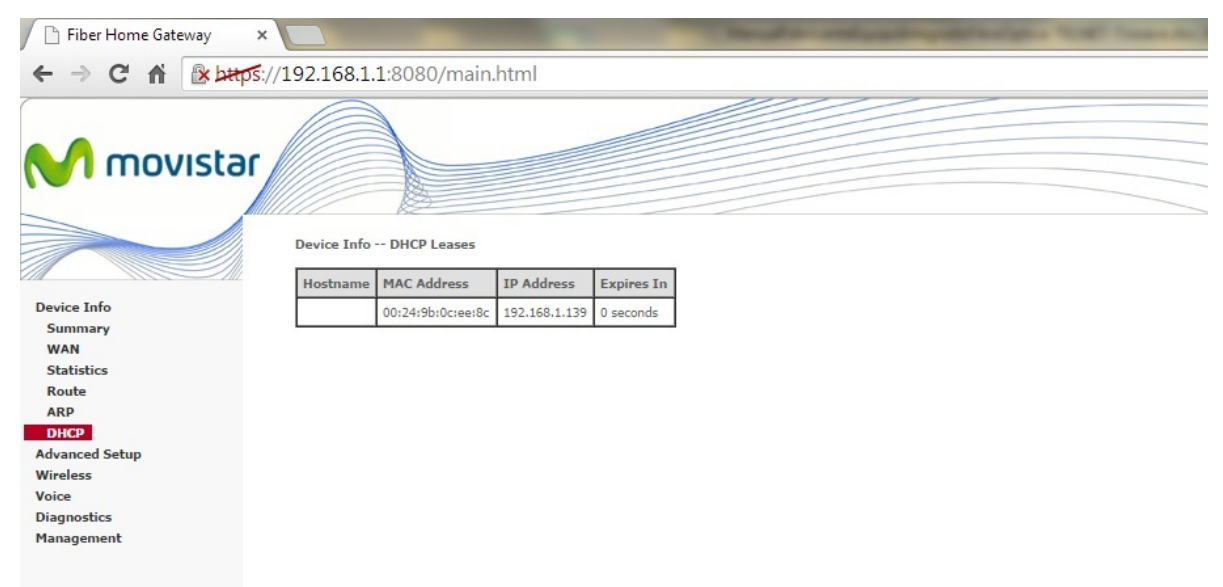

| Сатро       | Descripción                                                                                    |
|-------------|------------------------------------------------------------------------------------------------|
| Hostname    | Nombre del dispositivo/host en la red                                                          |
| MAC Address | Dirección MAC del dispositivo/host                                                             |
| IP Address  | Dirección IP del dispositivo/host                                                              |
| Expires in  | Tiempo que queda para la reasignación de la dirección IP del dispositivo/host a través de DHCP |

## Configuración Avanzada

En este capítulo detallaremos las opciones avanzadas configurables a través de la web.

### Layer2 Interface

En esta pantalla podremos modificar la configuración de capa 2 de los interfaces WAN del equipo, tanto GPON como Ethernet:

| Campo           | Descripción                                                                                                    |
|-----------------|----------------------------------------------------------------------------------------------------|
| Interface       | ETH WAN Ó GPON WAN                                                                                                    |
| Connection Mode | Default Mode – Único servicio para una conexión<br>Vlan Mux Mode – Múltiples servicios de VLAN para una conexión<br>MSC Mode – Múltiples servicios para una conexión |
| Remove          | Seleccionar la casilla de verificación y haga clic para eliminar la conexión.                                                                                        |

### **GPON interface**

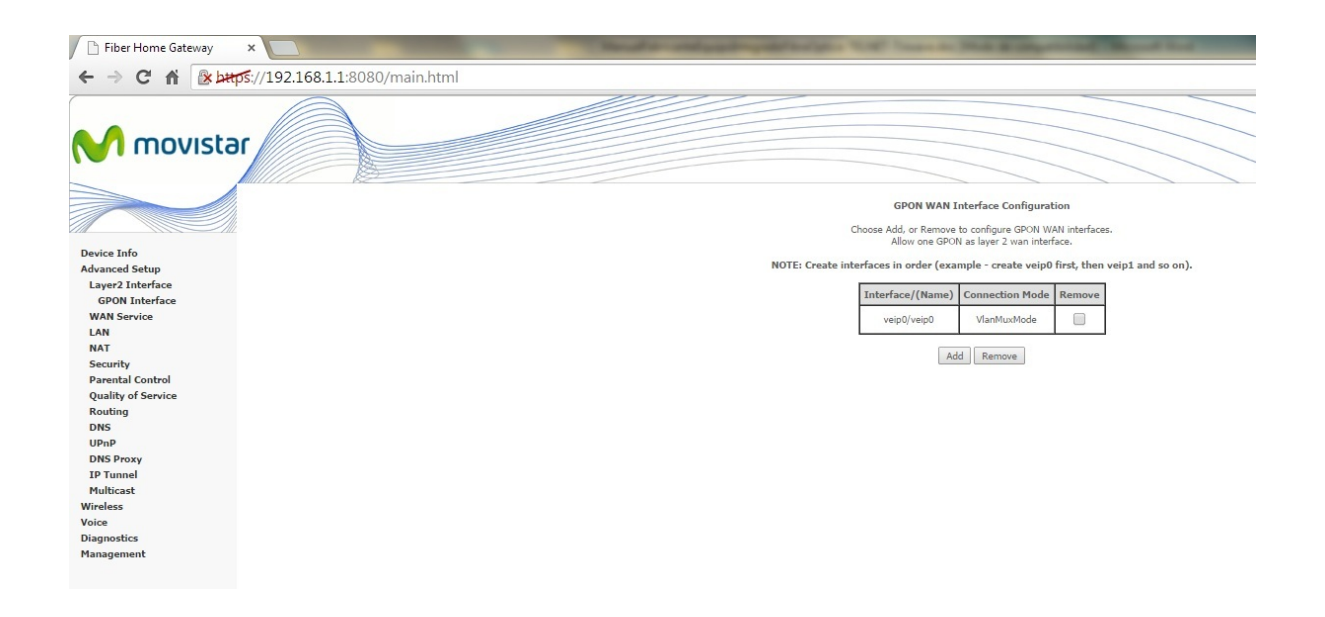

## **WAN Service**

| 🕒 Fiber Home Gateway 🛛 🗙                                                                                                    | -         |             | 5                  | -         | and the second second | 1000              | -                                  | -             |                         |              |          |           |            |        |      |
|----------------------------------------------------------------------------------------------------|-----------|-------------|--------------------|-----------|-----------------------|-------------------|------------------------------------|---------------|-------------------------|--------------|----------|-----------|------------|--------|------|
| ← → C ń 🕼 😹 🕹 🕹 🕹 🕹 🕹 🕹 🕹 🕹 🕹 🕹 🕹 🕹                                                                                                    |           |             |                    |           |                       |                   |                                    |               |                         |              |          |           |            |        |      |
| M movistar                                                                                                    |           |             |                    |           |                       |                   |                                    |               |                         |              |          | 111       | 111        | ///    | 111  |
|                                                                                                    |           |             |                    |           | Choose A              | Wia<br>ód, Remove | de Area Netwo<br>or Edit to conlig | rk (WAN) Serv | ce Setup<br>ce over a l | elected into | erface.  |           |            |        |      |
| Device Info                                                                                                    | Interface | Description | Type               | Vlan8021p | VlanHuxId             | VlanTpid          | Igmp Proxy                         | Igmp Source   | NAT                     | Firewall     | IPv6     | Hid Proxy | Hid Source | Remove | Edit |
| dvanced Setup<br>Laver2 Interface                                                                                                    | veip0.3   | 3           | 1PuE               | 4         | 3                     | 0+9100            | Disabled                           | Disabled      | Enabled                 | Disabled     | Disabled | Disabled  | Disabled   |        | Edit |
| GPON Interface WAN Service                                                                                                    | ppp0.1    | 6           | PPP <sub>O</sub> E | 1         | 6                     | 0x8100            | Disabled                           | Disabled      | Enabled                 | Enabled      | Brabled  | Disabled  | Disabled   | 8      | Edt  |
| LAN<br>Security<br>Security Control<br>Quality of Service<br>Konting<br>OHS<br>OHS<br>Paray<br>IP Tomet<br>Philocast<br>Infendes<br>Gapredics<br>Sampedics |           |             |                    |           |                       |                   | Add                                | Remove        |                         |              |          |           |            |        |      |

| Título      | Descripción                                                                                                    |
|-------------|----------------------------------------------------------------------------------------------------|
| Interface   | Nombre del interfaz WAN                                                                                                |
| Description | Nombre de la conexión WAN                                                                                              |
| Туре        | Muestra los tipos de conexión                                                                                          |
| Vlan8021p   | Muestra la prioridad 802.1p                                                                                            |
| VlanMuxId   | Muestra el ID 802.1q de la VLAN                                                                                        |
| IGMP Proxy  | Muestra el estado de Internet Group Management Protocol Proxy (IGMP<br>Proxy)                                          |
| IGMP Source | Muestra el estado de Internet Group Management Protocol Source (IGMP<br>Source)                                        |
| NAT         | Muestra el estado de Network Address Translation (NAT)                                                                 |
| Firewall    | Muestra el estado del Firewall                                                                                         |
| IPv6        | Muestra si tiene habilitada la funcionalidad IPv6                                                                      |
| MLD Proxy   | Muestra si tiene habilitada la funcionalidad de IPv6 <i>Multicast Listener</i><br><i>Discovery Proxy</i> (MLD Proxy)   |
| MLD Source  | Muestra si tiene habilitada la funcionalidad de IPv6 <i>Multicast Listener</i><br><i>Discovery Source</i> (MLD Source) |
| Remove      | Seleccionar la casilla de verificación y haga clic para eliminar la conexión.                                          |
| Edit        | Hacer clic sobre el botón para modificar los valores de los campos                                                     |

## LAN

Local Area Network (LAN) Setup. Esta sección permite la visualización y modificación de valores del interfaz LAN. A continuación se muestra la pantalla que aparece, así como una pequeña descripción de los parámetros.

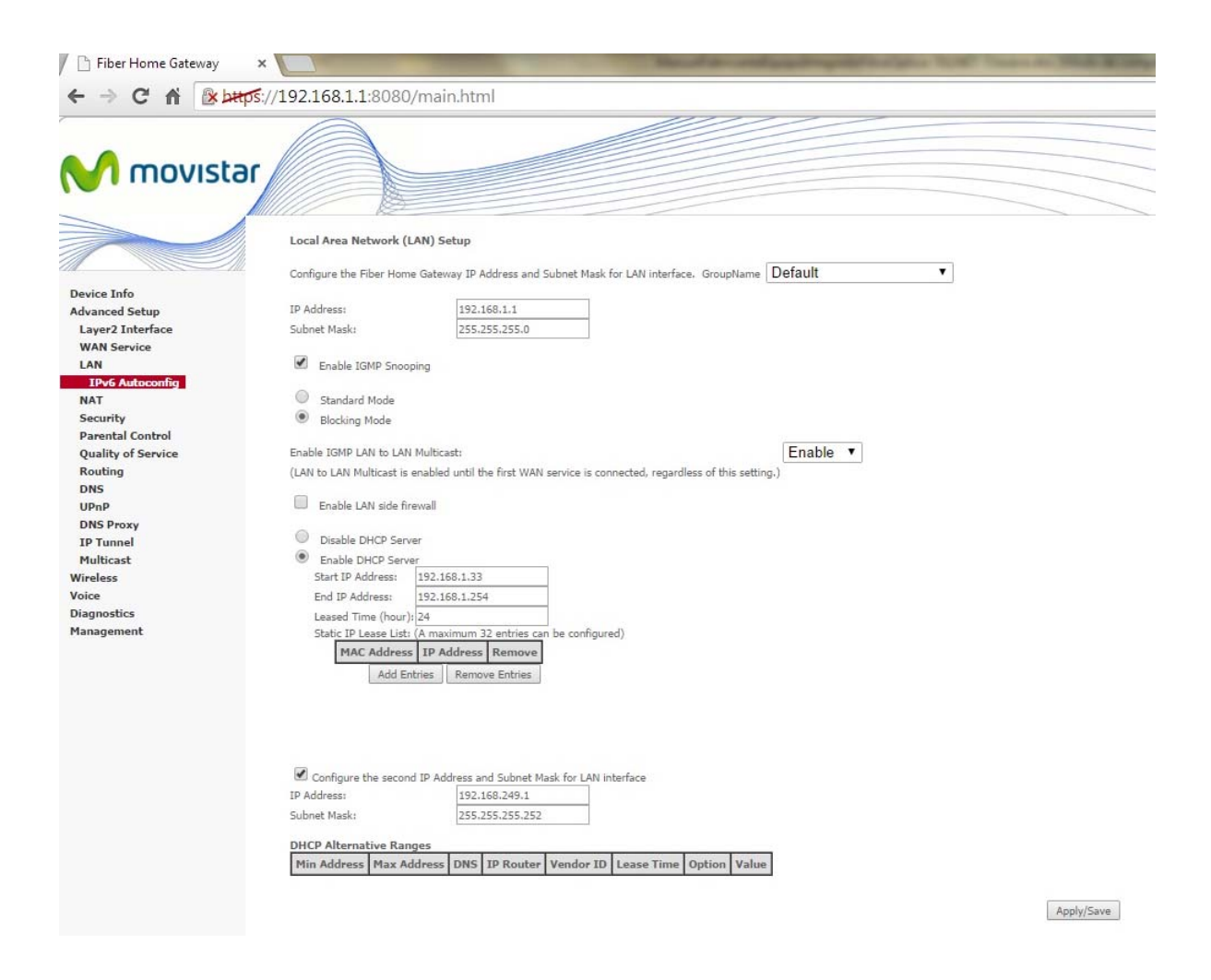

| Título               | Descripción                                                        |
|----------------------|--------------------------------------------------------------------|
| IP Address           | Introduzca la dirección IP para el interfaz LAN                    |
| Subnet Mask          | Introduzca la máscara de subred del interfaz LAN                   |
| Enable IGMP Snooping | Si el check está activado, habilita la funcionalidad IGMP Snooping |

| Standard Mode            | El tráfico multicast inundará todos los puertos cuando no haya ningún     |
|--------------------------|---------------------------------------------------------------------------|
|                          | cliente suscrito a un grupo multicast, incluso si IGMP snooping está      |
|                          | activado.                                                                 |
|                          |                                                                           |
| BIOCKING WIODE           | El trafico de datos multicast sera bioqueado y no inundara todos los      |
|                          | puertos                                                                   |
| Enable IGMP LAN to       | Si está chequeado se habilita esta opción.                                |
| LAN Multicast            |                                                                           |
| Enable LAN side firewall | Marcar esta casilla para activarlo.                                       |
| Disable/Enable DHCP      | Para activar el DHCP, seleccione Enable DHCP server e introduzca la       |
| Server                   | dirección IP de inicio y de final del rango y el tiempo de préstamo de    |
|                          | dirección IP (Leased Time). Estos parámetros configuran el router para    |
|                          | asignar automáticamente dirección IP, puerta de enlace por defecto y      |
|                          | servidores DNS a cada PC de la LAN                                        |
| Static IP Lease List:    | Pueden ser configuradas un máximo de 32 entradas. Haciendo clic sobre el  |
|                          | botón "Add Entries". En la siguiente pantalla se deberá asignar a la      |
|                          | dirección MAC correspondiente la dirección IP deseada. Con el Botón       |
|                          | "Remove Entries" se eliminarán las entradas con el check Remove           |
|                          | habilitado.                                                               |
| Configure the second IP  | Si se desea una segunda dirección IP en el interfaz WAN se debe habilitar |
| Address                  | esta opción                                                               |
| IP Address               | Introduzca la dirección IP secundaria de la LAN.                          |
| Subnet Mask              | Introduzca la máscara de red para la IP secundaria de la LAN.             |

## **IPv6 AutoConfig**

DHCPv6 está soportado bajo la premisa de un longitud del prefijo menor que 64. Interface ID no soporta comprensión de ceros "::". Introduce la información completo. Ejemplo: "0:0:0:2" en lugar de "::2"

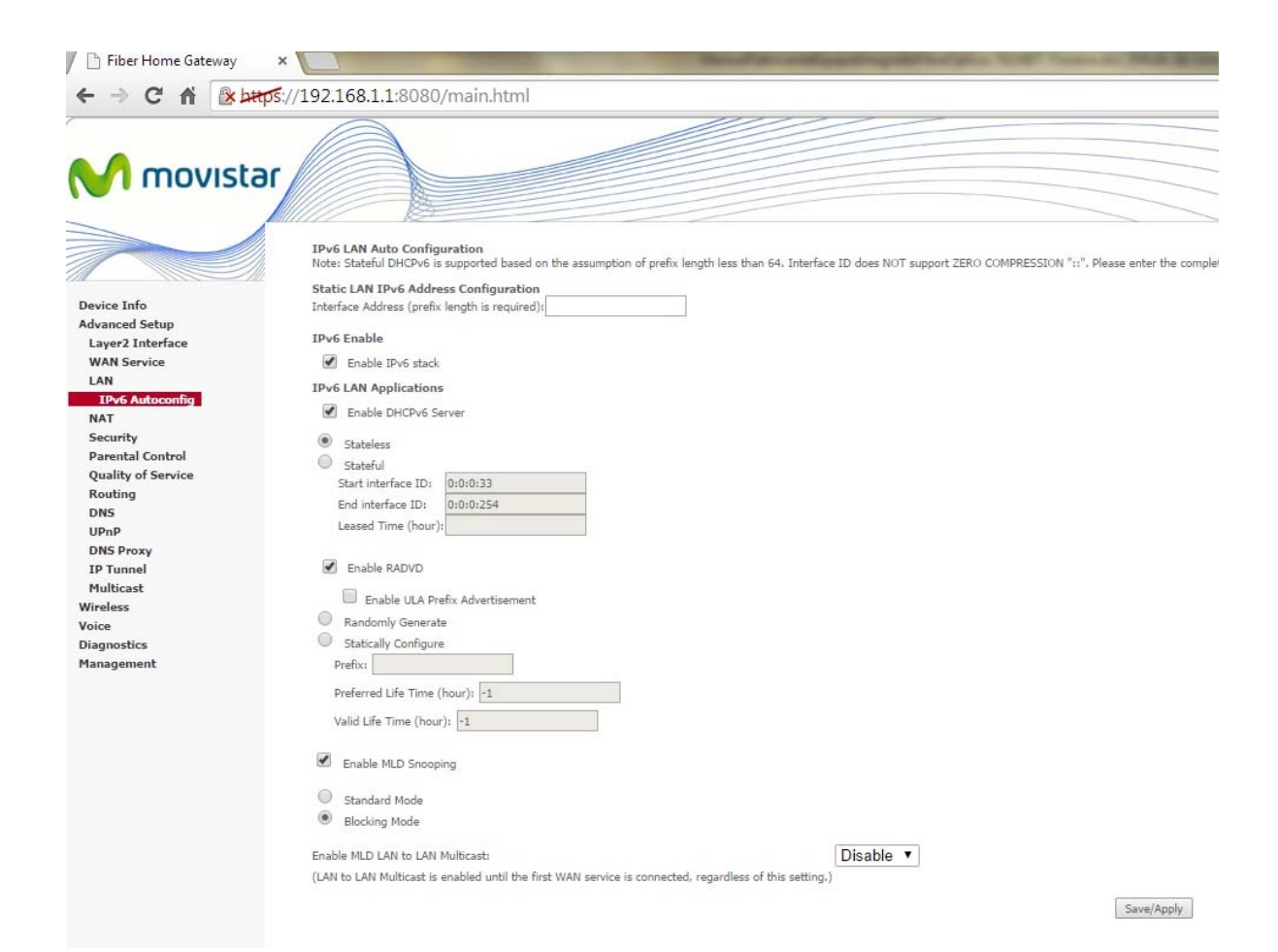

| Título               | Descripción                                                                                                    |
|----------------------|----------------------------------------------------------------------------------------------------|
| Interface Address    | Dirección IPv6 del interfaz. Es necesario indicar la longitud del prefijo                                                                                                    |
|                      | IPv6 LAN Applications                                                                                                    |
| Enable DHCPv6 Server | .Seleccionar está opcion habilita la funcionalidad de servidor DHCPv6, permitiendo seleccionar el modo stateless o stateful.                                                                                                    |
| Stateless            | En esta configuración, el host utiliza el prefijo (la dirección de red y la máscara de subred), el cual es "publicado" por los dispositivos de red como parte de la creación de la dirección. Posteriormente los clientes pueden utilizar su dirección física ( <i>MAC address</i> ) para completar la identificación del dispositivo y así asignar la dirección IPv6. |

| Stateful               | Es un metodo similar al DHCP en IPv4, en este modo se deben definir los     |  |  |  |  |  |  |  |
|------------------------|-----------------------------------------------------------------------------|--|--|--|--|--|--|--|
|                        | IDs de inicio y fin así como el tiempo en horas que se mantendrá la         |  |  |  |  |  |  |  |
|                        | dirección IPv6 generada hasta una nueva actualización de la dirección       |  |  |  |  |  |  |  |
|                        | (leased time)                                                               |  |  |  |  |  |  |  |
| Enable RADVD           | Habilita el Router Adversitement Daemon                                     |  |  |  |  |  |  |  |
| Enable ULA Prefix      | Habilita/deshabilita el anuncio de prefijos ULA. Pueden ser generado        |  |  |  |  |  |  |  |
| Advertisement          | aleatoria o estáticamente.                                                  |  |  |  |  |  |  |  |
| Randomly Generate      | El anuncio de prefijos será aleatorio                                       |  |  |  |  |  |  |  |
| Statically Configure   | Los prefijos serán configurados estáticamente. Habrá que configurar los     |  |  |  |  |  |  |  |
|                        | siguientes parámetros: "Prefix", "Preferred Life Time" y "Valid Life Time". |  |  |  |  |  |  |  |
| Prefix                 | Valor del prefijo                                                           |  |  |  |  |  |  |  |
| Preferred Life Time    | Tiempo de vida favorito en horas                                            |  |  |  |  |  |  |  |
| (hour)                 |                                                                             |  |  |  |  |  |  |  |
| Valid Life Time (hour) | Tiempo de vida valido en horas                                              |  |  |  |  |  |  |  |
| Enable MLD Snooping    | Si está chequeado, habilita el protocolo MLD                                |  |  |  |  |  |  |  |
| Standard Mode          | El tráfico multicast inundará todos los puertos cuando no haya ningún       |  |  |  |  |  |  |  |
|                        | cliente suscrito a un grupo multicast, incluso si IGMP snooping está        |  |  |  |  |  |  |  |
|                        | activado.                                                                   |  |  |  |  |  |  |  |
| Blocking Mode          | El tráfico de datos multicast será bloqueado y no inundará todos los        |  |  |  |  |  |  |  |
|                        | puertos                                                                     |  |  |  |  |  |  |  |

## NAT

#### **Virtual Servers**

Virtual Servers o servidores virtuales permiten redirigir el tráfico entrante desde la WAN (identificando Protocolo y Puerto externo) a un servidor interno con dirección privada en el lado de la LAN. Los puertos internos son requeridos solo si el Puerto externo necesita ser convertido a un Puerto interno diferente para ser usado por el servidor interno del lado de la LAN.

Pueden ser configuradas un máximo de 32 entradas.

| Fiber Home Gateway                                                                                                    |                                                                                                    |
|----------------------------------------------------------------------------------------------------|----------------------------------------------------------------------------------------------------|
| ← → C fi Beben                                                                                                    | ۶/192168.11:8080/main.html                                                                                                    |
| Person and<br>Person and<br>Anomed Setup<br>Advanced Setup<br>Advanced Setup<br>Advanced Setup<br>Advanced Setup<br>Advanced Setup<br>Advanced Setup<br>Advanced<br>Advanced<br>Ad | AIT - Vortaal Serveral Seland<br>I data was allow anyo to direct tooming halfs from 1988 the lot bestow and to be total and a server of the LMI seles. A maximum<br>I data is a lot and a lot of select and point Select and Destinal and units to the lot and a lot of select and point Select and a server of the LMI select. A maximum<br>I data is a lot and a lot of select and point Select and Point Select and Point Select |
| Particle Control<br>Quality of Service<br>Routing<br>DMS<br>UPuP<br>DMS Proxy<br>IP Tunnel<br>Multicat.<br>Workers<br>Voice<br>Diagnowtics<br>Management                                                                                                    |                                                                                                    |

Para añadir un "Virtual Server", haga clic en el botón "Add". Se mostrará la siguiente pantalla:

| Fiber Home Gateway ×                           |                                                                         | -                                                                                                    | -                                                         | - Married                                       | to star                                |                                                                                                    |
|------------------------------------------------|-------------------------------------------------------------------------|----------------------------------------------------------------------------------------------------|-----------------------------------------------------------|-------------------------------------------------|----------------------------------------|----------------------------------------------------------------------------------------------------|
| + -> C fi (s beros)                            | /192.168.1.1:808                                                        | 0/main.html                                                                                                    |                                                           |                                                 |                                        | t i i i i i i i i i i i i i i i i i i i                                                                                                    |
| M movistar                                     |                                                                         |                                                                                                    | 0.000                                                     |                                                 |                                        |                                                                                                    |
|                                                | NAT Virtual Server                                                      | -                                                                                                    |                                                           |                                                 |                                        |                                                                                                    |
| Device Info<br>Advanced Setup                  | Select the service name<br>Start", then "Interna<br>Remaining number of | e, and enter the serv<br>al Port End" will be<br>of entries that can                                                                                                    | er IP address and<br>e set to the same<br>be configured:3 | dick "Apply/Seve" to<br>value as "Internal<br>2 | forward IP packats fo<br> Port Start", | c bis service to the specified server. NOTE: The "Internal Port End" cannot be modified directly, Normally, it is set to the same value as "External Port End". However, if you modify "Internal Port |
| Layer2 Interface                               | Use Interface                                                           | 3/velp0.3 •                                                                                                    |                                                           |                                                 |                                        |                                                                                                    |
| LAN                                            | Select a Service                                                        | Select One                                                                                                    |                                                           |                                                 |                                        |                                                                                                    |
| NAT                                            | Custom Service:                                                         | . See a second second s |                                                           |                                                 |                                        |                                                                                                    |
| Virtual Servers<br>Port Triggering<br>DHZ Host | Server IP Address:                                                      | 192.160.1.                                                                                                    |                                                           |                                                 |                                        |                                                                                                    |
| Security<br>Parental Control                   |                                                                         |                                                                                                    |                                                           |                                                 |                                        | /Apply/Save                                                                                                    |
| Quality of Service                             | Fature 1 Read Fit and                                                   | Colored Real Field                                                                                                    | Basharal                                                  | Tota and Bash Stre                              | differenced Read Free                  |                                                                                                    |
| Routing                                        | Extensi Port Starts                                                     | External Port End                                                                                                    | TCP .                                                     | Anternal Port Stat                              | NUMBER AND POPLEM                      |                                                                                                    |
| UPnP                                           |                                                                         |                                                                                                    | TCP T                                                     |                                                 |                                        |                                                                                                    |
| DNS Proxy                                      |                                                                         |                                                                                                    | TOD -                                                     |                                                 |                                        | 4                                                                                                    |
| IP Tunnel<br>Multicast                         |                                                                         |                                                                                                    | TUP ·                                                     |                                                 | -                                      |                                                                                                    |
| Wireless                                       |                                                                         |                                                                                                    | TCP •                                                     |                                                 |                                        |                                                                                                    |
| Voice                                          |                                                                         |                                                                                                    | TCP •                                                     |                                                 |                                        |                                                                                                    |
| Diagnostics                                    |                                                                         |                                                                                                    | TCP .                                                     |                                                 |                                        |                                                                                                    |
|                                                |                                                                         |                                                                                                    | TCP .                                                     |                                                 |                                        |                                                                                                    |
|                                                |                                                                         |                                                                                                    | TCP *                                                     |                                                 |                                        |                                                                                                    |
|                                                |                                                                         |                                                                                                    | TCP .                                                     |                                                 |                                        |                                                                                                    |
|                                                |                                                                         |                                                                                                    | TOP .                                                     |                                                 |                                        |                                                                                                    |
|                                                |                                                                         |                                                                                                    | TOP T                                                     |                                                 |                                        | 4                                                                                                    |
|                                                |                                                                         |                                                                                                    | TCP V                                                     |                                                 |                                        | 4                                                                                                    |
|                                                |                                                                         |                                                                                                    | TCP •                                                     |                                                 |                                        | ]                                                                                                    |
|                                                |                                                                         |                                                                                                    |                                                           |                                                 |                                        | Apple/Serve                                                                                                    |

| Título              | Descripción                                                                     |
|---------------------|---------------------------------------------------------------------------------|
| Use Interface       | Seleccione el interfaz WAN de la lista desplegable                              |
| Select a service/   | Seleccione un servicio de la lista desplegable o cree un servicio personalizado |
| Custom Server       | introduciendo un nombre                                                         |
| Server IP Address   | Introduzca la dirección IP del servidor interno                                 |
| External Port Start | Introduzca el puerto externo de inicio de rango (cuando seleccione un servicio  |
|                     | personalizado o "Custom Server"). Cuando un servicio es seleccionado, el        |
|                     | rango de puertos se configura automáticamente.                                  |
| External Port End   | Introduzca el puerto externo de fin de rango (cuando seleccione un servicio     |
|                     | personalizado o "Custom Server"). Cuando un servicio es seleccionado, el        |
|                     | rango de puertos se configura automáticamente.                                  |
| Protocol            | TCP, UDP, TCP/UDP                                                               |
| Internal Port Start | Introduzca el puerto interno de inicio de rango (cuando seleccione un servicio  |
|                     | personalizado o "Custom Server"). Cuando un servicio es seleccionado, el        |
|                     | rango de puertos se configura automáticamente.                                  |
| Internal Port End   | Introduzca el puerto interno de fin de rango (cuando seleccione un servicio     |
|                     | personalizado o "Custom Server"). Cuando un servicio es seleccionado, el        |
|                     | rango de puertos se configura automáticamente.                                  |

#### **Port Triggering**

Algunas aplicaciones requieren que los puertos cuenten con acceso permitido en el firewall. *Port Triggers* dinámicamente "abre los puertos" en el firewall sólo cuando la aplicación del lado de la LAN inicia la conexión TCP/UDP a un sitio remoto usando "*triggering Ports*". El router permite al sitio remoto desde el lado de la WAN establecer nuevas conexiones a la aplicación del lado de la LAN usando los "puertos abiertos".

Pueden ser configuradas un máximo de 32 entradas.

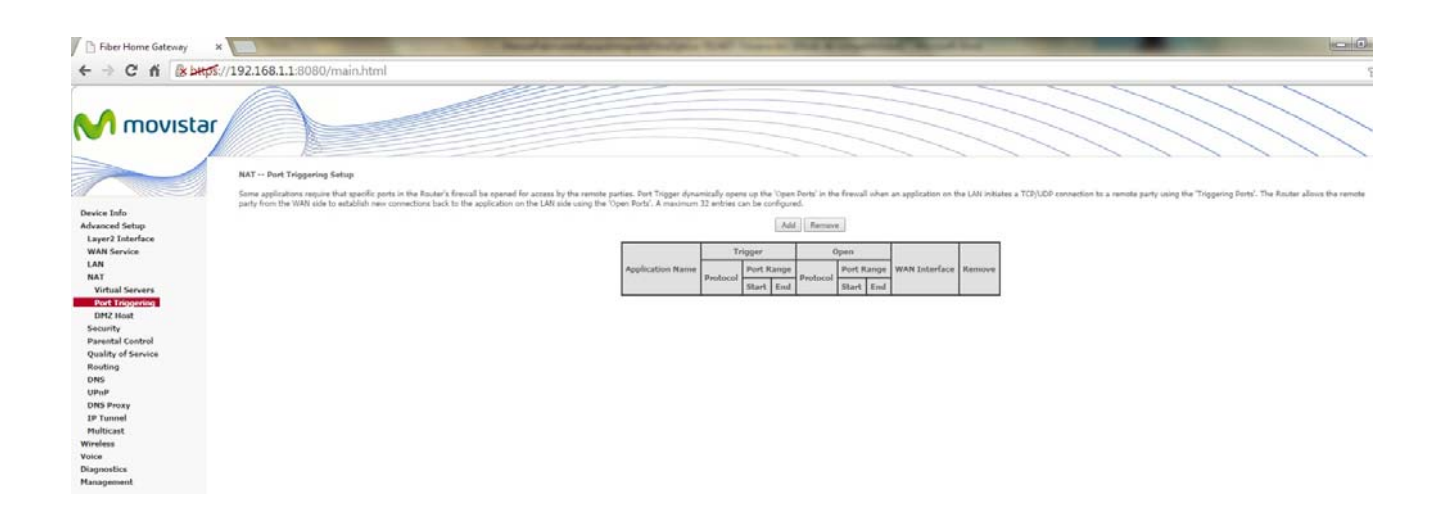

Para añadir un "Trigger Port", haga clic en el botón "Add". Se mostrará la siguiente pantalla:

| Fiber Home Gateway                                                      |                                                                                                    | -                                                                        |                            | -                  |                  | 1             |                                                                                                    |
|-------------------------------------------------------------------------|----------------------------------------------------------------------------------------------------|--------------------------------------------------------------------------|----------------------------|--------------------|------------------|---------------|----------------------------------------------------------------------------------------------------|
| ← → C fi & beeps                                                        | //192.168.1.1:8080/mi                                                                                                    | ain.html                                                                 |                            |                    |                  |               |                                                                                                    |
| M movistar                                                              |                                                                                                    |                                                                          |                            |                    |                  |               |                                                                                                    |
| Device Info<br>Advanced Setup<br>Layer2 Interface<br>WAN Service<br>LAN | NAT → Port Triggering<br>Some applications such as gar<br>dick. Save/Apply to add R.<br>Remaining number of entr<br>Use Interface<br>Application Hames | nes, video conference<br>tes that can be co<br>3/veip0.3 ¥<br>Select One | ing, remote<br>ofigured: 3 | access application | ons and others r | eoure that sp | specific ports in the Router's frewall be spaned for access by the applications. You can configure the port settings from this access by selecting an existing application or overing your own (Custom application) |
| NAT<br>Virtual Servers<br>Port Triggering<br>DMZ Host                   | Custom application                                                                                                    |                                                                          |                            |                    |                  |               | [Second Apply]                                                                                                    |
| Security<br>Reported Control                                            | Tripper Part Start Tripper                                                                                                    | Port End Trigger                                                         | Protocol 0                 | Open Port Start    | Open Port En     | d Open Pro    | relaced                                                                                                    |
| Quality of Service                                                      |                                                                                                    | TCP                                                                      | -                          |                    | -                | TCP           |                                                                                                    |
| Routing                                                                 |                                                                                                    | TCP                                                                      | •                          |                    | -                | TCP           | •                                                                                                    |
| UPnP                                                                    |                                                                                                    | TCP                                                                      | •                          |                    |                  | TCP           | •                                                                                                    |
| DNS Proxy                                                               |                                                                                                    | TCP                                                                      | •                          | - S                |                  | TCP           | •                                                                                                    |
| IP Tunnel<br>Multicast                                                  |                                                                                                    | TCP                                                                      |                            |                    |                  | TCP           | •                                                                                                    |
| Wireless                                                                |                                                                                                    | TCP                                                                      | •                          |                    |                  | TCP           | •                                                                                                    |
| Voice                                                                   |                                                                                                    | TCP                                                                      | •                          |                    | 1                | TCP           |                                                                                                    |
| Diagnostics<br>Management                                               |                                                                                                    | TCP                                                                      |                            |                    |                  | TCP           |                                                                                                    |
|                                                                         |                                                                                                    |                                                                          |                            |                    |                  |               | Secularly.                                                                                                    |
| Título                 | Descripción                                                             |
|------------------------|-------------------------------------------------------------------------|
| Use Interface          | Seleccione el interfaz WAN de la lista desplegable                      |
| Select an Application/ | Seleccione una aplicación de la lista desplegable o cree una aplicación |
| Custom Application     | personalizada introduciendo un nombre                                   |
| Trigger Port Start     | Introduzca el puerto Trigger de inicio de rango (cuando seleccione una  |
|                        | aplicación personalizada o "Custom Server"). Cuando una aplicación es   |
|                        | seleccionada, el rango de puertos se configura automáticamente.         |
| Trigger Port End       | Introduzca el puerto Trigger de fin de rango (cuando seleccione una     |
|                        | aplicación personalizada o "Custom Server"). Cuando una aplicación es   |
|                        | seleccionada, el rango de puertos se configura automáticamente.         |
| Trigger Protocol       | TCP, UDP, TCP/UDP                                                       |
| Open Port Start        | Introduzca el puerto abierto de inicio de rango (cuando seleccione una  |
|                        | aplicación personalizada o "Custom Server"). Cuando una aplicación es   |
|                        | seleccionada, el rango de puertos se configura automáticamente.         |
| Open Port End          | Introduzca el puerto abierto de fin de rango (cuando seleccione una     |
|                        | aplicación personalizada o "Custom Server"). Cuando una aplicación es   |
|                        | seleccionada, el rango de puertos se configura automáticamente.         |
| Open Protocol          | TCP, UDP, TCP/UDP                                                       |

#### **DMZ Host**

TriWave permite el paso del lado WAN hacia el Host DMZ, a aquellos paquetes que no pertenezcan a aplicaciones configuradas en la tabla de "Virtual Server".

| <b>1</b> :8080/r                              | 'mai                                                                         | ain                                                                                       | ain                                                                                          | in                                                                                              |                                                                                                 |                                                                                                 |                                                                                                  |                                                                                                   |                                                                                                    |                                                                                                    |                                                                                                    |                                                                                                    |                                                                                                    |                                                                                                    |                                                                                                    |                                                                                                    |                                                                                                    |                                                                                                    |                                                                                                    |                                                                                                    |                                                                                                    | _                                                                                                    |                                                                                                    |                                                                                                    |                                                                                                    |                                                                                                    |                                                                                                    |                                                                                                    |                                                                                                    |                                                                                                    |                                                                                                    |                                                                                                    |                                                                                                    |                                                                                                    |                                                                                                    |                                                                                                    |                                                                                                    |                                                                                                    |                                                                                                    |                                                                                                    |
|-----------------------------------------------|------------------------------------------------------------------------------|-------------------------------------------------------------------------------------------|----------------------------------------------------------------------------------------------|-------------------------------------------------------------------------------------------------|-------------------------------------------------------------------------------------------------|-------------------------------------------------------------------------------------------------|--------------------------------------------------------------------------------------------------|---------------------------------------------------------------------------------------------------|----------------------------------------------------------------------------------------------------|----------------------------------------------------------------------------------------------------|----------------------------------------------------------------------------------------------------|----------------------------------------------------------------------------------------------------|----------------------------------------------------------------------------------------------------|----------------------------------------------------------------------------------------------------|----------------------------------------------------------------------------------------------------|----------------------------------------------------------------------------------------------------|----------------------------------------------------------------------------------------------------|----------------------------------------------------------------------------------------------------|----------------------------------------------------------------------------------------------------|----------------------------------------------------------------------------------------------------|----------------------------------------------------------------------------------------------------|----------------------------------------------------------------------------------------------------|----------------------------------------------------------------------------------------------------|----------------------------------------------------------------------------------------------------|----------------------------------------------------------------------------------------------------|----------------------------------------------------------------------------------------------------|----------------------------------------------------------------------------------------------------|----------------------------------------------------------------------------------------------------|----------------------------------------------------------------------------------------------------|----------------------------------------------------------------------------------------------------|----------------------------------------------------------------------------------------------------|----------------------------------------------------------------------------------------------------|----------------------------------------------------------------------------------------------------|----------------------------------------------------------------------------------------------------|----------------------------------------------------------------------------------------------------|----------------------------------------------------------------------------------------------------|----------------------------------------------------------------------------------------------------|----------------------------------------------------------------------------------------------------|----------------------------------------------------------------------------------------------------|----------------------------------------------------------------------------------------------------|
|                                               |                                                                              |                                                                                           |                                                                                              |                                                                                                 |                                                                                                 | Ir                                                                                              | In                                                                                               | n.                                                                                                | h.ht                                                                                                   | ntn                                                                                                    | ml                                                                                                    | 1                                                                                                    |                                                                                                    |                                                                                                    |                                                                                                    |                                                                                                    |                                                                                                    |                                                                                                    |                                                                                                    |                                                                                                    |                                                                                                    |                                                                                                    |                                                                                                    |                                                                                                    |                                                                                                    |                                                                                                    |                                                                                                    |                                                                                                    |                                                                                                    |                                                                                                    |                                                                                                    |                                                                                                    |                                                                                                    |                                                                                                    |                                                                                                    |                                                                                                    |                                                                                                    |                                                                                                    |                                                                                                    |                                                                                                    |
| Hart                                          |                                                                              |                                                                                           |                                                                                              |                                                                                                 |                                                                                                 |                                                                                                 |                                                                                                  |                                                                                                   |                                                                                                    |                                                                                                    |                                                                                                    |                                                                                                    |                                                                                                    |                                                                                                    |                                                                                                    |                                                                                                    |                                                                                                    |                                                                                                    |                                                                                                    |                                                                                                    |                                                                                                    |                                                                                                    |                                                                                                    |                                                                                                    |                                                                                                    |                                                                                                    |                                                                                                    |                                                                                                    |                                                                                                    |                                                                                                    |                                                                                                    |                                                                                                    |                                                                                                    |                                                                                                    |                                                                                                    |                                                                                                    |                                                                                                    |                                                                                                    |                                                                                                    |                                                                                                    |
| me Gateway v                                  | will for                                                                     | forv                                                                                      | forw                                                                                         | orv                                                                                             | or                                                                                              | or                                                                                              | orv                                                                                              | rwa                                                                                               | varo                                                                                                   | rd II                                                                                                    | IP p                                                                                                    | pac                                                                                                    | ckets                                                                                                    | ts fro                                                                                                    | om t                                                                                                    | the W                                                                                                    | WAN                                                                                                    | l tha                                                                                                    | t do                                                                                                    | o no                                                                                                    | ot be                                                                                                    | lon                                                                                                    | g to                                                                                                    | any                                                                                                    | oft                                                                                                    | he a                                                                                                    | pplic                                                                                                    | atior                                                                                                    | s con                                                                                                    | figure                                                                                                    | d in t                                                                                                    | he Vi                                                                                                    | rtual !                                                                                                    | Server                                                                                                    | s tabl                                                                                                    | e to ti                                                                                                    | ne DM2                                                                                                    | ? host                                                                                                    | comp                                                                                                    | outer.                                                                                                    |
| mputer's IP ad<br>address field a<br>Address: | ddress<br>and cli                                                            | ess a<br>clid                                                                             | ss a<br>click                                                                                | as a<br>clic                                                                                    |                                                                                                 |                                                                                                 | s a<br>flich                                                                                     | i an                                                                                              | and<br>k 'A                                                                                            | d cli                                                                                                    | lick<br>ply                                                                                                    | c 'Ap                                                                                                    | pply<br>dea                                                                                                    | y' to                                                                                                    | > acti                                                                                                    | the I                                                                                                    | the DM2                                                                                                    | EDM.                                                                                                    | IZ hi                                                                                                    | ost.                                                                                                    |                                                                                                    |                                                                                                    |                                                                                                    |                                                                                                    |                                                                                                    |                                                                                                    |                                                                                                    |                                                                                                    |                                                                                                    |                                                                                                    |                                                                                                    |                                                                                                    |                                                                                                    |                                                                                                    |                                                                                                    |                                                                                                    | Sa                                                                                                    | ve/Ap                                                                                                    | ply                                                                                                    |                                                                                                    |
| HI2 Ho                                        | 42 Host<br>Home Gateway<br>computer's IP a<br>P address field<br>IP Address: | 4Z Host<br>Home Gateway will<br>computer's IP addre<br>P address field and<br>IP Address: | 4Z Host<br>Home Gataway will I<br>computer's IP addres<br>P address field and<br>IP Address: | 4Z Host<br>Home Gateway will f<br>computer's IP address<br>P address field and d<br>IP Address: | 4Z Host<br>Home Gateway will f<br>computer's IP address<br>P address field and d<br>IP Address: | 4Z Host<br>Home Gateway will f<br>computer's IP address<br>P address field and d<br>IP Address: | 4Z Host<br>Home Gateway will fi<br>computer's IP address<br>P address field and o<br>IP Address: | 4Z Host<br>Home Gateway will fo<br>computer's IP address<br>P address field and cl<br>IP Address: | 4Z Host<br>Home Gateway will fon<br>computer's IP address i<br>P address field and clic<br>IP Address: | 12 Host<br>Home Gateway will forwa<br>computer's IP address an<br>P address field and click<br>IP Address: | 4Z Host<br>Home Gateway will forward<br>computer's IP address and ci<br>P address field and click 'Ap<br>IP Address: | 4Z Host<br>Home Gateway will forward IP<br>computer's IP address and click<br>P address field and click 'Apply<br>IP Address: | 4Z Host<br>Home Gateway will forward IP pa<br>computer's IP address and click 'A<br>P address field and click 'Apply' tr<br>IP Address: | 42 Host<br>Home Gateway will forward IP packet<br>computer's IP address and click 'Apply' to de<br>IP Address: | 4Z Host<br>Home Gateway will forward IP packets fr<br>computer's IP address and click 'Apply' to<br>P address field and click 'Apply' to deact<br>IP Address: | 4Z Host<br>Home Gateway will forward IP packets from I<br>computer's IP address and click 'Apply' to act<br>P address field and click 'Apply' to deactivate<br>IP Address: | 4Z Host         Home Gateway will forward IP packets from the h         computer's IP address and click 'Apply' to activate         P address field and click 'Apply' to deactivate the         IP Address: | AZ Host Home Gateway will forward IP packets from the WAA computer's IP address and click 'Apply' to deactivate the P address field and click 'Apply' to deactivate the DM IP Address: | 4Z Host         Home Gateway will forward IP packets from the WAN that computer's IP address and click 'Apply' to activate the DMZ ho         P address field and click 'Apply' to deactivate the DMZ ho         IP Address: | 4Z Host         Home Gateway will forward IP packets from the WAN that do         computer's IP address and click 'Apply' to activate the DMZ h         P address field and click 'Apply' to deactivate the DMZ host.         IP Address: | 4Z Host         Home Gateway will forward IP packets from the WAN that do no computer's IP address and click 'Apply' to activate the DM2 host.         P address field and click 'Apply' to deactivate the DM2 host.         IP Address: | 4Z Host         Home Gateway will forward IP packets from the WAN that do not be computer's IP address and click 'Apply' to activate the DMZ host.         P address field and click 'Apply' to deactivate the DMZ host.         IP Address: | AZ Host         Home Gateway will forward IP packets from the WAN that do not belon computer's IP address and click 'Apply' to activate the DMZ host.         P address field and click 'Apply' to deactivate the DMZ host.         IP Address: | <b>AZ Host</b> Home Gateway will forward IP packets from the WAN that do not belong to computer's IP address and click 'Apply' to activate the DM2 host.         P address field and click 'Apply' to deactivate the DM2 host.         IP Address: | 4Z Host         Home Gateway will forward IP packets from the WAN that do not belong to any computer's IP address and click 'Apply' to activate the DMZ host.         P address field and click 'Apply' to deactivate the DMZ host.         IP Address: | AZ Host         Home Gateway will forward IP packets from the WAN that do not belong to any of the computer's IP address and click 'Apply' to activate the DMZ host.         P address field and click 'Apply' to deactivate the DMZ host.         IP Address: | AZ Host         Home Gateway will forward IP packets from the WAN that do not belong to any of the a computer's IP address and click 'Apply' to activate the DMZ host.         P address field and click 'Apply' to deactivate the DMZ host.         IP Address: | AZ Host         Home Gateway will forward IP packets from the WAN that do not belong to any of the applic computer's IP address and click 'Apply' to activate the DMZ host.         P address field and click 'Apply' to deactivate the DMZ host.         IP Address: | AZ Host         Home Gateway will forward IP packets from the WAN that do not belong to any of the application computer's IP address and click 'Apply' to activate the DMZ host.         P address field and click 'Apply' to deactivate the DMZ host.         IP Address: | AZ Host         Home Gateway will forward IP packets from the WAN that do not belong to any of the applications concomputer's IP address and click 'Apply' to activate the DMZ host.         P address field and click 'Apply' to deactivate the DMZ host.         IP Address: | AZ Host         Home Gateway will forward IP packets from the WAN that do not belong to any of the applications configure computer's IP address and click 'Apply' to activate the DMZ host.         P address field and click 'Apply' to deactivate the DMZ host.         IP Address: | AZ Host         Home Gateway will forward IP packets from the WAN that do not belong to any of the applications configured in toopputer's IP address and click 'Apply' to activate the DMZ host.         P address field and click 'Apply' to deactivate the DMZ host.         IP Address: | AZ Host         Home Gateway will forward IP packets from the WAN that do not belong to any of the applications configured in the Viccomputer's IP address and click 'Apply' to activate the DMZ host.         P address field and click 'Apply' to deactivate the DMZ host.         IP Address: | AZ Host         Home Gateway will forward IP packets from the WAN that do not belong to any of the applications configured in the Virtual !         computer's IP address and click 'Apply' to activate the DMZ host.         P address field and click 'Apply' to deactivate the DMZ host.         IP Address: | AZ Host         Home Gateway will forward IP packets from the WAN that do not belong to any of the applications configured in the Virtual Server computer's IP address field and click 'Apply' to activate the DMZ host.         P address field and click 'Apply' to deactivate the DMZ host.         IP Address: | AZ Host         Home Gateway will forward IP packets from the WAN that do not belong to any of the applications configured in the Virtual Servers table computer's IP address field and click 'Apply' to activate the DMZ host.         P address field and click 'Apply' to deactivate the DMZ host.         IP Address: | AZ Host         Home Gateway will forward IP packets from the WAN that do not belong to any of the applications configured in the Virtual Servers table to the computer's IP address field and click 'Apply' to activate the DMZ host.         P address field and click 'Apply' to deactivate the DMZ host.         IP Address: | AZ Host Home Gateway will forward IP packets from the WAN that do not belong to any of the applications configured in the Virtual Servers table to the DM2 computer's IP address and click 'Apply' to activate the DM2 host. P address: D Address: Sa | AZ Host Home Gateway will forward IP packets from the WAN that do not belong to any of the applications configured in the Virtual Servers table to the DMZ host computer's IP address and click 'Apply' to activate the DMZ host. IP Address:  Save/Ap | AZ Host Home Gateway will forward IP packets from the WAN that do not belong to any of the applications configured in the Virtual Servers table to the DMZ host comp computer's IP address and click 'Apply' to activate the DMZ host. IP address:  Save/Apply |

Para activar el Host DMZ, introduzca la dirección IP y haga clic en el botón "Save/Apply".

Para desactivar el host DMZ, borre la dirección IP y haga clic en el botón "Save/Apply".

## **Security**

Para que esta opción esté disponible, debe estar habilitado el firewall en la configuración WAN.

## **IP Filtering Outgoing**

Esta opción permite configurar filtros o reglas que limitan el tráfico IP de salida. Múltiples reglas de filtrado pueden ser configuradas y aplicadas en cada una al menos con una condición de limitación. Para paquetes IP individuales para pasar el filtro debe cumplir cada una de las condiciones.

Por defecto, todo el tráfico IP saliente está permitido, pero este tráfico IP puede ser bloqueado con filtros.

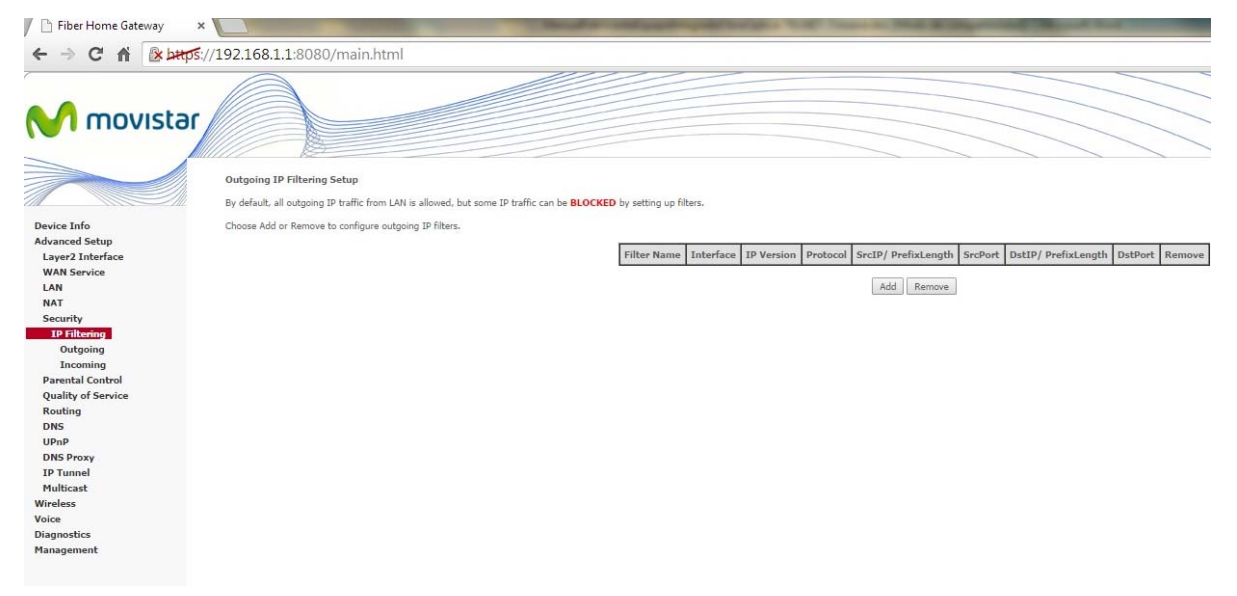

Para añadir un filtro (para bloquear tráfico IP saliente), haga clic en el botón "Add". En la siguiente pantalla, introduzca los criterios de filtrado y haga clic en el botón "Apply/Save".

| 🖉 🖹 Fiber Home Gateway                                                                                                    | ×                                                                                                    | Statements of the local division in the local division in the loca | The diversity of the section                  | sufficient State State                     | - In Street & Support to the               | Concession in which the real Property lies in which the real property lies in the real property lies in the real property |                                                      |
|----------------------------------------------------------------------------------------------------|----------------------------------------------------------------------------------------------------|----------------------------------------------------------------------------------------------------|-----------------------------------------------|--------------------------------------------|--------------------------------------------|----------------------------------------------------------------------------------------------------|------------------------------------------------------|
| ← → C fi @sbatt                                                                                                    | 5://192.168.1.1:8080/main.ht                                                                                                    | tml                                                                                                    |                                               |                                            |                                            |                                                                                                    |                                                      |
|                                                                                                    | Add IP Filter Outgoing<br>The screen allows you to create a filt                                                                                                    | ar rule to identify outgoing 17                                                                                                    | P traffic by specifying a new filter name and | I at least one condition below. All of the | specified conditions in this filter rule n | ut be satafied for the rule to take effect                                                                                                    | . click /qppl/Save' to save and activate the filter. |
| Device Info<br>Advanced Setup<br>Layer2 Interface<br>WAM Service<br>LAN<br>NAT<br>Security<br>IIF Filtering<br>Outgoing<br>Incoming<br>Parental Central<br>Quality of Service<br>Routing<br>DMS<br>DMS<br>DMS<br>DMS Proxy<br>IIF Tumonit<br>Multicast<br>Workes<br>Voice<br>Diagonastics<br>Hanagement | Filter Name:<br>19 Version<br>Protocil:<br>Servar D address(jarefis length);<br>Soraro Rot (joot ar potopot);<br>Destinuation State(jarefis length);<br>Destinuation Rot (joot ar potopot); |                                                                                                    | •                                             |                                            | AppleSam                                   |                                                                                                    |                                                      |

| Campo                                  | Descripción                                                                            |
|----------------------------------------|----------------------------------------------------------------------------------------|
| Filter Name                            | Introduzca el nombre del filtro                                                        |
| IP Version                             | IPv4, IPv6                                                                             |
| Protocol                               | TCP, UDP, TCP/UDP, ICMP                                                                |
| Source IP Address[/prefix length]      | Introduzca la dirección IP origen. Si se trata de una red se puede añadir la máscara.  |
| Source Port (port or port:port)        | Introduzca el número de puerto origen o el rango de puertos origen.                    |
| Destination IP Address[/prefix length] | Introduzca la dirección IP destino. Si se trata de una red se puede añadir la máscara. |
| Destination Port (port or port:port)   | Introduzca el número de puerto destino o el rango de puertos destino.                  |

## **IP Filtering Incoming**

Por defecto, todo el tráfico entrante está bloqueado, pero puede ser permitido creando filtros.

|                                    | ://192.168.1.1:8080/main.html                                      |                                            |                |            |              |                     |         |                     |         |       |
|------------------------------------|--------------------------------------------------------------------|--------------------------------------------|----------------|------------|--------------|---------------------|---------|---------------------|---------|-------|
|                                    | Incoming IP Filtering Setup                                        |                                            |                |            |              |                     |         |                     | ////    |       |
|                                    | When the firewall is enabled on a WAN or LAN interface, all incomi | ng IP traffic is BLOCKED. However, some IP | traffic can be | ACCEPTED   | y setting up | o filters.          |         |                     |         |       |
| Device Info                        | Choose Add or Remove to configure incoming IP filters.             |                                            |                |            |              |                     |         |                     |         |       |
| Advanced Setup<br>Layer2 Interface |                                                                    | Filter Name                                | Interfaces     | IP Version | Protocol     | SrcIP/ PrefixLength | SrcPort | DstIP/ PrefixLength | DstPort | Remov |
| WAN Service                        |                                                                    | PPP_INPUT.1                                | ppp0.1         | 4          | ICMP         |                     |         |                     |         |       |
| LAN                                |                                                                    | DOD THOUT 3                                |                |            | 700          | 102 152 27 102/20   |         |                     | 445     |       |
| Security                           |                                                                    | PPP_INPUT.2                                | ppp0,1         |            | TOP          | 193,152,37,192/28   |         |                     | 443     |       |
| IP Filtering                       |                                                                    | PPP_INPUT.3                                | ppp0.1         | 4          | TCP          | 193.152,37.192/28   |         |                     | 22      |       |
| Outgoing                           |                                                                    | PPP_INPUT.4                                | ppp0.1         | 4          | TCP          | 172.20.25.0/24      |         |                     | 22      |       |
| Parental Control                   |                                                                    |                                            |                |            |              |                     |         | -                   |         | -     |
| Quality of Service                 |                                                                    | PPP_INPUT.5                                | ppp0.1         | 4          | TCP          | 172.20.25.0/24      |         |                     | 443     |       |
| DNS                                |                                                                    | PPP_INPUT.6                                | ppp0.1         | 4          | TCP          | 172.20.45.0/24      |         |                     | 22      |       |
| UPnP                               |                                                                    | PPP INPUT.7                                | ppp0.1         | 4          | тср          | 172.20.45.0/24      |         |                     | 443     |       |
| DNS Proxy                          |                                                                    |                                            |                | 12.0       |              |                     |         |                     | 1.10    | -     |
| IP Tunnel<br>Multicast             |                                                                    | PPP_INPUT.8                                | ppp0.1         | 4          | TCP          | 80.58.63.128/25     |         |                     | 22      |       |
| Wireless                           |                                                                    | PPP_INPUT.9                                | ppp0.1         | 4          | TCP          | 80.58.63.128/25     |         |                     | 443     |       |
|                                    |                                                                    | PPD TNDUT 10                               | npn0.1         | 4          | TCP          | 80.58.63.128/25     |         |                     | 7547    |       |
| Voice                              |                                                                    | PPP_INPOTIZO                               | PPP-14         | 8          | 1979 A       | 000000000000000     |         |                     |         |       |
| Voice<br>Diagnostics<br>Management |                                                                    | TO ME SHOW TO A MARK THE SHOW              | 1.1.1.1        |            |              |                     |         |                     |         |       |

Para añadir un filtro (para permitir tráfico entrante), haga clic en el botón "Add". En la siguiente pantalla, introduzca los criterios de filtrado y haga clic en el botón "Apply/Save".

| 📕 📄 Fiber Home Gateway                                                                                                    |                                                                                                    |
|----------------------------------------------------------------------------------------------------|----------------------------------------------------------------------------------------------------|
| ← → C fi as bat                                                                                                    | p\$//192.168.1.1:8080/main.html                                                                                                    |
|                                                                                                    | Add IP Filter Incoming                                                                                                    |
| Device Info<br>Advanced Setup<br>Layez Interface<br>WAN Service<br>LAN<br>NAT<br>Security<br>IP Filtering<br>Outgoing<br>Incoming<br>Parental Control<br>Quality of Service<br>Routing<br>DNS<br>UPAP<br>DNS Proxy<br>ID Tunnel<br>Multicast<br>Wireless<br>Voice<br>Diagnostics<br>Management | The screen allow you to create a filter rule to skettly incorting IP tattic by spectrying a new filter name and at least one condition below. All of the specified conditions in this filter rule must be satisfied for the rule to take effect. Click 'Apply/Save' to save and activate the filter.<br>Filter Name:<br>IP Version:<br>IP Version:<br>IP Versio |

| Сатро                                  | Descripción                                                                            |
|----------------------------------------|----------------------------------------------------------------------------------------|
| Filter Name                            | Introduzca el nombre del filtro                                                        |
| IP Version                             | ΙΡν4, ΙΡν6                                                                             |
| Protocol                               | TCP, UDP, TCP/UDP, ICMP                                                                |
| Source IP Address[/prefix length]      | Introduzca la dirección IP origen. Si se trata de una red se puede añadir la máscara.  |
| Source Port (port or port:port)        | Introduzca el número de puerto origen o el rango de puertos<br>origen.                 |
| Destination IP Address[/prefix length] | Introduzca la dirección IP destino. Si se trata de una red se puede añadir la máscara. |
| Destination Port (port or port:port)   | Introduzca el número de puerto destino o el rango de<br>puertos destino.               |

En la imagen superior, seleccione el interfaz WAN y LAN en los que serán aplicados las reglas de filtrado. Debe seleccionar todos o solo un subconjunto. Con interfaces WAN en modo bridge o sin firewall activado no estará disponible.

### **Parental Control**

Esta sección permite establecer determinadas restricciones a determinados horarios y determinadas webs. A continuación detallamos estas funcionalidades.

### **Time Restriction**

Esta característica restringe el acceso desde un dispositivo LAN a un lugar en el exterior de la red a determinadas horas en los días seleccionados. Para asegurar que esta funcionalidad está activa, la sincronización "Internet Time server" o NTP debe estar activado como se indica en el apartado correspondiente, de modo que los periodos de tiempo seleccionados coincida con su hora local.

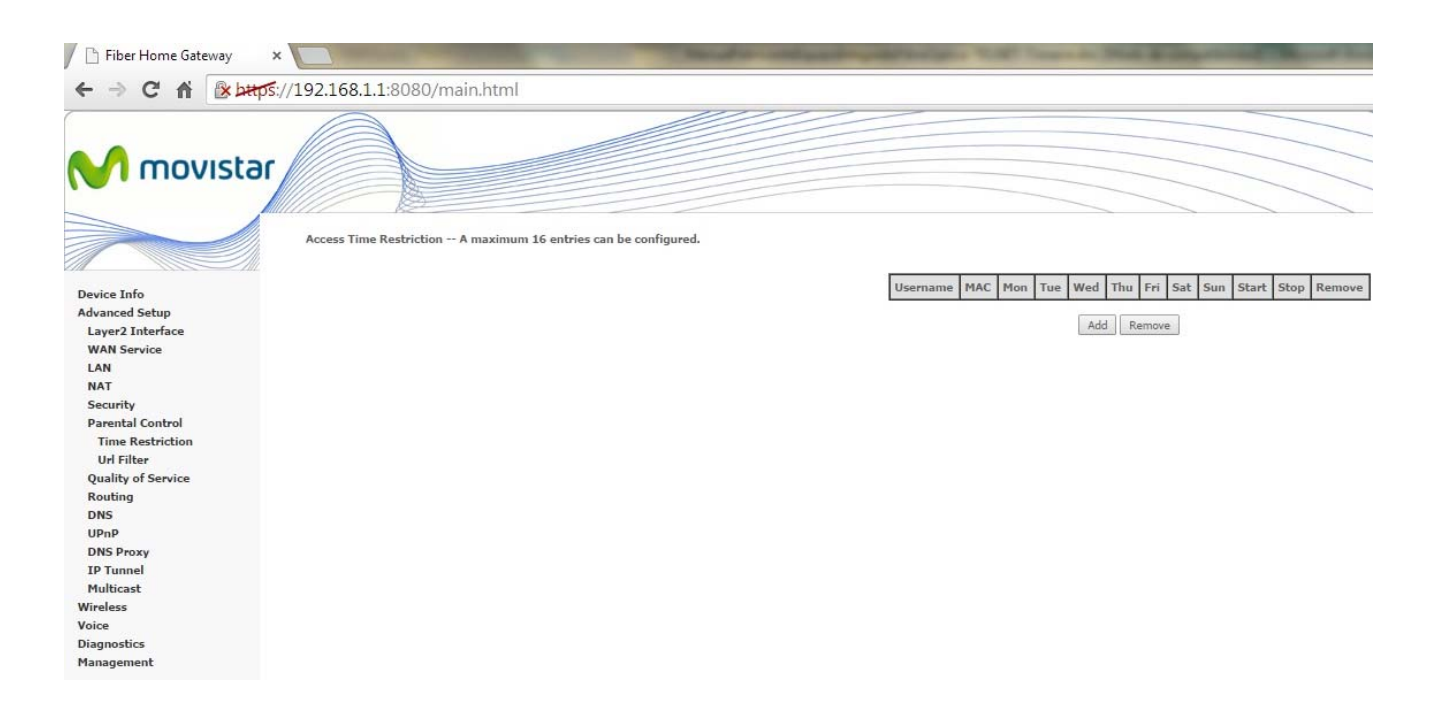

Haga clic en el botón "Add" para mostrar la siguiente pantalla.

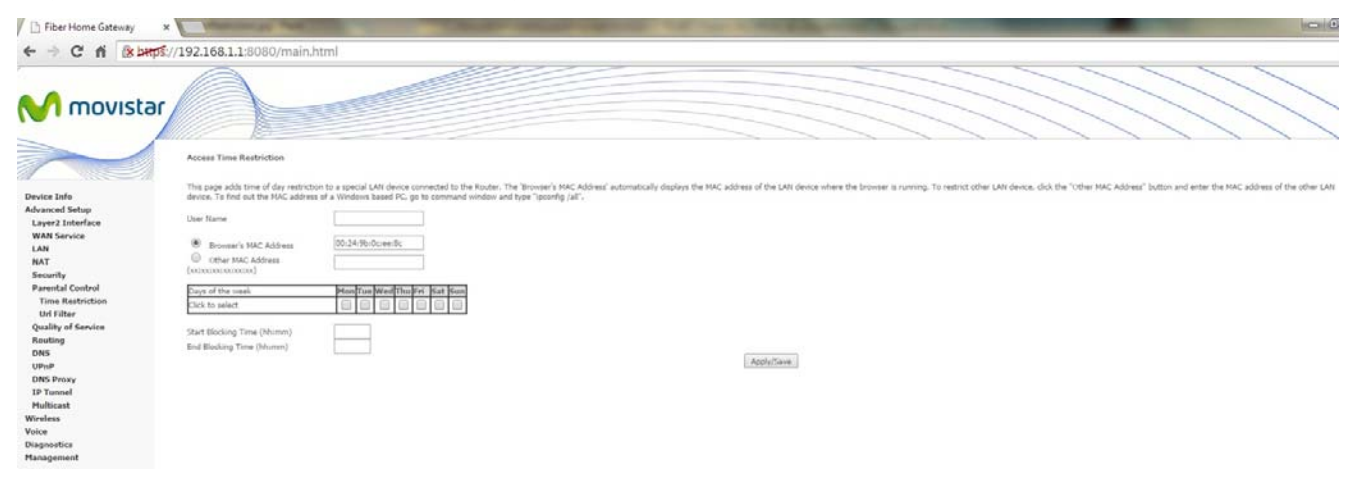

Haga clic en el botón "Save/Apply" para añadir un periodo de restricción.

Ver la descripción de campos a continuación.

| Campo                 | Descripción                                        |
|-----------------------|----------------------------------------------------|
| User Name             | Nombre definido por el usuario para la restricción |
| Browser's MAC Address | Dirección MAC del PC que inicia su navegador       |
| Other MAC Address     | Dirección MAC de otro dispositivo LAN              |
| Days of the Week      | Los días en que la restricción será aplicada       |
| Start Blocking Time   | El tiempo de inicio la restricción                 |
| End Blocking Time     | El tiempo de finalización de la restricción        |

## **URL Filter**

Este menú permite la creación de reglas de filtrado basado en direcciones web o URL y el número de puerto para tener derechos de acceso.

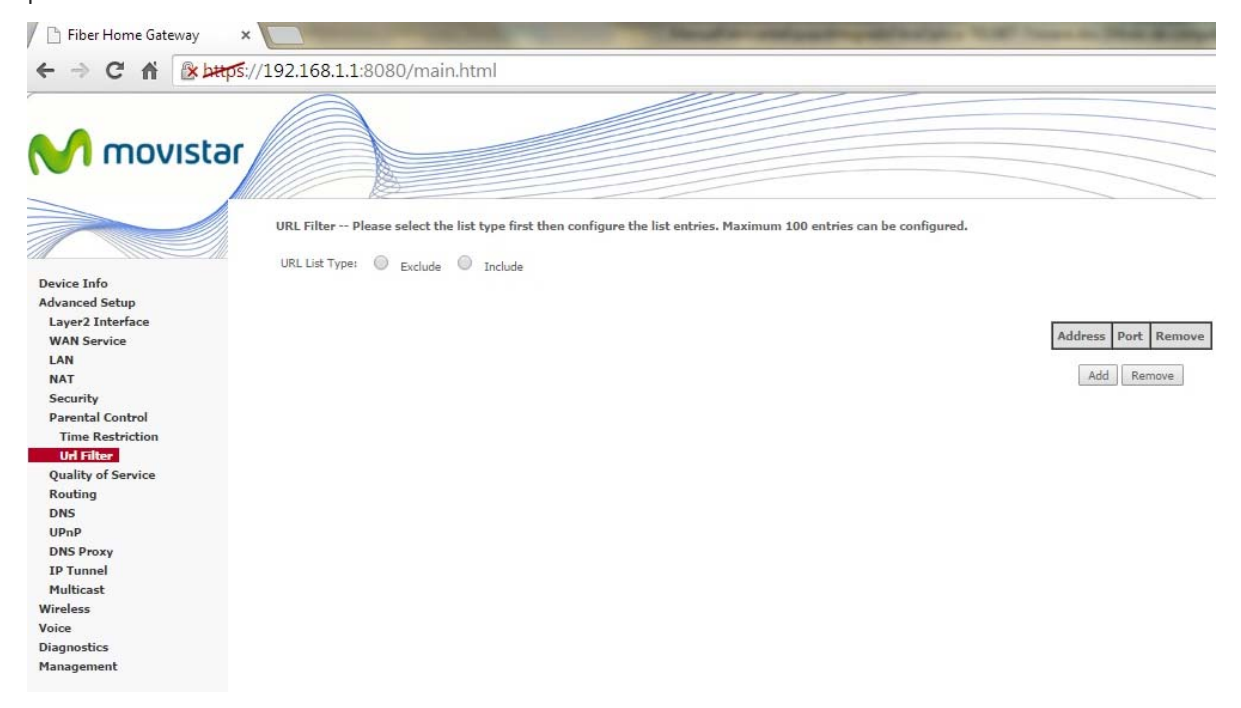

Haga clic en el botón "Add" para mostrar la siguiente pantalla.

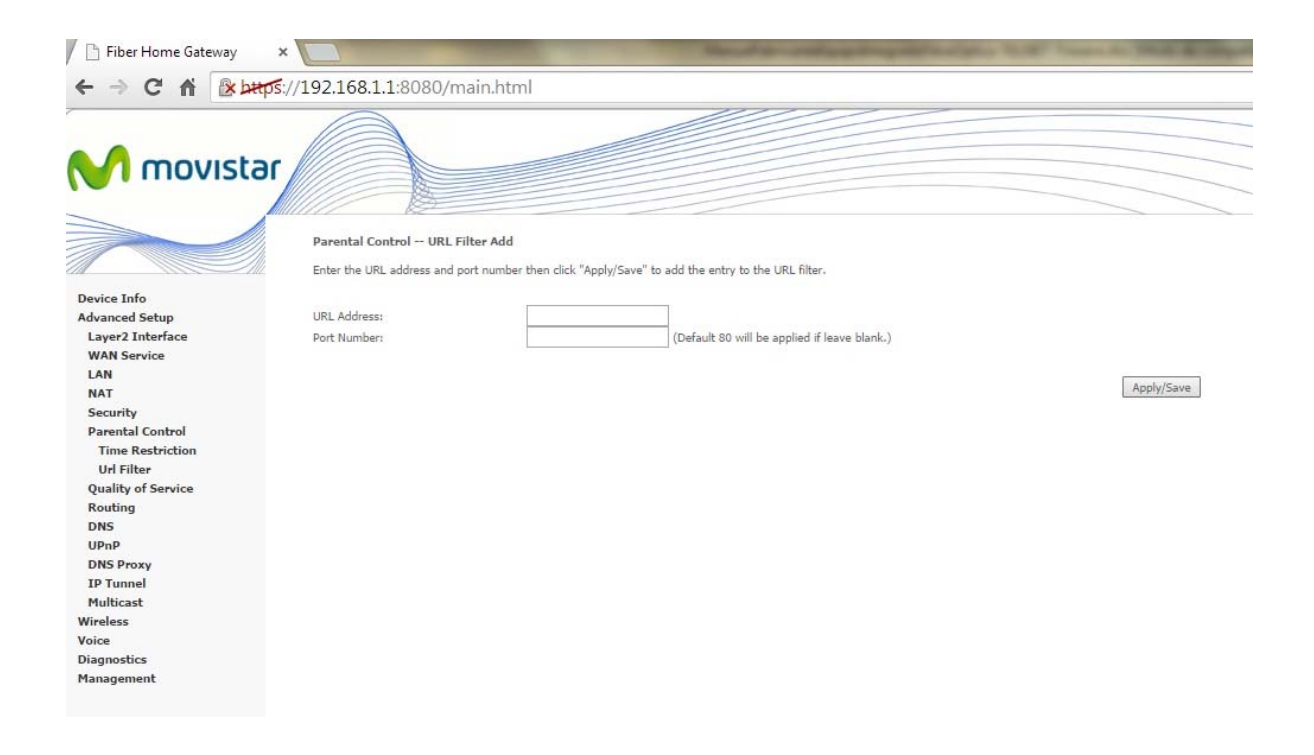

Para la creación de un filtro a una URL, seguir los siguientes pasos:

**Paso 1:** Introduzca la dirección URL y número de puerto y posteriormente haga clic en el botón "*Save/Apply*" para añadir la entrada al filtro URL. La dirección URL comienza por "www", como se muestra en este ejemplo:

| / 🕒 Fiber Home Gateway 🛛 ×                                                                                                    | sales in the R officers                    |
|----------------------------------------------------------------------------------------------------|--------------------------------------------|
| ← → C f (k) (192.168.1.1:8080/main.html                                                                                                    |                                            |
| C n RAMES://192.168.1.1:8080/main.ntml<br>Mile and a second second | Address Port Remove<br>www.teinet-ri.es 80 |

Se pueden añadir un máximo de 100 entradas a la lista de filtrado URL.

**Paso 2:** Especificar tipo de filtro. Marque "*Exclude*" para sólo permitir el acceso a los sitios de internet enumerados. Marque "*Include*" para restringir el acceso únicamente a los sitios de internet enumerados.

# **Quality of Service**

Si el check "Enable QoS" está seleccionado, elige una etiqueta DSCP por defecto para marcar el tráfico entrante sin referencia a una clasificación particular. Haz clic sobre el botón "Apply/Save" para guardar los cambios.

**Nota:** Si el *check* "Enable QoS" no está seleccionado, QoS será deshabilitado en todos los interfaces.

**Nota:** La etiqueta DSCP por defecto se utiliza para marcar todo el tráfico saliente que no ha pasado por ninguna regla de clasificación.

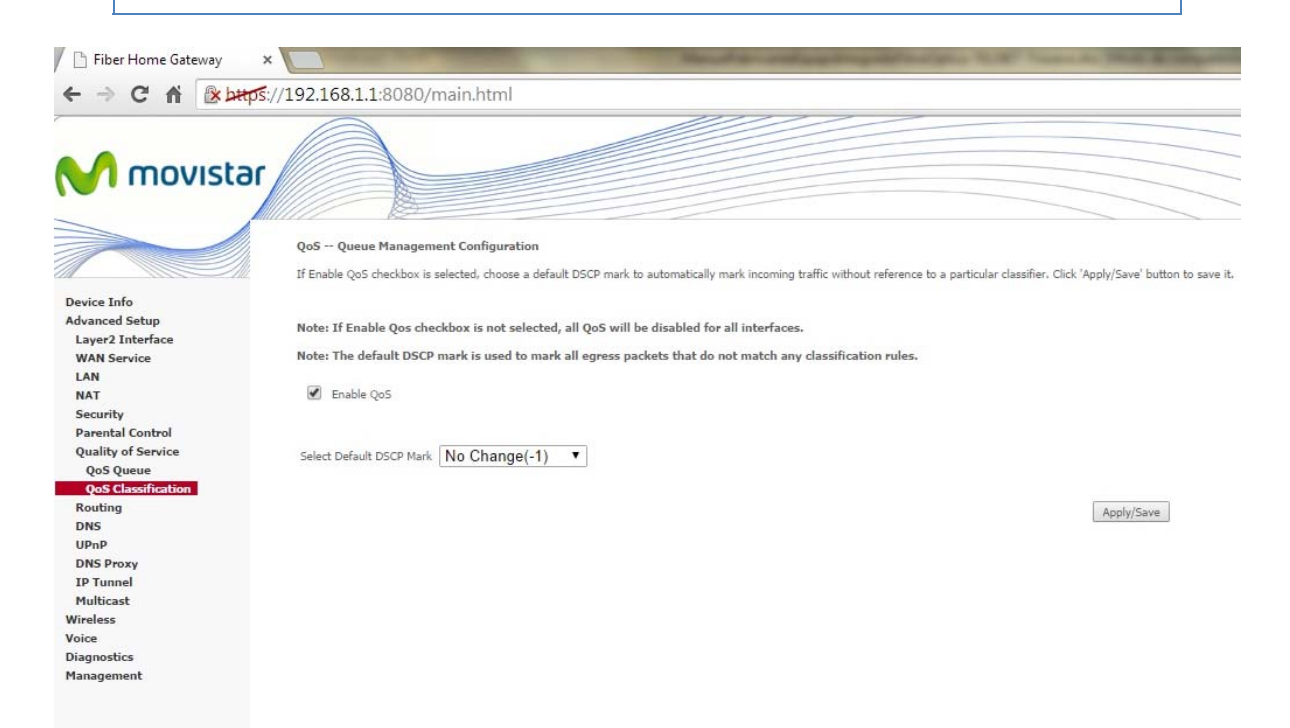

## **QoS Queue**

En modo ATM, un máximo de 16 colas de prioridad se pueden configurar.

En cada interfaz Ethernet, hasta un máximo de 8 colas pueden configurarse, igual que en los interfaces WAN Ethernet.

En la imagen mostrada a continuación están las colas de prioridad que están generadas en el equipo por defecto. Estas colas no pueden ser eliminadas (no tiene habilitada la opción *"Remove"*) y siempre están habilitadas, salvo que la función WMM está deshabilitada en la página *"Wireless"*, entonces las colas relativas al interfaz *wireless* no tomarán efecto.

|                                                                                                    |                                                                                                    | 5/1110                                                      | manaru                                                                                                    |                                             |                                                                                                    |                                                | _                                                                                        |        |   |  |  |  |
|----------------------------------------------------------------------------------------------------|----------------------------------------------------------------------------------------------------|-------------------------------------------------------------|----------------------------------------------------------------------------------------------------|---------------------------------------------|----------------------------------------------------------------------------------------------------|------------------------------------------------|------------------------------------------------------------------------------------------|--------|---|--|--|--|
| M movistar                                                                                                    |                                                                                                    |                                                             |                                                                                                    |                                             |                                                                                                    |                                                |                                                                                          |        |   |  |  |  |
| Q                                                                                                    | oS Queue Setup                                                                                                    |                                                             |                                                                                                    |                                             |                                                                                                    |                                                |                                                                                          |        |   |  |  |  |
| In                                                                                                    | ATM mode, maximu                                                                                                    | m 16 qu                                                     | eues can be                                                                                                    | configu                                     | red.                                                                                                    |                                                |                                                                                          |        |   |  |  |  |
| evice Info                                                                                                    | or each Ethernet inter                                                                                                    | interfa                                                     | aximum 8 que                                                                                                    | eues ca                                     | n be configured.                                                                                                    | 4                                              |                                                                                          |        |   |  |  |  |
| dvanced Setun                                                                                                    | add a queue, click ti                                                                                                    | ne Add                                                      | button.                                                                                                    | ~ queu                                      | na can be connighted                                                                                                    |                                                |                                                                                          |        |   |  |  |  |
| Laver2 Interface                                                                                                    | remove queues, che                                                                                                    | ck thei                                                     | r remove-chec                                                                                                    | kboxes                                      | , then click the Rem                                                                                                    | ove button.                                    |                                                                                          |        |   |  |  |  |
| Layer & Anternace                                                                                                    | to remove queues, cneck mer remove-cneckboxes, men click me <b>kemove</b> outcon.<br>The Enable button will scan through every queues in the table. Queues with enable-checkbox checked will be enabled. Queues with enable-checkbox un-checked will be disabler |                                                             |                                                                                                    |                                             |                                                                                                    |                                                |                                                                                          |        |   |  |  |  |
| WAN Service                                                                                                    | ne enable-checkbox a                                                                                                    | en cho                                                      | we statue of th                                                                                                    | 10 (110)                                    | in after page reload                                                                                                    |                                                |                                                                                          |        |   |  |  |  |
| WAN Service Th                                                                                                    | ne enable-checkbox a<br>ote that if WMM funct                                                                                                    | ion is d                                                    | ws status of th<br>isabled in Win                                                                                                    | ne queu<br>eless Pa                         | ie after page reload.<br>age, queues related I                                                                                 | to wireless will not take                      | effects.                                                                                 |        |   |  |  |  |
| WAN Service Ti<br>LAN No<br>NAT F                                                                                                    | ne enable-checkbox a<br>ote that if WMM funct                                                                                                    | so sho<br>ion is d                                          | ws status of th<br>isabled in Wir                                                                                                    | ne queu<br>eless P                          | ie after page reload.<br>age, queues related I                                                                                 | to wireless will not take                      | effects.                                                                                 |        | • |  |  |  |
| WAN Service The North Service The North Security                                                                                                    | ne enable-checkbox a<br>ote that if WMM funct<br>Name                                                                                                    | ion is d<br>Key                                             | ws status of th<br>isabled in Win<br>Interface                                                                                                    | ne queu<br>eless Pi<br>Qid                  | e after page reload.<br>age, queues related i<br>Prec/Alg/Wght                                                                 | to wireless will not take<br>Min Bit Rate(bps) | effects.<br>Enable                                                                       | Remove |   |  |  |  |
| VAN Service Tr<br>AN No<br>VAT Security<br>Parental Control                                                                                                    | ne enable-checkbox a<br>ote that if WMM funct<br>Name                                                                                                    | ion is d                                                    | ws status of th<br>isabled in Win<br>Interface                                                                                                    | eless P<br>Qid                              | e after page reload.<br>age, queues related i<br>Prec/Alg/Wght                                                                 | to wireless will not take<br>Min Bit Rate(bps) | effects.<br>Enable                                                                       | Remove |   |  |  |  |
| VAN Service Tr<br>AN No<br>VAT Security Parental Control<br>Quality of Service                                                                                                    | ne enable-checkbox a<br>ote that if WMM funct<br>Name<br>WMM Voice Priority                                                                                                    | ion is d<br>Key                                             | ws status of th<br>isabled in Wir<br>Interface<br>wl0                                                                                                    | eless P<br>Qid<br>8                         | e after page reload.<br>age, queues related f<br>Prec/Alg/Wght<br>1/SP                                                         | to wireless will not take<br>Min Bit Rate(bps) | effects.<br>Enable<br>Enabled                                                            | Remove |   |  |  |  |
| WAN Service TT<br>LAN N<br>NAT<br>Security<br>Parental Control<br>Quality of Service CoS Queue                                                                                                    | ne enable-checkbox a<br>ote that if WMM funct<br>Name<br>WMM Voice Priority<br>WMM Voice Priority                                                                                                    | Key<br>1                                                    | ws status of th<br>isabled in Win<br>Interface<br>wl0<br>wl0                                                                                                    | Qid<br>8                                    | Prec/Alg/Wght 1/SP 2/SP                                                                                                    | to wireless will not take<br>Min Bit Rate(bps) | effects.<br>Enable<br>Enabled<br>Enabled                                                 | Remove |   |  |  |  |
| WAN Service Tr<br>LAN No.<br>NAT<br>Security Parental Control Quality of Service QOS Queue QOS Classification                                                                                                    | ne enable-checkbox a<br>ote that if WMM funct<br>Name<br>WMM Voice Priority<br>WMM Voice Priority                                                                                                    | Key                                                         | ws status of the sabled in Wine <b>Interface</b> wild wild wild wild wild wild wild wild                                                                                                    | Qid<br>8<br>7                               | Prec/Alg/Wght  1/SP  2/SP  2/CD                                                                                                | to wireless will not take                      | effects.<br>Enable<br>Enabled<br>Enabled                                                 | Remove |   |  |  |  |
| WAN Service Tr<br>LAN No<br>NAT<br>Security Parental Control<br>Quality of Service Quality of Service QoS Classification Routing Cos Classification Cos Classification Cos Classi | ne enable-checkbox a<br>tote that if WMM funct<br>Name<br>WMM Voice Priority<br>WMM Voice Priority<br>WMM Video Priority                                                                                                    | Key<br>1<br>2<br>3                                          | ws status of the status of the status of the state of the state of the | Qid<br>8<br>7<br>6                          | e after page reload.<br>age, queues related I<br>Prec/Alg/Wght<br>1/SP<br>2/SP<br>3/SP                                         | to wireless will not take                      | effects.<br>Enable<br>Enabled<br>Enabled<br>Enabled                                      | Remove |   |  |  |  |
| WAN Service TT LAN NAT Security Quality of Service QoS Queue QoS Classification Routing DNS                                                                                                    | ne enable-checkbox a<br>obe that if WMM funct<br>Name<br>WMM Voice Priority<br>WMM Voice Priority<br>WMM Video Priority<br>WMM Video Priority                                                                                                    | Key<br>1<br>2<br>3<br>4                                     | ws status of the status of the | Qid<br>8<br>7<br>6<br>5                     | e after page reload,<br>age, queues related I<br>Prec/Alg/Wght<br>1/SP<br>2/SP<br>3/SP<br>4/SP                                 | to wireless will not take Min Bit Rate(bps)    | effects.<br>Enabled<br>Enabled<br>Enabled<br>Enabled                                     | Remove |   |  |  |  |
| WAN Service TT<br>LAN NAT<br>Security Quality of Service Quality of Service QoS Classification Routing DNS DNS UPnP                                                                                                    | Name WMM Voice Priority WMM Voice Priority WMM Voice Priority WMM Video Priority WMM Video Priority WMM Video Priority WMM Video Priority WMM Video Priority                                                                                                    | Key<br>1<br>2<br>3<br>4                                     | ws status of the status of the | Qid<br>8<br>7<br>6<br>5                     | e after page reload,<br>age, queues related I<br>Prec/Alg/Wght<br>1/SP<br>2/SP<br>3/SP<br>4/SP                                 | to wireless will not take Min Bit Rate(bps)    | effects. Enable Enabled Enabled Enabled Enabled                                          | Remove |   |  |  |  |
| WAN Service Tr<br>LAN Not<br>Security Parental Control<br>Quality of Service QoS Classification<br>Routing DNS<br>UPAP UPAP DNS DNS                                                                                                    | ne enable-checkbox a<br>ote that if WMM funct<br>Name<br>WMM Voice Priority<br>WMM Video Priority<br>WMM Video Priority<br>WMM Video Priority<br>WMM Best Effort                                                                                                 | Key<br>1<br>2<br>3<br>4<br>5                                | ws status of the status of the | Qid<br>8<br>7<br>6<br>5<br>4                | e after page reload,<br>age, queues related i<br>Prec/Alg/Wght<br>1/SP<br>2/SP<br>3/SP<br>4/SP<br>5/SP                         | to wireless will not take Min Bit Rate(bps)    | effects. Enable Enabled Enabled Enabled Enabled Enabled Enabled                          | Remove |   |  |  |  |
| WAN Service Tr<br>LAN Not<br>NAT Security Parental Control<br>Quality of Service QoS Classification QoS Classification QoS Classification QoS Classification QDNS UPNP DNS Proxy IP Tunnel Multicat                                                                                                    | ne enable-checkbox a<br>obe that if WMM funct<br>Name<br>WMM Voice Priority<br>WMM Video Priority<br>WMM Video Priority<br>WMM Video Priority<br>WMM Background                                                                                                  | Key<br>1<br>2<br>3<br>4<br>5<br>6                           | ws status of the status of the | Qid<br>8<br>7<br>6<br>5<br>4<br>3           | e after page reload.<br>age, queues related 1<br>Prec/Alg/Wght<br>1/SP<br>2/SP<br>3/SP<br>4/SP<br>5/SP<br>6/SP                 | to wireless will not take<br>Min Bit Rate(bps) | effects. Enabled Enabled Enabled Enabled Enabled Enabled Enabled Enabled                 | Remove |   |  |  |  |
| WAN Service TT LAN NAT Security Quality of Service QoS Queue QoS Classification Routing DNS DNS DNS DNS Poxy IP Tunnel Multicast riceless                                                                                                    | ne enable-checkbox a<br>ote that if WMM funct<br>Name<br>WMM Voice Priority<br>WMM Voice Priority<br>WMM Video Priority<br>WMM Video Priority<br>WMM Background<br>WMM Background                                                                                | Key<br>1<br>2<br>3<br>4<br>5<br>6<br>7                      | ws status of the isabled in Win<br>isabled in Win<br>wlo<br>wlo<br>wlo<br>wlo<br>wlo<br>wlo<br>wlo<br>wlo                                                                                                    | Qid<br>8<br>7<br>6<br>5<br>4<br>3           | re after page reload.<br>age, queues related i<br>1/SP<br>2/SP<br>3/SP<br>4/SP<br>5/SP<br>6/SP<br>7/S0                         | to wireless will not take<br>Min Bit Rate(bps) | effects. Enable Enabled Enabled Enabled Enabled Enabled Enabled Enabled Enabled          | Remove |   |  |  |  |
| WAN Service TT LAN NAT Security Quality of Service Quality of Service QoS Classification Routing DNS UPnP DNS Proxy IP Tunnel Multicast ireless oice                                                                                                    | ne enable-checkbox a<br>tote that if WMM funct<br>Name<br>WMM Voice Priority<br>WMM Voice Priority<br>WMM Video Priority<br>WMM Video Priority<br>WMM Best Effort<br>WMM Background<br>WMM Background                                                            | Key<br>1<br>2<br>3<br>4<br>5<br>6<br>7                      | vs status of ti vissabled in Winisabled in Winisabled in Winisabled in Winisabled in Winisable with which with which which whi | Qid<br>8<br>7<br>6<br>5<br>4<br>3<br>2      | e after page reload.<br>age, queues related i<br>1/SP<br>2/SP<br>3/SP<br>4/SP<br>6/SP<br>7/SP                                  | to wireless will not take Min Bit Rate(bps)    | effects.<br>Enable<br>Enabled<br>Enabled<br>Enabled<br>Enabled<br>Enabled<br>Enabled     | Remove |   |  |  |  |
| WAN Service TT<br>LAN N<br>NAT<br>Security Parental Control<br>Quality of Service QoS Classification QoS Classification Routing DNS UPnP DNS Proxy IP Tunnel Multicast ireless sice agnostics The Service Control of the Service Control of the S | ne enable-checkbox a<br>obe that if WMM funct<br>Name<br>WMM Voice Priority<br>WMM Video Priority<br>WMM Video Priority<br>WMM Video Priority<br>WMM Background<br>WMM Background<br>WMM Background                                                              | Iso sho<br>ion is d<br>1<br>2<br>3<br>4<br>5<br>6<br>7<br>8 | vs status of tł<br>issabled in Win<br>Interface<br>wło<br>wło<br>wło<br>wło<br>wło<br>wło<br>wło                                                                                                    | Qid<br>8<br>7<br>6<br>5<br>4<br>3<br>2<br>1 | e after page reload.<br>age, queues related i<br>Prec/Alg/Wght<br>1/SP<br>2/SP<br>3/SP<br>4/SP<br>5/SP<br>6/SP<br>7/SP<br>8/SP | to wireless will not take Min Bit Rate(bps)    | effects. Enabled Enabled Enabled Enabled Enabled Enabled Enabled Enabled Enabled Enabled | Remove |   |  |  |  |

Para añadir una cola, clic en botón "Add".

Para eliminar colas, selecciona los *checks "Remove"* correspondientes y haz clic sobre el botón *"Remove"* de la parte inferior.

El botón "*Enable*" actualiza las colas. Habilita las colas que tienen el *check* "*Enable*" habilitado y deshabilita las colas con este *check* deshabilitado. Por tanto, para que los cambios en los *checks* "*Enable*" tengan efecto es necesario pulsar el botón "*Enable*" de la parte inferior.

| Campo              | Descripción                                     |
|--------------------|-------------------------------------------------|
| Name               | Nombre identificativo de la cola                |
| Кеу                | Número identificativo de la cola                |
| Interface          | Interfaz de la cola                             |
| Qid                | Número de cola del interfaz                     |
| Prec/Alg/Wght      | Valores para la priorización de las colas.      |
| Min Bit Rate (bps) | Bps garantizado en los casos que sea necesario. |
| Enable             | Habilitación/deshabilitación de la cola         |
| Remove             | Eliminación de la cola                          |

| 📔 Fiber Home Gateway   | ×                           | Send or otherwise                                                   | report for the Lot Sugar in Fight & or                                                                                                    |
|------------------------|-----------------------------|---------------------------------------------------------------------|----------------------------------------------------------------------------------------------------|
| ← → C fi 🕑 bttp        | <b>s</b> ://192.168.1.1:808 | 0/main.html                                                         |                                                                                                    |
| M movista              | r                           |                                                                     |                                                                                                    |
|                        | QoS Queue Configu           | ation                                                               |                                                                                                    |
|                        | This screen allows you      | to configure a QoS queue and add it to a selected layer2 interface. |                                                                                                    |
| Device Info            | Name:                       |                                                                     |                                                                                                    |
| Advanced Setup         |                             |                                                                     |                                                                                                    |
| Layer2 Interface       | Enable:                     | Enable <b>*</b>                                                     |                                                                                                    |
| WAN Service            |                             |                                                                     |                                                                                                    |
| LAN                    | Interface:                  | ▼                                                                   |                                                                                                    |
| NAT                    |                             |                                                                     |                                                                                                    |
| Security               |                             |                                                                     | 20 million 20 million |
| Parental Control       |                             |                                                                     | Apply/Save                                                                                                    |
| Quality of Service     |                             |                                                                     |                                                                                                    |
| QoS Queue              |                             |                                                                     |                                                                                                    |
| QoS Classification     |                             |                                                                     |                                                                                                    |
| Routing                |                             |                                                                     |                                                                                                    |
| DNS                    |                             |                                                                     |                                                                                                    |
| OPhP                   |                             |                                                                     |                                                                                                    |
| DNS Proxy              |                             |                                                                     |                                                                                                    |
| IP Tunnet<br>Multi-set |                             |                                                                     |                                                                                                    |
| Windows                |                             |                                                                     |                                                                                                    |
| Voice                  |                             |                                                                     |                                                                                                    |
| Diagnostics            |                             |                                                                     |                                                                                                    |
| Management             |                             |                                                                     |                                                                                                    |
|                        |                             |                                                                     |                                                                                                    |

## **QoS Classification**

Para clasificar el tráfico entrante se pueden configurar hasta un total de 32 reglas.

| Fiber Home Gateway                                              | · · · · · · · · · · · · · · · · · · ·                                                                                                    |
|-----------------------------------------------------------------|----------------------------------------------------------------------------------------------------|
| ← → C A (* beep                                                 | ≰//192.168.1.1.8080/main.html                                                                                                    |
| M movista                                                       | Cycl Classification Serlay                                                                                                    |
| Device Info<br>Advanced Setup<br>Layer2 Interface               | The Feedble future off care in triningh every relative - the table. Enders with treatestation of the analysis, Euler with enabled, Euler with enabled, Euler with enab |
| WAN Service                                                     | CLASSIFICATION CRITERIA CLASSIFICATION RESULTS                                                                                                    |
| LAN                                                             | Class Name Order [Class Int] Ether Type SrcMAC/ Mask DotMAC/ Mask SrcIP/ PrefixLength DotIP/ PrefixLength Proto SrcPurt [DsOPvt] DSOP Check 802.1P Check 802.1P C |
| Security<br>Parental Control<br>Quality of Service<br>Qo5 Queue | Add Enable Renove                                                                                                    |
| QoS Classification                                              |                                                                                                    |
| DNS                                                             |                                                                                                    |
| UPoP                                                            |                                                                                                    |
| DNS Prany                                                       |                                                                                                    |
| IP Tunnel                                                       |                                                                                                    |
| Multicast                                                       |                                                                                                    |
| Wireless                                                        |                                                                                                    |
| Diagnostics                                                     |                                                                                                    |
|                                                                 |                                                                                                    |

Para añadir una regla, se debe hacer clic sobre el botón "Add". Más adelante se detalla los campos a configurar en las reglas de clasificación.

Para eliminar reglas, selecciona los *checks "Remove"* correspondientes y haz *click* sobre el botón *"Remove"* de la parte inferior.

El botón "*Enable*" actualiza las colas. Habilita las reglas que tienen el *check* "*Enable*" habilitado y deshabilita las reglas con este *check* deshabilitado. Por tanto, para que los cambios en los *checks* "*Enable*" tengan efecto es necesario pulsar el botón "*Enable*" de la parte inferior.

| > C 🕷 🔯            | ps://192.168.1.1:8080/main.html                                                                                                    |                                                                                                    |
|--------------------|----------------------------------------------------------------------------------------------------|----------------------------------------------------------------------------------------------------|
| novista            | ne                                                                                                    |                                                                                                    |
|                    | Add Network Traffic Class Rule                                                                                                    |                                                                                                    |
|                    | This screen creates a traffic class rule to classify the ingress traff                                                                                                    | ic into a priority queue and optionally mark the DSCP or Ethernet priority of the packet.                                                                                                    |
| evice Info         | Click Apply/Save to save and activate the rule,                                                                                                    |                                                                                                    |
| vanced Setup       | Traffic Class Name:                                                                                                    |                                                                                                    |
| ayer2 Interface    | Rule Order:                                                                                                    | Last 🔻                                                                                                    |
| WAN Service        |                                                                                                    |                                                                                                    |
| LAN                | Rule Status:                                                                                                    | Enable •                                                                                                    |
| NAT                | Specify Classification Oritoria (A black criterion indicates it is                                                                                                    | not used for discrification )                                                                                                    |
| Security           | Specify classification criteria (A blank criterion indicates it is                                                                                                    | not used for classification,                                                                                                    |
| Parental Control   | Class Interface:                                                                                                    | LAN                                                                                                    |
| Quality of Service |                                                                                                    |                                                                                                    |
| QoS Queue          | Ether Type:                                                                                                    |                                                                                                    |
| QoS Classification | Source MAC Address:                                                                                                    |                                                                                                    |
| Routing            | Source MAC Mask:                                                                                                    |                                                                                                    |
| NS                 | Destination MAC Address:                                                                                                    |                                                                                                    |
| IPnP               | Destination MAC Mask:                                                                                                    |                                                                                                    |
| ONS Proxy          |                                                                                                    |                                                                                                    |
| P Tunnel           | Specify Classification Results (A blank value indicates no ope                                                                                                    | ration.)                                                                                                    |
| fulticast          | Specify Class Oueue (Required):                                                                                                    | ▼                                                                                                    |
| ireless            | - Packets classified into a queue that exit through an interface fo                                                                                                    | r which the queue                                                                                                    |
| pice               | is not specified to exist, will instead egress to the default queue of                                                                                                    | on the interface.                                                                                                    |
| iagnostics         |                                                                                                    |                                                                                                    |
| anagement          | Mark Differentiated Service Code Point (DSCP):                                                                                                    | •                                                                                                    |
|                    | Mark 802.1p priority:                                                                                                    | T                                                                                                    |
|                    | <ul> <li>Class non-vlan packets egress to a non-vlan interface will be tai</li> <li>Class vlan packets egress to a non-vlan interface will have the<br/>class non-vlan packets egress to vlan interface will be tagged</li> <li>Class vlan packets egress to a vlan interface will be additionally</li> </ul> | gged with VID 0 and the class rule p-bits.<br>oacket p-bits re-marked by the class rule p-bits. No additional vlan tag is added.<br>with the interface VID and the class rule p-bits.<br>tagged with the packet VID, and the class rule p-bits. |

Para la generación de una nueva regla de clasificación de tráfico, se deben especificar los siguientes campos:

| Сатро                                       | Descripción                                                      |
|---------------------------------------------|------------------------------------------------------------------|
| Traffic Class Name                          | Nombre definido por el usuario para la regla de clasificación.   |
| Rule Order                                  | Establecer el número de orden de la regla.                       |
| Rule Status                                 | Para crear la regla habilitada o deshabilitada                   |
| Class Interface                             | Interfaz seleccionado                                            |
| Criterio de la regla de clasificación (En b | lanco indica que ese filtro no se utiliza para la clasificación) |
| Ethertype                                   | IP (0x0800)                                                      |
|                                             | ARP (0x0806)                                                     |
|                                             | IPv6 (0x86DD)                                                    |
|                                             | PPPoE_DISC (0x8863)                                              |
|                                             | PPPoE_SES (0x8864)                                               |
|                                             | 8865 (0x8865)                                                    |
|                                             | 8866 (0x8866)                                                    |
|                                             | 8021Q (0x8100)                                                   |
| Source MAC Address                          | Dirección de host/red origen                                     |

| Source MAC Mask                                  | Máscara de red origen                                                                                                    |
|--------------------------------------------------|----------------------------------------------------------------------------------------------------|
| Destination MAC Address                          | Dirección de host/red destino                                                                                                    |
| Destination MAC Mask                             | Máscara de red destino                                                                                                    |
| Resultados de la regla de clasificación          | (Campo en blanco indica que no se realiza ningún cambio)                                                                                                    |
| Specify Class Queue                              | <ul> <li>Cola de salida especificada</li> <li>Paquetes que se clasifican en una cola de salida no especificada en el interfaz de salida de la trama, se reasigna a la cola por defecto de dicho interfaz</li> </ul>                                                                                                    |
| Mark Differentiated Service Code Point<br>(DSCP) | Valor DSCP establecido en las tramas IP                                                                                                    |
| Mark 802.1p priority                             | <ul> <li>Prioridad establecida en la tramas con etiqueta VLAN</li> <li>Paquetes salientes sin VLAN por un interfaz sin VLAN serán etiquetados con VLAN 0 y la prioridad correspondiente.</li> <li>Paquetes salientes con VLAN por un interfaz sin VLAN tendrán la prioridad reestablecida por la regla de clasificación, no se añade ninguna etiqueta adicional.</li> <li>Paquetes salientes sin VLAN hacia un interfaz con VLAN será etiquetados con la VLAN del interfaz y con la prioridad de la regla de clasificación correspondiente.</li> <li>Paquetes salientes con VLAN hacia un interfaz de la regla de clasificación de la regla de clasificación de la regla de clasificación</li> </ul> |

# Routing

.

Esta opción permite realizar la configuración de Default Gateway, Static Route, Policy Routing y RIP.

## **Default Gateway**

Seleccione el interfaz WAN como la puerta de enlace por defecto o Default Gateway y haga clic en el botón

| "Save/Apply                            | /".                                                                    |                                                          |                                                |                                                                      |                                                                  |                                             |
|----------------------------------------|------------------------------------------------------------------------|----------------------------------------------------------|------------------------------------------------|----------------------------------------------------------------------|------------------------------------------------------------------|---------------------------------------------|
| Fiber Home Gateway                     | ×                                                                      | Sector other                                             | straphy in the loss                            | or or Post & supervised Wanted State                                 |                                                                  |                                             |
| ← → C fi (8)                           | 192.168.1.1:8080/main.html                                             |                                                          |                                                |                                                                      |                                                                  | \$                                          |
| M movista                              | ne la la la la la la la la la la la la la                              |                                                          |                                                |                                                                      |                                                                  |                                             |
|                                        | Routing Default Gateway<br>Default gateway interface but can have mult | uje WAN interfaces served as system default galervays by | t only one will be used according to the prior | ly with the first being the highest and the last one the lowest pror | Ry if the WAN interface is connected. Priority order can be chan | ped by removing all and adding them back in |
| Device Info<br>Advanced Setup          | again.                                                                 |                                                          |                                                |                                                                      |                                                                  |                                             |
| Layer2 Interface<br>WAN Service        | Selected Default Gateway<br>Interfaces                                 | Available Routed WAN<br>Interfaces                       |                                                |                                                                      |                                                                  |                                             |
| LAN                                    |                                                                        | velp0 3 +                                                |                                                |                                                                      |                                                                  |                                             |
| NAT<br>Security                        |                                                                        | ppp0 1                                                   |                                                |                                                                      |                                                                  |                                             |
| Parental Control<br>Quality of Service |                                                                        |                                                          |                                                |                                                                      |                                                                  |                                             |
| Routing                                |                                                                        |                                                          |                                                |                                                                      |                                                                  |                                             |
| Default Gateway                        | 4*                                                                     |                                                          |                                                |                                                                      |                                                                  |                                             |
| Policy Routing                         |                                                                        |                                                          |                                                |                                                                      |                                                                  |                                             |
| RIP                                    |                                                                        | *                                                        |                                                |                                                                      |                                                                  |                                             |
| UPeP                                   |                                                                        |                                                          |                                                |                                                                      |                                                                  |                                             |
| DNS Proxy<br>IP Tunnel                 | TODO: JPV6 ********** Select a preferrer                               | d wan interface as the system default IPv6 gateway-      |                                                |                                                                      |                                                                  |                                             |
| Multicast                              | Internet with Interface Elopol 1 .                                     |                                                          |                                                |                                                                      |                                                                  |                                             |
| Wireless                               | Seeces non interace 6/ppp0.1 •                                         |                                                          |                                                |                                                                      |                                                                  |                                             |
| Diagnostics                            |                                                                        |                                                          |                                                |                                                                      |                                                                  |                                             |
| Management                             |                                                                        |                                                          |                                                | Apply/Save                                                           |                                                                  |                                             |

## **Static Route**

Esta opción permite configurar rutas estáticas. Haga clic en el botón "*Add*" para añadir una nueva ruta estática. Haga clic en el botón "*Remove*" para eliminar una ruta estática.

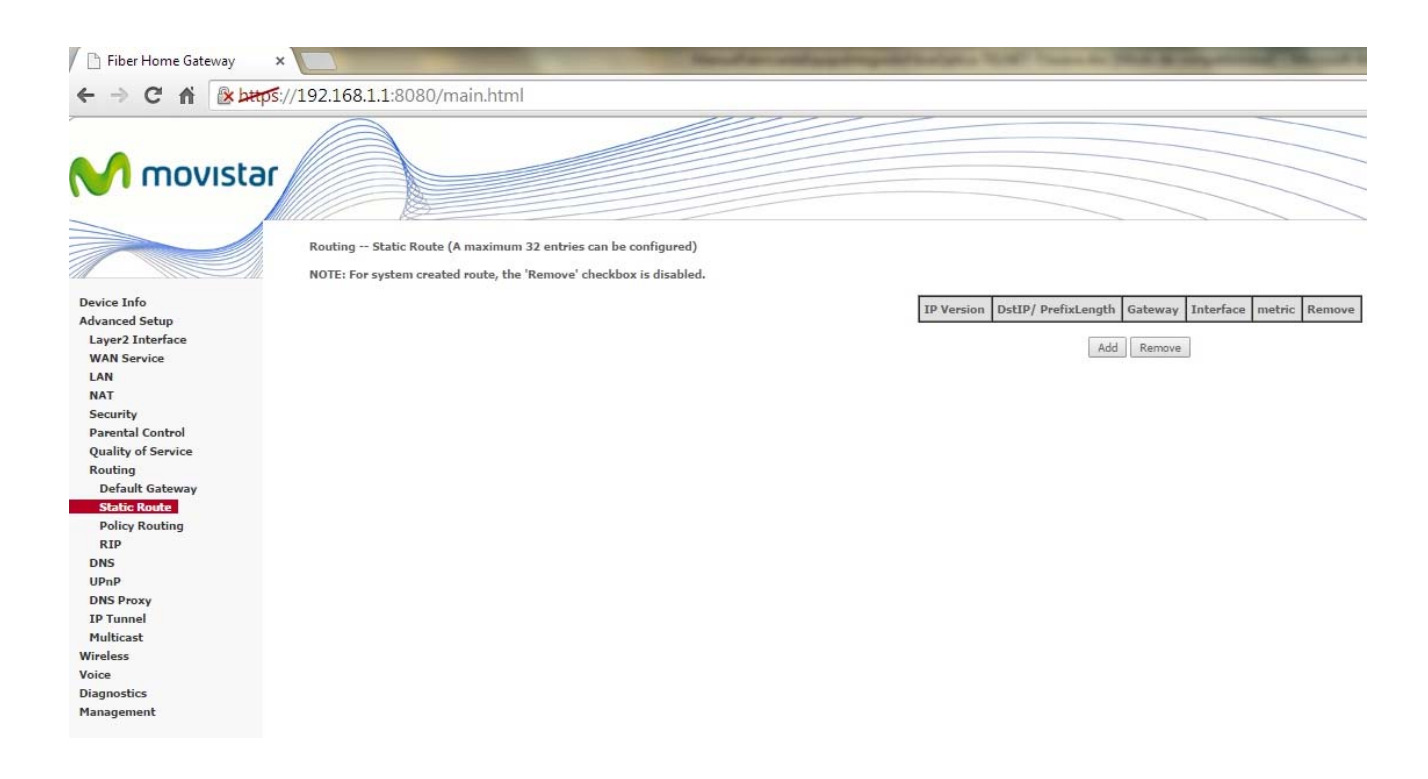

Al pulsar el botón "Add" aparece la siguiente imagen:

| / 🗋 Fiber Home Gateway | ×                                                                                                    | March & - other drop of                                          | And State States in State of Street, Street, Street, Street, Street, Street, Street, Street, Street, Street, St |
|------------------------|----------------------------------------------------------------------------------------------------|------------------------------------------------------------------|----------------------------------------------------------------------------------------------------|
| ← → C ♠ 🚯              | ps://192.168.1.1:8080/main.html                                                                                                    |                                                                  |                                                                                                    |
| M movista              | r                                                                                                    |                                                                  |                                                                                                    |
|                        | Routing Static Route Add                                                                                                    | k. nateway AND/OR available WAN interface then click "Annly/Save | " to add the entry to the routing table.                                                                        |
| Device Info            | Enter the destination network address, subnet mas                                                                                                    | c, gateway Androik available wAn interface then cick. Apply/Save | to add the endy to the robting table.                                                                           |
| Advanced Setup         | IP Version:                                                                                                    | IPv4                                                             |                                                                                                    |
| Layer2 Interface       | Destination ID address/profix length:                                                                                                    |                                                                  |                                                                                                    |
| WAN Service            | beschador te addressyprenx length                                                                                                    |                                                                  |                                                                                                    |
| LAN                    | Interface:                                                                                                    |                                                                  |                                                                                                    |
| NAT                    | Gateway IP Address:                                                                                                    |                                                                  |                                                                                                    |
| Security               | A sub-state of the state of the |                                                                  |                                                                                                    |
| Parental Control       | (optional: metric number should be greater than or<br>Mateix                                                                                                    | equal to zero)                                                   |                                                                                                    |
| Quality of Service     | Metric                                                                                                    |                                                                  |                                                                                                    |
| Routing                |                                                                                                    |                                                                  | Apply/Save                                                                                                    |
| Default Gateway        |                                                                                                    |                                                                  |                                                                                                    |
| Static Route           |                                                                                                    |                                                                  |                                                                                                    |
| Policy Routing         |                                                                                                    |                                                                  |                                                                                                    |
| RIP                    |                                                                                                    |                                                                  |                                                                                                    |
| DNS                    |                                                                                                    |                                                                  |                                                                                                    |
| UPnP                   |                                                                                                    |                                                                  |                                                                                                    |
| DNS Proxy              |                                                                                                    |                                                                  |                                                                                                    |
| IP Tunnel              |                                                                                                    |                                                                  |                                                                                                    |
| Multicast              |                                                                                                    |                                                                  |                                                                                                    |
| Wireless               |                                                                                                    |                                                                  |                                                                                                    |
| Voice                  |                                                                                                    |                                                                  |                                                                                                    |
| Diagnostics            |                                                                                                    |                                                                  |                                                                                                    |
| Management             |                                                                                                    |                                                                  |                                                                                                    |

Introduzca la dirección de red de destino, máscara, dirección IP del Gateway, interfaz destino y métrica de la ruta creada. Haga clic en el botón *"Save/Apply"* para salvar la ruta introducida en la tabla de enrutamiento.

## **Policy Routing**

En este apartado se pueden generar políticas de enrutamiento.

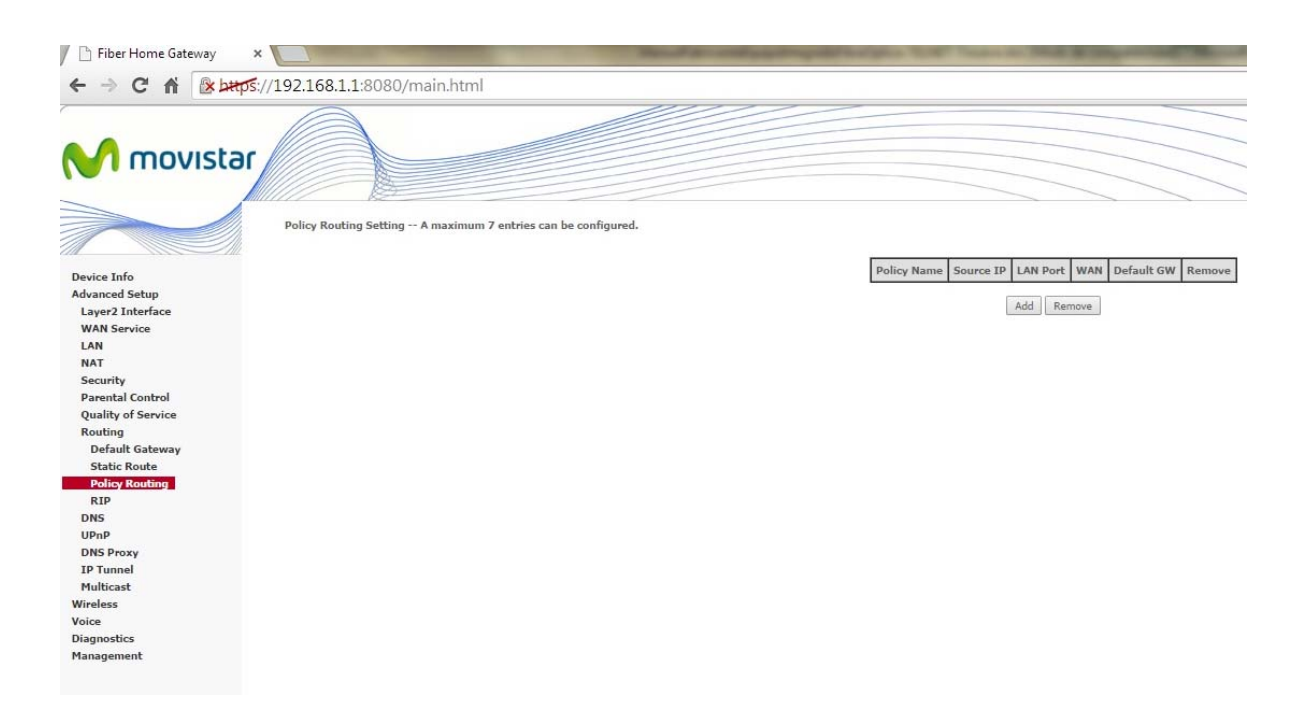

Al pulsar el botón "Add" aparece la siguiente pantalla:

| / 🗋 Fiber Home Gateway | ×                                                  | March & work party and a                                          | surgers where the state of the         |
|------------------------|----------------------------------------------------|-------------------------------------------------------------------|----------------------------------------|
| ← → C fi 🚯             | ps://192.168.1.1:8080/main.html                    |                                                                   |                                        |
|                        | Providence                                         |                                                                   |                                        |
|                        | Routing Static Route Add                           |                                                                   |                                        |
|                        | Enter the destination network address, subnet mask | ., gateway AND/OR available WAN interface then click "Apply/Save" | to add the entry to the routing table. |
| Device Info            |                                                    | 10.4                                                              |                                        |
| Advanced Setup         | IP Version:                                        | IPV4                                                              |                                        |
| WAN Service            | Destination IP address/prefix length:              |                                                                   |                                        |
| LAN                    | Interface:                                         | •                                                                 |                                        |
| NAT                    | Gateway IP Address:                                |                                                                   |                                        |
| Security               |                                                    |                                                                   |                                        |
| Parental Control       | (optional: metric number should be greater than or | equal to zero)                                                    |                                        |
| Quality of Service     | Metric:                                            |                                                                   |                                        |
| Routing                |                                                    |                                                                   | Apply/Save                             |
| Default Gateway        |                                                    |                                                                   |                                        |
| Static Route           |                                                    |                                                                   |                                        |
| Policy Routing         |                                                    |                                                                   |                                        |
| RIP                    |                                                    |                                                                   |                                        |
| DNS                    |                                                    |                                                                   |                                        |
| UPnP                   |                                                    |                                                                   |                                        |
| DNS Proxy              |                                                    |                                                                   |                                        |
| IP Tunnel              |                                                    |                                                                   |                                        |
| Multicast              |                                                    |                                                                   |                                        |
| Wireless               |                                                    |                                                                   |                                        |
| Voice                  |                                                    |                                                                   |                                        |
| Management             |                                                    |                                                                   |                                        |
| rianagement            |                                                    |                                                                   |                                        |

Para la creación de la política se debe establecer el nombre, puerto físico LAN, dirección IP, interfaz WAN y gateway.

## RIP

Para activar RIP, configurar la versión y modo de operación de RIP maque la casilla ve verificación "*Enabled*" para activarlo para al menos un interfaz WAN. Haga clic en el botón "*Save/Apply*".

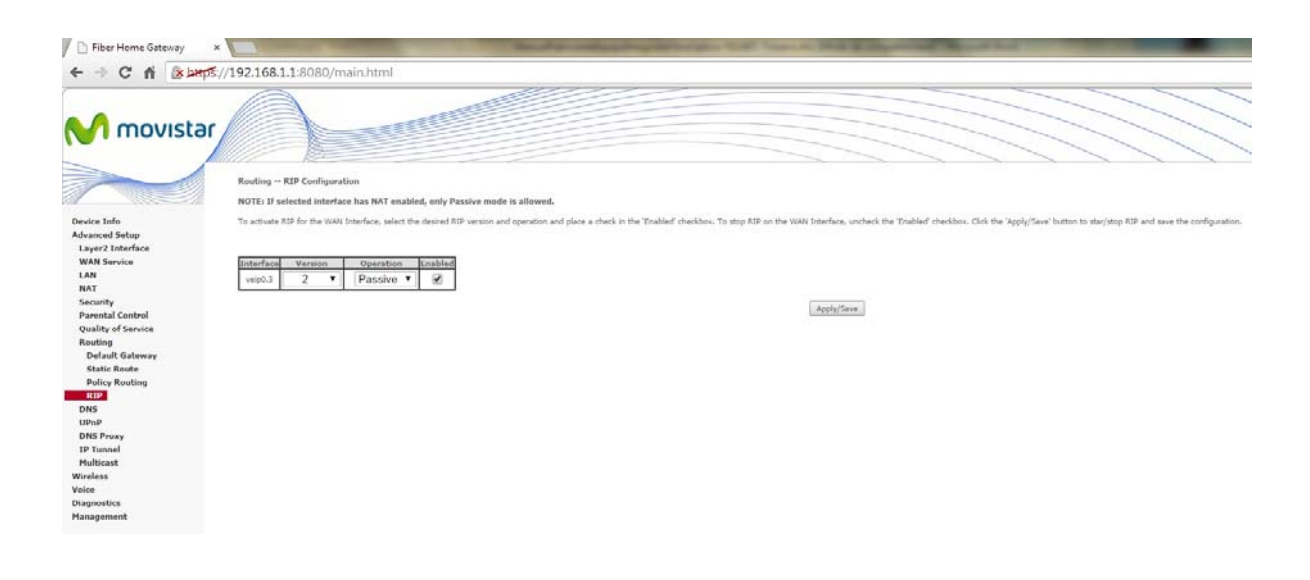

## DNS

## **DNS Server**

Selecciona el interfaz para acceder a los servidores DNS de los interfaces WAN disponibles o configura estáticamente las direcciones IP de los servidores DNS para el sistema. En modo ATM, si se configura un único PVC con IPoA o IPoE, se debe configurar direcciones IP estáticas.

Los interfaces para acceder a los servidores DNS pueden ser múltiples pero sólo se accederá por el interfaz con mayor prioridad.

Para obtener información DNS de un interfaz WAN, marque *"Obtain DNS info from a WAN interface"*, seleccione un interfaz WAN de la lista desplegable. Para DNS estático, marque *"Use the following static DNS IP address"*, e introduzca la dirección IP del DNS primario y la dirección IP del DNS secundario. Haga clic en el botón *"Save/Apply"* para guardar la configuración.

| Fiber Home Gateway            |                                                                                                    |
|-------------------------------|----------------------------------------------------------------------------------------------------|
| ← → C fi Belan                | 委//192168.11.8080/main.html                                                                                                    |
| M movista                     |                                                                                                    |
|                               | DNS Server Configuration                                                                                                    |
|                               | Seed DMS Server (Indexes Inter-aculate) XMM interfaces CR where XmA interfaces CR where XmA interfaces In ATM mode, if why a ward PR address Att DMS protein is completed. Multi DMS and while we then the interface is completed in the retrest.                                                                                                    |
| Device Info<br>Advanced Setup |                                                                                                    |
| Layer2 Interface              | Salact DBIS Sover Interface from available WARI interfaces Extend RM Come Extended RM Comments Extended RM Come Extended RM Comments Extended RM Comments Ex |
| LAN                           |                                                                                                    |
| NAT<br>Sacurity               | <ul> <li>veepuid</li> <li>ppp6 1</li> </ul>                                                                                                    |
| Parental Control              |                                                                                                    |
| Quality of Service<br>Routing |                                                                                                    |
| DNS                           |                                                                                                    |
| Dynamic DNS                   |                                                                                                    |
| UPnP<br>DNS Reason            | • •                                                                                                    |
| IP Tunnel                     |                                                                                                    |
| Multicast                     | Use the following Static DPS IP address                                                                                                    |
| Voice                         | Printing CR0 Server (2005-05-1-200)                                                                                                    |
| Diagnostics<br>Management     | strong land size                                                                                                    |
|                               | TODN: DVK ***********************************                                                                                                    |
|                               | 8 Oktain 1994 DNS tole form a WIMD interfaces<br>WMN Interface asslerated Gippp0.1.*                                                                                                    |
|                               | Use the following States Divis DRS address:                                                                                                    |
|                               | Primary SHid DNS server:                                                                                                    |
|                               | Secondary IDvG DRS server                                                                                                    |
|                               | Activity and                                                                                                    |

## **Dynamic DNS**

El servicio *Dynamic DNS* (DNS dinámico) permite a la dirección IP de su router comportarse como un *hostname* o nombre de dominio, permitiendo al TriWave el acceso desde otros sitios de Internet más fácilmente.

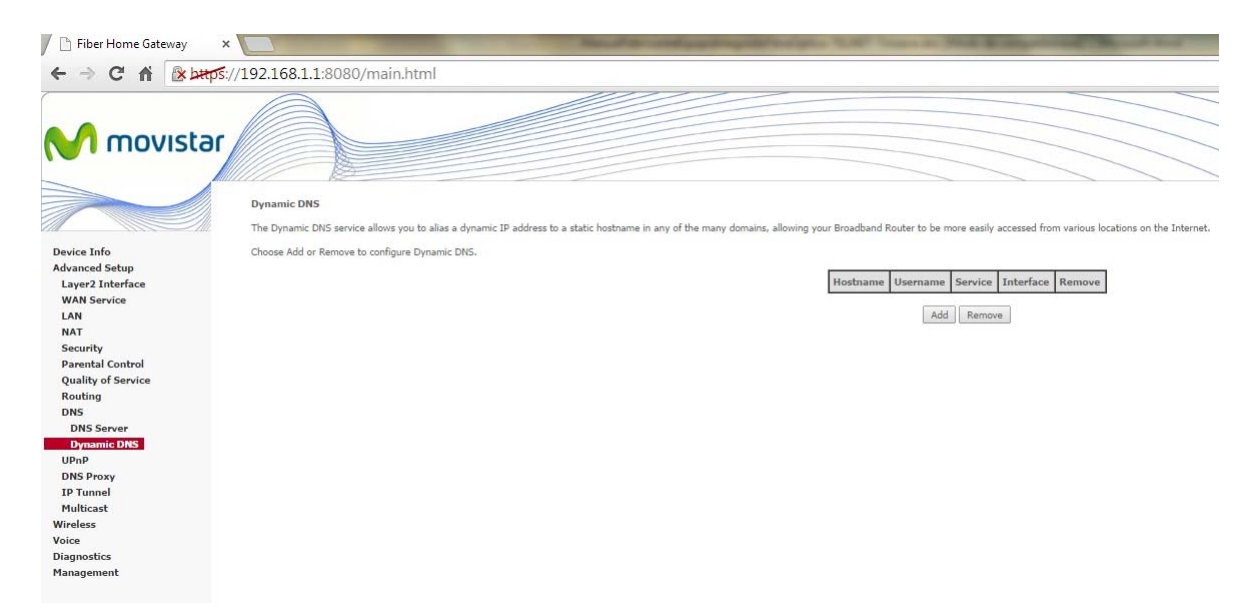

Para añadir un servicio Dynamic DNS, haga clic en el botón "Add". La siguiente pantalla será mostrada:

| 📕 📄 Fiber Home Gateway                             | ×                                                                                                    | Read an and an investigation                | Salpha Will Press in Fight & or |
|----------------------------------------------------|----------------------------------------------------------------------------------------------------|---------------------------------------------|---------------------------------|
| ← → C fi 🔒 bat                                     | <b>ps</b> :// <b>192.168.1.1</b> :8080/m                                                                        | ain.html                                    |                                 |
| M movista                                          | or and the second second second second second second second second second second second second second second se |                                             |                                 |
|                                                    | Add Dynamic DNS                                                                                                 |                                             |                                 |
| Device Info                                        | This page allows you to add a                                                                                   | Dynamic DNS address from DynDNS.org or TZO. |                                 |
| Advanced Setup<br>Layer2 Interface                 | D-DNS provider                                                                                                  | DynDNS.org 🔻                                |                                 |
| WAN Service<br>LAN<br>NAT                          | Hostname<br>Interface                                                                                           | 3/veip0.3 T                                 |                                 |
| Security<br>Parental Control<br>Quality of Service | DynDNS Settings<br>Username                                                                                     |                                             |                                 |
| Routing<br>DNS<br>DNS Server<br>Dynamic DNS        | Passivolu                                                                                                    |                                             |                                 |
| UPnP<br>DNS Proxy<br>IP Tunnel                     |                                                                                                    |                                             | Apply/Save                      |
| Multicast<br>Wireless<br>Voice                     |                                                                                                    |                                             |                                 |
| Diagnostics<br>Management                          |                                                                                                    |                                             |                                 |

| Campo          | Descripción                                                 |
|----------------|-------------------------------------------------------------|
| D-DNS Provider | Seleccione el proveedor Dynamic DNS de la lista desplegable |
| Hostname       | Introduzca el nombre del servidor DNS dinámico              |
| Interface      | Seleccione el interface del desplegable                     |
| Username       | Introduzca el usuario del servidor DNS dinámico             |
| Password       | Introduzca la contraseña del servidor DNS dinámico          |

# UPnP

Marque la casilla de verificación "Enable UPnP" y haga clic en el botón "Apply/Save" para activar el protocolo UPnP.

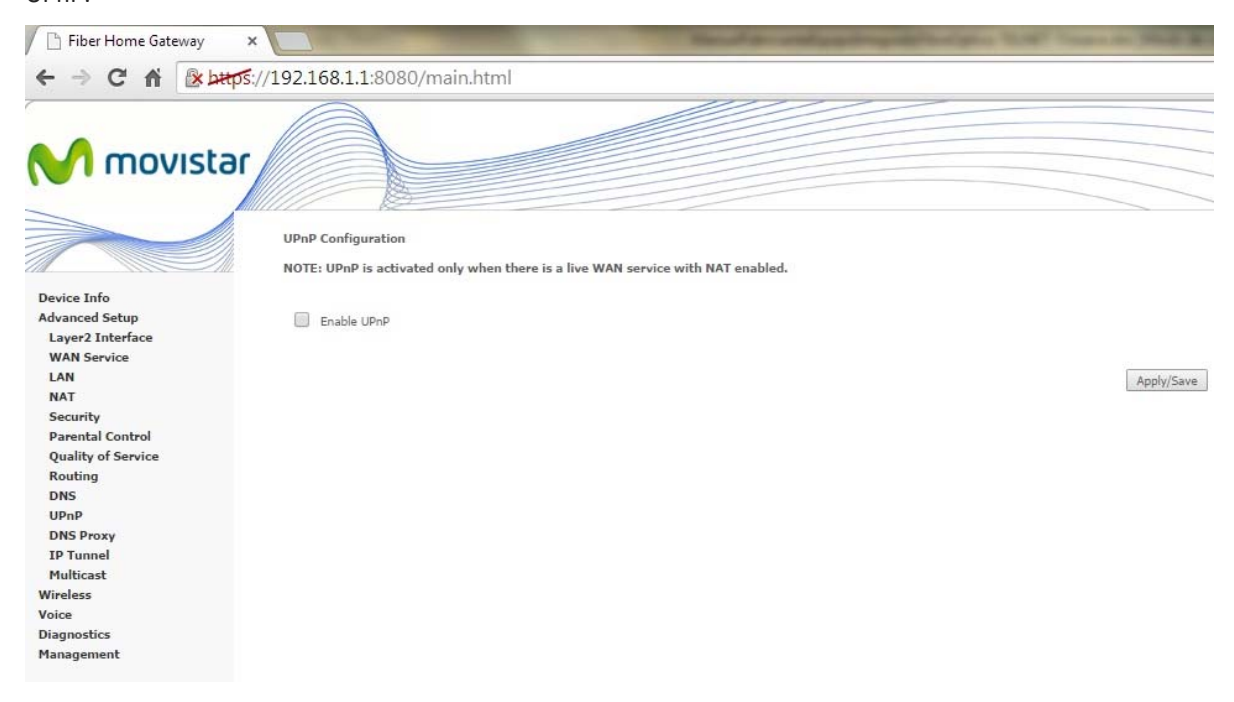

## **DNS Proxy**

Marque la casilla de verificación "Enable DNS Proxy" y haga clic en el botón "Apply/Save" para activar el protocolo DNS Proxy. Después hay que establecer el nombre del equipo TriWave y nombre del dominio de la red LAN.

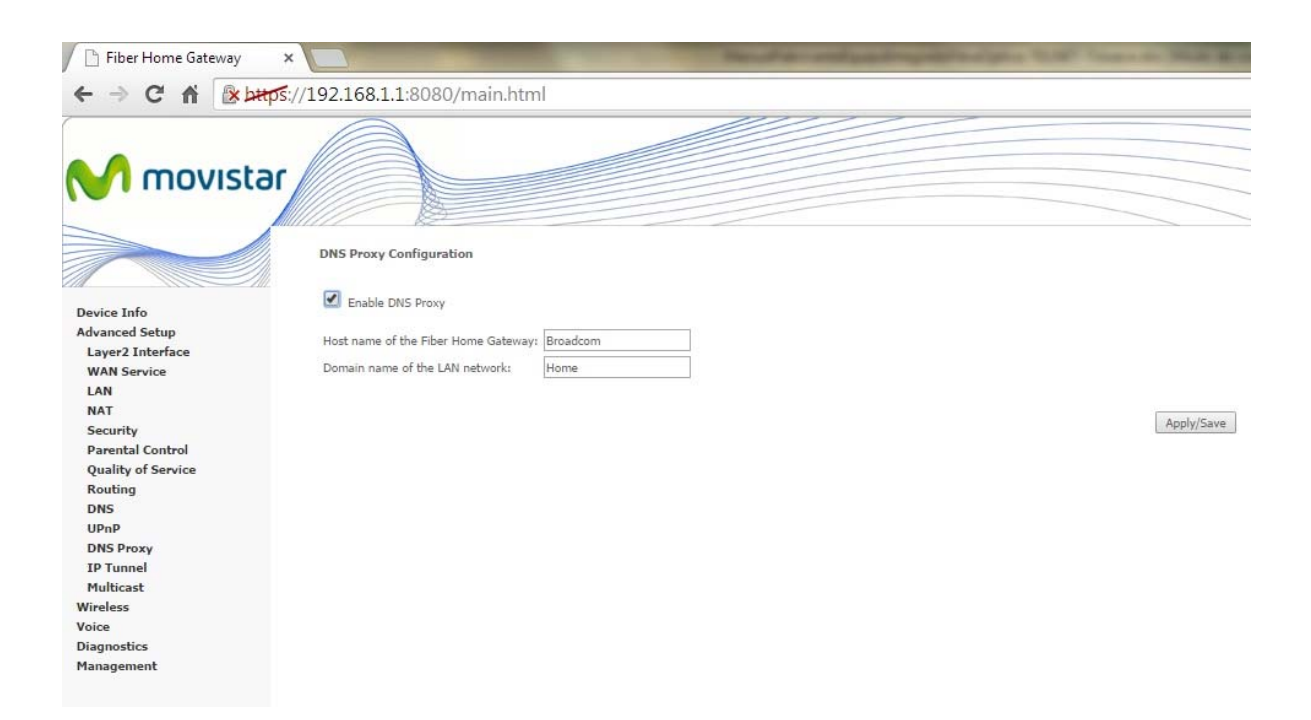

## **IP Tunnel**

En este apartado podremos configurar los parámetros para permitir a hosts conectados únicamente a IPv4 ó IPv6 acceder a recursos sólo disponibles utilizando el otro protocolo.

## IPv6inIPv4

Aquí podemos configurar un túnel IPv4 para dispositivos IPv6.

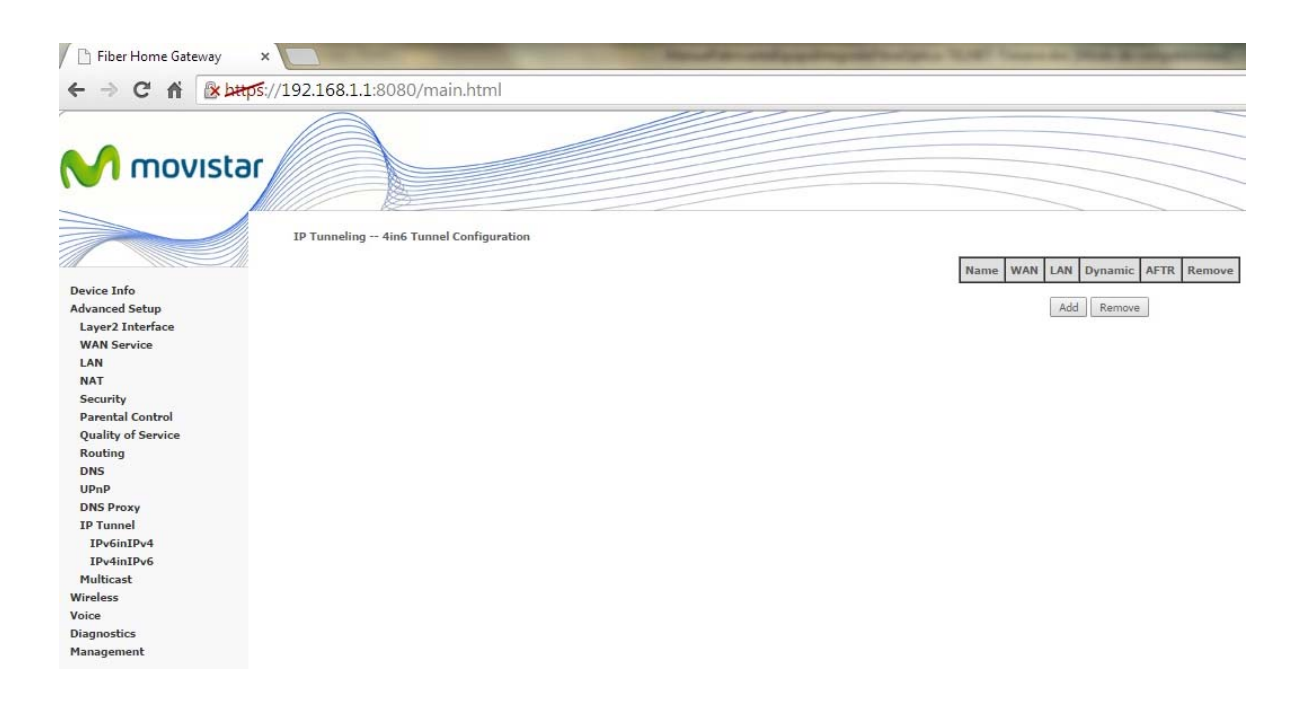

Actualmente, TriWave sólo soporta la configuración 6rd:

| / 🗋 Fiber Home Gateway                                                                                                    | ×                                                      |                    | to the local division in the local division of the local division of the local divisione |
|----------------------------------------------------------------------------------------------------|--------------------------------------------------------|--------------------|----------------------------------------------------------------------------------------------------|
| ← → C fi 🚱                                                                                                    | ps://192.168.1.1:8080/main.html                        |                    |                                                                                                    |
| M movista                                                                                                    | ar                                                     |                    |                                                                                                    |
|                                                                                                    | IP Tunneling 6in4 Tunnel Configuration                 |                    |                                                                                                    |
|                                                                                                    | Currently, only 6rd configuration is supported.        |                    |                                                                                                    |
| Device Info<br>Advanced Setup<br>Layer2 Interface<br>WAN Service<br>LAN<br>NAT<br>Security<br>Parental Control<br>Quality of Service<br>Routing<br>DNS<br>UPnP<br>DNS Proxy<br>IP Tunnel<br>IPv6inIPv4<br>IDv6inIPv4 | Tunnel Name<br>Mechanism:<br>Associated WAN Interface: | 6RD V<br>LAN/br0 V | Apply/Save                                                                                                    |
| Multicast<br>Wireless<br>Voice                                                                                                    |                                                        |                    |                                                                                                    |
| Diagnostics                                                                                                    |                                                        |                    |                                                                                                    |
| Management                                                                                                    |                                                        |                    |                                                                                                    |
|                                                                                                    |                                                        |                    |                                                                                                    |

Para la configuración hay que establecer el nombre de tunel, y los interfaces WAN y LAN que se van a asociar. Si se opta por configuración manual hay que establcer adicionalmente la longitud de la máscara IPv4, longitud del prefijo 6rd y la dirección IPv4 Relay a la que hay que conectarse.

#### IPv4inIPv6

Aquí podemos configurar un túnel IPv6 para dispositivos IPv4.

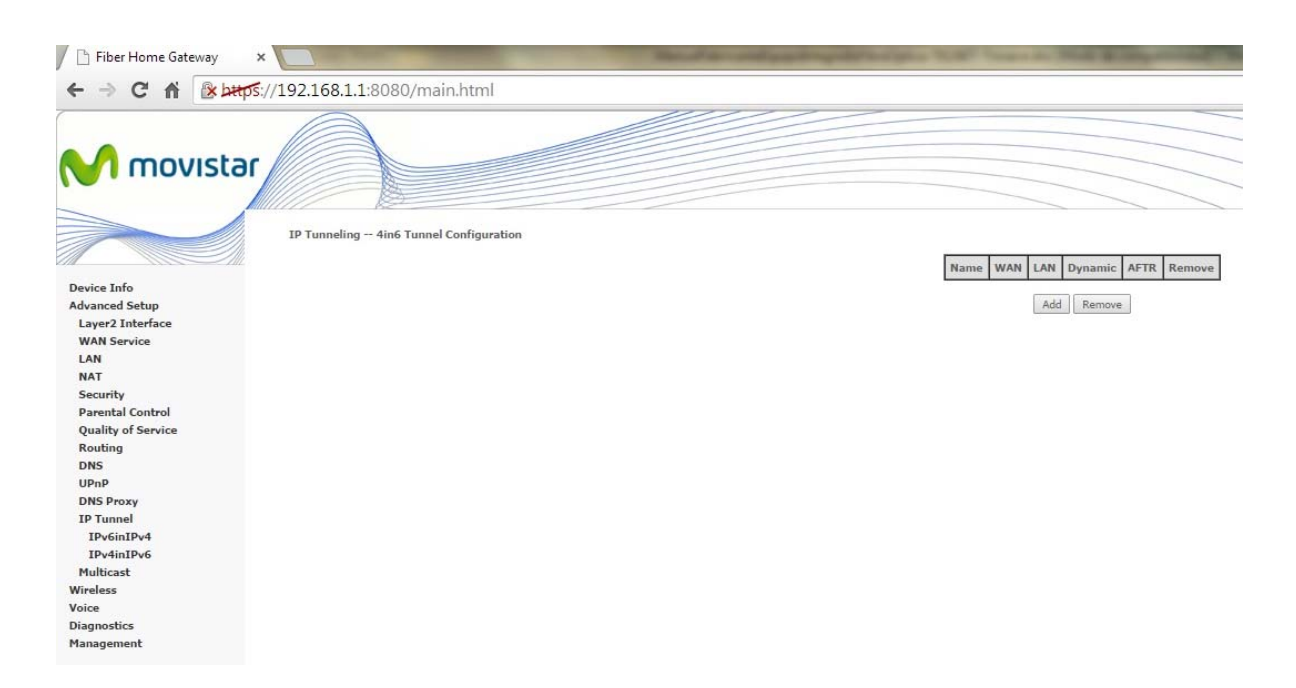

Actualmente, TriWave sólo soporta la configuración DS-Lite:

| 📄 Fiber Home Gateway 🛛 🗙                                                                                                    |                                                                                               |         |            |
|----------------------------------------------------------------------------------------------------|-----------------------------------------------------------------------------------------------|---------|------------|
|                                                                                                    | 192.168.1.1:8080/main.html                                                                    |         |            |
| M movistar                                                                                                    |                                                                                               |         |            |
|                                                                                                    | IP Tunneling 4in6 Tunnel Configuration<br>Currently, only DS-Lite configuration is supported. |         |            |
| Device Info<br>Advanced Setup<br>Layer2 Interface<br>WAN Service<br>LAN<br>NAT<br>Security<br>Parental Control<br>Quality of Service<br>Routing<br>DNS<br>UPnP<br>DNS Proxy<br>IP Tunnel<br>IPv6inIPv4<br>IPv6inIPv4<br>IPv6inIPv6<br>Multicast<br>Wireless<br>Voice<br>Diagnostics<br>Management | Tunnel Name<br>Mechanism:<br>Associated WAN Interface:                                        | DS-Lite | Apply/Save |

Para la configuración hay que establecer el nombre de tunel, y los interfaces WAN y LAN que se van a asociar. Si se opta por configuración manual hay que establecer adicionalmente el AFTR (*Address Family Translation Router*).

# **Multicast**

En este apartado se configura los parámetros del protocolo IGMP:

| / 🛅 Fiber Home Gateway                            |                                                                                                |                                        |
|---------------------------------------------------|------------------------------------------------------------------------------------------------|----------------------------------------|
| ← ⇒ C fi 🚯                                        | Hps://192.168.1.1:8080/main.html                                                               |                                        |
| M movist                                          | ar                                                                                             |                                        |
|                                                   | Multicast Precedence:                                                                          | Disable  Volume value, higher priority |
| Device Info<br>Advanced Setup<br>Layer2 Interface | IGMP Configuration<br>Enter IGMP protocol configuration fields if you want modify default valu | ies shown below.                       |
| WAN Service                                       | Defails Version                                                                                |                                        |
| LAN                                               | Derault Version:                                                                               | 2                                      |
| Security                                          | Query Interval:                                                                                | 10                                     |
| Parental Control                                  | Query Response Interval:                                                                       | 10                                     |
| Quality of Service                                | Last Member Query Interval:                                                                    | 10                                     |
| Routing                                           | Robustness Value:                                                                              | 2                                      |
| DNS                                               | Maximum Multicast Groups:                                                                      | 25                                     |
| UPnP                                              | Maximum Multicast Data Sources (for IGMPv3):                                                   | 10                                     |
| DNS Proxy                                         | Maximum Multicast Group Members:                                                               | 25                                     |
| IP Tunnel                                         | Fast Leave Enable:                                                                             |                                        |
| Multicast                                         |                                                                                                |                                        |
| Wireless                                          |                                                                                                |                                        |
| Voice                                             | MLD Configuration                                                                              |                                        |
| Diagnostics                                       | Enter MLD protocol (IPv6 Multicast) configuration fields if you want mo                        | dify default values shown below.       |
| Management                                        |                                                                                                |                                        |
|                                                   | Default Version:                                                                               | 2                                      |
|                                                   | Query Interval:                                                                                | 15                                     |
|                                                   | Query Response Interval:                                                                       | 10                                     |
|                                                   | Last Member Query Interval:                                                                    | 10                                     |
|                                                   | Robustness Value:                                                                              | 2                                      |
|                                                   | Maximum Multicast Groups:                                                                      | 10                                     |
|                                                   | Maximum Multicast Data Sources (for mldv2):                                                    | 10                                     |
|                                                   | Maximum Multicast Group Members:                                                               | 10                                     |
|                                                   | Fast Leave Enable:                                                                             |                                        |

Apply/Save

| Сатро                | Descripción                                                                                 |
|----------------------|---------------------------------------------------------------------------------------------|
| Multicast Precedence | Valor del campo "Precedence" que se establecerá en las tramas Multicast                     |
|                      | IGMP Configuration                                                                          |
| Default Version      | Versión por defecto del protocolo IGMP                                                      |
| Query Interval       | Tiempo que ha de transcurrir entre cada <i>Query</i> del equipo. Por defecto, 125 segundos. |

| Query Response Interval                                                                                                    | Tiempo que se inserta en el campo de Tiempo de Respuesta Máximo de los                                                                                                    |
|----------------------------------------------------------------------------------------------------|----------------------------------------------------------------------------------------------------|
|                                                                                                    | mensajes de tipo <i>General Query</i> . Por defecto, 10 segundos.                                                                                                    |
| Last Member Query Interval                                                                                                    | Tiempo que se inserta en el campo de Tiempo de Respuesta Máximo de los<br>mensajes de tipo <i>Group-Specific Query</i> . Por defecto, 1 segundo, e indica<br>además el intervalo entre cada una de las <i>Group-Specific Queries</i> .                                                                                                    |
| Robustness Value                                                                                                    | Número de veces que un paquete es reenviado. Es útil en redes congestionadas. De 1 a 7. Por defecto, 2.                                                                                                    |
| Maximum Multicast Groups                                                                                                    | Número máximo de grupos multicast que se pueden establecer (Por defecto = 25).                                                                                                    |
| Maximum Multicast Data<br>Sources (for IGMPv3)                                                                                                    | Número máximo de fuente de datos. Por defecto, 10.                                                                                                    |
| Maximum Multicast Group<br>Members                                                                                                    | Número Máximo de miembros en un grupo Multicast: Por defecto, 25.                                                                                                    |
| Fast Leave Enable                                                                                                    | Opción que minimiza el tiempo de finalización de un grupo multicast. Si está habilitada esta opción cuando llegue un " <i>Leave</i> " el equipo borra el grupo inmediatamente.                                                                                                    |
|                                                                                                    |                                                                                                    |
|                                                                                                    | MLD Configuration (IPv6)                                                                                                    |
| Default Version                                                                                                    | MLD Configuration (IPv6)<br>Versión por defecto del protocolo IGMP                                                                                                    |
| Default Version<br>Query Interval                                                                                                    | MLD Configuration (IPv6)         Versión por defecto del protocolo IGMP         Tiempo que ha de transcurrir entre cada "Query" del equipo. Por defecto 125 segundos.                                                                                                    |
| Default Version<br>Query Interval<br>Query Response Interval                                                                                                    | MLD Configuration (IPv6)Versión por defecto del protocolo IGMPTiempo que ha de transcurrir entre cada "Query" del equipo. Por defecto125 segundos.Tiempo que se inserta en el campo de Tiempo de Respuesta Máximo de losmensajes de tipo General Query. Por defecto, 10 segundos.                                                                                                    |
| Default Version<br>Query Interval<br>Query Response Interval<br>Last Member Query Interval                                                                                                   | MLD Configuration (IPv6)Versión por defecto del protocolo IGMPTiempo que ha de transcurrir entre cada "Query" del equipo. Por defecto<br>125 segundos.Tiempo que se inserta en el campo de Tiempo de Respuesta Máximo de los<br>mensajes de tipo General Query. Por defecto, 10 segundos.Tiempo que se inserta en el campo de Tiempo de Respuesta Máximo de los<br>mensajes de tipo General Query. Por defecto, 10 segundos.Tiempo que se inserta en el campo de Tiempo de Respuesta Máximo de los<br>mensajes de tipo Group-Specific Query. Por defecto, 1 segundo, e indica<br>además el intervalo entre cada una de las Group-Specific Queries.                                                                                                    |
| Default Version<br>Query Interval<br>Query Response Interval<br>Last Member Query Interval<br>Robustness Value                                                                               | MLD Configuration (IPv6)Versión por defecto del protocolo IGMPTiempo que ha de transcurrir entre cada "Query" del equipo. Por defecto<br>125 segundos.Tiempo que se inserta en el campo de Tiempo de Respuesta Máximo de los<br>mensajes de tipo General Query. Por defecto, 10 segundos.Tiempo que se inserta en el campo de Tiempo de Respuesta Máximo de los<br>mensajes de tipo Group-Specific Query. Por defecto, 1 segundo, e indica<br>además el intervalo entre cada una de las Group-Specific Queries.Número de veces que un paquete es reenviado. Es útil en redes<br>congestionadas. De 1 a 7. Por defecto, 2.                                                                                                    |
| Default Version<br>Query Interval<br>Query Response Interval<br>Last Member Query Interval<br>Robustness Value<br>Maximum Multicast Groups                                                   | MLD Configuration (IPv6)Versión por defecto del protocolo IGMPTiempo que ha de transcurrir entre cada "Query" del equipo. Por defecto<br>125 segundos.Tiempo que se inserta en el campo de Tiempo de Respuesta Máximo de los<br>mensajes de tipo General Query. Por defecto, 10 segundos.Tiempo que se inserta en el campo de Tiempo de Respuesta Máximo de los<br>mensajes de tipo General Query. Por defecto, 10 segundos.Tiempo que se inserta en el campo de Tiempo de Respuesta Máximo de los<br>mensajes de tipo Group-Specific Query. Por defecto, 1 segundo, e indica<br>además el intervalo entre cada una de las Group-Specific Queries.Número de veces que un paquete es reenviado. Es útil en redes<br>congestionadas. De 1 a 7. Por defecto, 2.Número máximo de grupos multicast que se pueden establecer. Por<br>defecto, 25. |
| Default Version<br>Query Interval<br>Query Response Interval<br>Last Member Query Interval<br>Robustness Value<br>Maximum Multicast Groups<br>Maximum Multicast Data<br>Sources (for IGMPv3) | MLD Configuration (IPv6)Versión por defecto del protocolo IGMPTiempo que ha de transcurrir entre cada "Query" del equipo. Por defecto<br>125 segundos.Tiempo que se inserta en el campo de Tiempo de Respuesta Máximo de los<br>mensajes de tipo General Query. Por defecto, 10 segundos.Tiempo que se inserta en el campo de Tiempo de Respuesta Máximo de los<br>mensajes de tipo Group-Specific Query. Por defecto, 1 segundo, e indica<br>además el intervalo entre cada una de las Group-Specific Queries.Número de veces que un paquete es reenviado. Es útil en redes<br>congestionadas. De 1 a 7. Por defecto, 2.Número máximo de grupos multicast que se pueden establecer. Por<br>defecto, 25.Número máximo de fuente de datos. Por defecto, 10.                                                                                  |

| Members           |                                                                         |
|-------------------|-------------------------------------------------------------------------|
| Fast Leave Enable | Opción que minimiza el tiempo de finalización de un grupo multicast. Si |
|                   | está habilitada esta opción cuando llegue un "Leave" el equipo borra el |
|                   | grupo inmediatamente.                                                   |
|                   |                                                                         |

# Wireless

El menú *Wireless* facilita acceso a las opciones de configuración del enlace inalámbrico, como se muestra a continuación.

#### Basic

La opción "*Basic*" permite configurar los parámetros básicos del interfaz inalámbrico (WLAN). Puede activar o desactivar el interfaz inalámbrico, ocultar la red a escaneos actives, configurar el nombre de red inalámbrica (también conocido como SSID) y restringir el canal a los requerimientos de configuración de país.

| 🖉 🗋 Fiber Home Gateway 🛛 🗙                                                                                                    | 0                                                                                                    |                                                                                                    |                      |                    |                             |               |                            |                     | And a second second sec |
|----------------------------------------------------------------------------------------------------|----------------------------------------------------------------------------------------------------|----------------------------------------------------------------------------------------------------|----------------------|--------------------|-----------------------------|---------------|----------------------------|---------------------|----------------------------------------------------------------------------------------------------|
| ← → C fi (k batps:/                                                                                                    | /192.168.                                                                                            | 1.1:8080/main.html                                                                                                    |                      |                    |                             |               |                            |                     |                                                                                                    |
| M movistar                                                                                                    |                                                                                                    |                                                                                                    |                      |                    |                             |               |                            |                     |                                                                                                    |
|                                                                                                    | Wireless -<br>This page a<br>Click "Apply                                                            | • <b>Basic</b><br>llows you to configure basic features of t<br>/Save" to configure the basic wireless op                                                                                                 | he wireles<br>tions. | s LAN inte         | rface. You c                | an enable     | or disabl                  | le the wi           | eless LAN interface, hide the network from active scans, set the wireless network name (also known as SSID) and restrict the channel set based on country requirements.                                                                                                    |
| Advanced Setup<br>Wireless<br>Basic<br>Socurity<br>MAC Filter<br>Wireless Bridge<br>Advanced<br>Station Info<br>Voice<br>Diagnostics<br>Management | En     En     En     En     En     Di     Di     En     SSID:     Country:     Country:     Country: | able Wireless able Wireless bitspot2.0 de Access Point ents Isolation sable WMM Advertise able Wireless Multicast Forwarding (WM MOVISTAR_DEAB 76:30:580:10:6EA9 76:30:580:10:6EA9 5PAIN gRev 0 s 32 s 32 | F)                   |                    |                             |               | ·                          |                     |                                                                                                    |
|                                                                                                    | Wireless -                                                                                           | Guest/Virtual Access Points:           SSID           wl0_Gwest1           wl0_Gwest2           wl0_Guest3                                                                                                | Hidden               | Isolate<br>Clients | Disable<br>WMM<br>Advertise | Enable<br>WMF | Max<br>Clients<br>16<br>16 | BSSID<br>N/A<br>N/A |                                                                                                    |
|                                                                                                    | Apply/Sa                                                                                             | ve                                                                                                    |                      |                    |                             |               |                            |                     |                                                                                                    |

Haga clic en el botón "Save/Apply" para aplicar las opciones inalámbricas seleccionadas.

Consulte la siguiente tabla para la descripción de cada opción.

| Campo                                         | Descripción                                                                                                    |
|-----------------------------------------------|----------------------------------------------------------------------------------------------------|
| Enable Wireless                               | Activa o desactiva el interfaz inalámbrico. Cuando está marcada, las opciones de configuración básicas serán mostradas.                                                                                                    |
| Enable Wireless Hotspot2.0                    | Si está activo mejora las prestaciones de los dispositivos Wi-Fi para descubrir y conectarse a nuestro equipo.                                                                                                    |
| Hide Access Point                             | Si está activo, protege el punto de acceso de la detección por escaneo<br>inalámbrico. Por ejemplo: Para chequear el estado del punto de acceso en<br>Windows XP, abra "Conexiones de Red" desde el menú Inicio y seleccione<br>"Ver conexiones de red disponibles". Si el punto de acceso está oculto, no<br>será mostrado en la lista. Para conectar con un punto de acceso oculto, la<br>estación debe añadir el punto de acceso de forma manual a la<br>configuración inalámbrica. |
| Clients Isolation                             | Cuando está activado, impide que los PCs asociados a la red inalámbrica<br>sean vistos desde "Mis sitios de Red" o desde redes vecinas. También,<br>impide que un cliente inalámbrico pueda comunicarse con otro cliente<br>inalámbrico.                                                                                                    |
| Disable WMM Advertise                         | Detiene al router de publicar la funcionalidad WMM o Wireless<br>Multimedia, la cual facilita la calidad de servicio básica para aplicaciones en<br>tiempo real (ej. VoIP, Video).                                                                                                    |
| Enable Wireless Multicast<br>Forwarding (WMF) | Si está activado permite al router reencaminar paquetes a otras redes dónde otros dispositivos multicast están activos y escuchando.                                                                                                    |
| SSID (1-32 caracteres)                        | Configura el nombre de la red inalámbrica. El SSID significa <i>Service Set</i><br><i>IDentifier</i> . Todas las estaciones deben configurado correctamente el SSID<br>para acceder a la WLAN. Si el SSID no es correcto, el usuario no tiene<br>garantizado el acceso.                                                                                                    |
| BSSID                                         | El BSSID es un identificado de 48 bit usado para identificar un BBS en particular ( <i>Basic Service Set</i> ) dentro de un área. En infraestructuras de redes BSS, el BSSID es la dirección MAC del punto de acceso; y en BSS independientes o red ad hoc, el BSSID es generado aleatoriamente.                                                                                                    |
| Country                                       | Una lista desplegable permite seleccionar la configuración específica del país seleccionado. Leyes locales regulan el límite y rango de canales, como por ejemplo: US= worldwide, Japan=1-14, Jordan= 10-13, Israel= 1-13                                                                                                    |
| Max Clients                                   | El número máximos de clientes que pueden acceder al equipo.                                                                                                    |

Wireless - Guest /El TriWave soporta múltiples SSID llamados Guest SSIDs o Virtual AccessVirtual Access PointsPoints (punto de accesos virtuales). Para activar uno o más de un GuestSSIDs marque la casilla de verificación en la columna "Enabled". Para<br/>ocultar un SSID marque la casilla de verificación en la columna "Hidden".<br/>Haga lo mismo para "Isolate Clients" y "Disable WMM Advertise". Para una<br/>descripción de estas dos funcionalidades, consulte las filas anteriores de<br/>los campos "Clients Isolation" y "Disable WMM Advertise". De igual modo,<br/>para "Max Clients" y "BSSID", consulte las entradas coincidentes en esta<br/>tabla.

Nota: Host inalámbrico remoto no puede escanear Guest SSIDs.

### **Security**

La siguiente pantalla aparecerá cuando es seleccionado "**Wireless Security**". Las opciones mostradas aquí permiten configurar los parámetros de seguridad del interfaz inalámbrico.

| / 🗋 Fiber Home Gateway 🛛 🗙                         |                                                                                                    | The second design of the second design of the secon |
|----------------------------------------------------|----------------------------------------------------------------------------------------------------|----------------------------------------------------------------------------------------------------|
| ← → C A Steps:                                     | //192.168.1.1:8080/main                                                                                                    | html                                                                                                    |
| M movistar                                         |                                                                                                    |                                                                                                    |
| Device Info<br>Advanced Setup<br>Wireless          | Wireless Security<br>This page allows you to configure<br>You may setup configuration man<br>OR<br>through WiFi Protctad Setup(WPS<br>Note: When both STA PIN and Au | security features of the wireless LAN interface.<br>ually<br>thorized MAC are empty, PBC is used. If Hide Access Point enabled or Mac filter list is empty with "allow" chosen, WPS2 will be disabled                                                                                                    |
| Basic<br>Security<br>MAC Filter<br>Wireless Bridge | WPS Setup<br>Enable WPS                                                                                                    | Enabled <b>v</b>                                                                                                    |
| Advanced<br>Station Info<br>Voice<br>Diagnostics   | Add Client (This feature is av                                                                                                    | ailable only when WPA-PSK(WPS1), WPA2 PSK or OPEN mode is configured)           Image: Use STA PIN         Use AP PIN         Add Enrollee           Help         Help                                                                                                    |
| rianagement                                        | Set Authorized Station MA                                                                                                    | Configured                                                                                                    |
|                                                    | Setup AP (Configure all securi                                                                                                    | ty settings with an external registar)                                                                                                    |
|                                                    | Device PIN                                                                                                    | 93423700 Help                                                                                                    |
|                                                    | Manual Setup AP<br>You can set the network authentic<br>specify whether a network key is r<br>Click "Apply/Save" when done.                                          | ation method, selecting data encryption,<br>equired to authenticate to this wireless network and specify the encryption strength.                                                                                                    |
|                                                    | Select SSID:                                                                                                    | MOVISTAR_0EA8 V                                                                                                    |
|                                                    | Network Authentication:                                                                                                    | WPA2 -PSK T                                                                                                    |
|                                                    | WPA/WAPI passphrase:<br>WPA Group Rekey Interval:<br>WPA/WAPI Encryption:<br>WEP Encryption:                                                                         | 0     Click here to display       0     AES       Disabled                                                                                                    |
|                                                    |                                                                                                    | Apply/Save                                                                                                    |

Haga clic en el botón "Save/Apply" para implementar los nuevos parámetros de configuración.

#### WIRELESS SECURITY

Los parámetros de seguridad inalámbrica pueden ser configurados manualmente o a través de WI-FI *Protected Setup* (WPS). El método WPS configura los parámetros de seguridad automáticamente (consultar apartado 6.2.1) mientras que el método *Manual Setup* requiere que el usuario configures estos parámetros usando el interfaz de usuario Web. Ver siguiente tabla.

#### Seleccionar SSID:

Seleccionar el nombre de red inalámbrica de la lista desplegable. Todas las estaciones deben tener configurado correctamente el SSID para acceder a la WLAN. Si el SSID no es correcto, el usuario no tiene garantizado el acceso.

#### **Network Authentication:**

Esta opción especifica si algún protocolo se utiliza para la autenticación de la red inalámbrica. Si la autenticación de red está configurada como *Open*, entonces no existe autenticación. A pesar de ello, la identidad del cliente es todavía verificada.

Los posibles métodos de autenticación son: Open (sin autenticación), Shared, 802.1x, WPA, WPA-PSK, WPA2, WPA2-PSK, Mixed WPA2/WPA, Mixed WPA2/WPA-PSK.

Cada tipo de autenticación tiene sus propios parámetros. Por ejemplo, seleccionando autenticación 802.1X se deberá especificar la dirección IP del servidor Radius, puerto y campo clave.

| Network Authentication:   | 802.1X  | ~ |
|---------------------------|---------|---|
| RADIUS Server IP Address: | 0.0.0.0 |   |
| RADIUS Port:              | 1812    |   |
| RADIUS Key:               |         |   |

#### WEP Encryption

Esta opción especifica si los datos enviados en una red están encriptados. La misma clave de red es usada para la encriptación de datos y autenticación de red. Cuatro claves de red pueden ser definidas aunque una única puede ser usada al mismo tiempo. Use la lista desplegable **"Current Network Key"** para seleccionar la clave red adecuada.

Las opciones de seguridad incluye autenticación y encriptación basada en el algoritmo Wired Equivalent Privacy (WEP). WEP es un servicio de seguridad configurable usado para proteger redes 802.11 de accesos no autorizados, tales como escucha; en este caso, la captura de tráfico inalámbrico. Cuando la encriptación de datos está activada, la clave secreta compartida de encriptación es generada y usada por la estación origen y la estación destino para modificar a otro rango de bits, evitando así la divulgación a espías.

Bajo autenticación de clave compartida, cada estación inalámbrica asume tener un receptor de clave compartido sobre un canal seguro que es independiente del calan de comunicaciones de red inalámbrica.

#### **Encryption Strength**

Esta lista desplegable se mostrará cuando la encriptación WEP este habilitada. La longitud de la clave es proporcional al número de bits binarios que componen la clave.

Esto significa que las claves con mayor número de bit tienen un mayor grado de seguridad y son considerablemente más difíciles de averiguar.

El tamaño de encriptación puede ser configurado a 64 bit o a 128 bits. Una clave de 64 bit es equivalente a 5 caracteres ASCII o diez números hexadecimales. Una clave de 128 bits contiene 13 caracteres ASCII o 26 números hexadecimales. Cada clave contiene una cabecera de 24 bits (un iniciador de vector) que permite la decodificación de múltiples cadenas de datos encriptados.

## **MAC Filter**

Esta opción permite acceder al router realizar una gestión de restricciones basada en direcciones MAC. Para añadir un filtro de dirección MAC, haga clic en el botón "**Add**" mostrado a continuación. Para eliminar un filtro, seleccione la dirección MAC de la tabla de direcciones MAC mostrada a continuación y haga clic en el botón "**Remove**".

| M movistar      |                                                                                                    |
|-----------------|----------------------------------------------------------------------------------------------------|
|                 | Wireless MAC Filter                                                                                                    |
| Device Info     | Select SSID: MOVISTAR_1341 •                                                                                           |
| Advanced Setup  |                                                                                                    |
| Wireless        | MAC Restrict Mode: 🔘 Dirabled 🔘 Allow 🔘 Dany Note: If 'allow' is choosed and mac filter is empty. WP5 will be disabled |
| Basic           |                                                                                                    |
| Security        |                                                                                                    |
| MAC Filter      | MAC Address Remove                                                                                                    |
| Wireless Bridge | <u> </u>                                                                                                    |
| Advanced        |                                                                                                    |
| Station Info    | Add Remove                                                                                                    |
| Voice           |                                                                                                    |
| Diagnostics     |                                                                                                    |
| Management      |                                                                                                    |
|                 |                                                                                                    |

| Campo             | Descripción                                                                                                    |
|-------------------|----------------------------------------------------------------------------------------------------|
| Select SSID       | Selecciona el nombre de red inalámbrico de la lista desplegable. SSID<br>significa <i>Service Set Identifier</i> . Todas las estaciones deben estar<br>configuradas con el SSID correcto para acceder a la WLA. Si el SSID no es<br>correcto, el cliente no tiene garantizado el acceso. |
| MAC Restrict Mode | <ul> <li>Disabled: Filtrado MAC desactivado.</li> <li>Allow: Acceso permitido a las direcciones MAC especificadas.</li> <li>Deny: Acceso restringido a las direcciones MAC especificadas.</li> </ul>                                                                                     |

| MAC Address | Enumera las direcciones MAC sujetas al modo de restricciones MAC. Se |
|-------------|----------------------------------------------------------------------|
|             | puede añadir un máximo de 60 direcciones MAC. Cada dispositivo de    |
|             | RED tienen una única dirección MAC de 48 bit. Normalmente mostrada   |
|             | como xx.xx.xx.xx.xx.xx, donde xx es un número hexadecimal.           |

Después de pulsar sobre el botón "*Add*", la siguiente pantalla aparecerá. Introduzca la dirección MAC en el campo facilitado y haga clic en el botón "*Save/Apply*".

## Wireless Bridge

Esta opción permite la configuración de la funcionalidad Bridge inalámbrico del interfaz WLAN. Consulte la tabla inferior para conocer más detalles de las distintas opciones.

| Fiber Home Gateway                                                                 | ×                                                                                                    |                                                                                                    |
|------------------------------------------------------------------------------------|----------------------------------------------------------------------------------------------------|----------------------------------------------------------------------------------------------------|
| ← → C n Beber                                                                      | ://192.168.1.1:8080/main.htm                                                                                                    |                                                                                                    |
| M movistar                                                                         |                                                                                                    |                                                                                                    |
|                                                                                    | Wireless - Bridge                                                                                                    |                                                                                                    |
| Device Info<br>Advanced Setup<br>Wireless<br>Basic                                 | This page allows you to configure wire<br>Bridger will be granted acress.<br>Cick, "Refersh 'to spatiat the remote b<br>Click. "Apply/Seve" to configure the wire | bridge features of the viviless LAN interface. Select Disabled in Bridge Restrict which disables inveless bridge restriction. Any wiveless bridge will be granted access. Selecting Enabled or Enabled(Scan) enables invelees bridge restriction. Only these bridges selected in Remote as Walk for few seconds to update |
| Security                                                                           | Bridge Restrict:                                                                                                    | Enabled                                                                                                    |
| Mirekans Binkye<br>Advanced<br>Station Binkye<br>Volce<br>Diagnestics<br>Hamgement | Remate Bridges MAC Address                                                                                                    |                                                                                                    |
|                                                                                    |                                                                                                    | [Ashmah] [Ashmah]                                                                                                    |
|                                                                                    |                                                                                                    |                                                                                                    |

Haga clic en el botón "Save/Apply" para salvar y aplicar los parámetros de la nueva configuración.

| ge, lo que indica         |
|---------------------------|
| . Seleccionando           |
| bridge. Sólo los          |
| <i>3ridges"</i> ) tendrán |
| ualizar la lista de       |
|                           |
| bri<br>Brid<br>Jali       |

### **Advanced**

El submenú "Advanced" permite configurar las prestaciones avanzadas del interfaz inalámbrico. Puede seleccionar un canal en particular con el que operar, aplicar una velocidad en particular para forzar el rango de transmisión, configurar el umbral de fragmentación, configurar el umbral RTS, configurar *wake interval* para clientes en modo ahorro de energía o *power-save*, configurar el *beacon interval* para el punto de acceso, configurar el modo *XPress* y configurar si el preámbulo usado es corto o largo. Haga clic en el botón "*Save/Apply*" para configurar las nuevas opciones inalámbricas avanzadas.

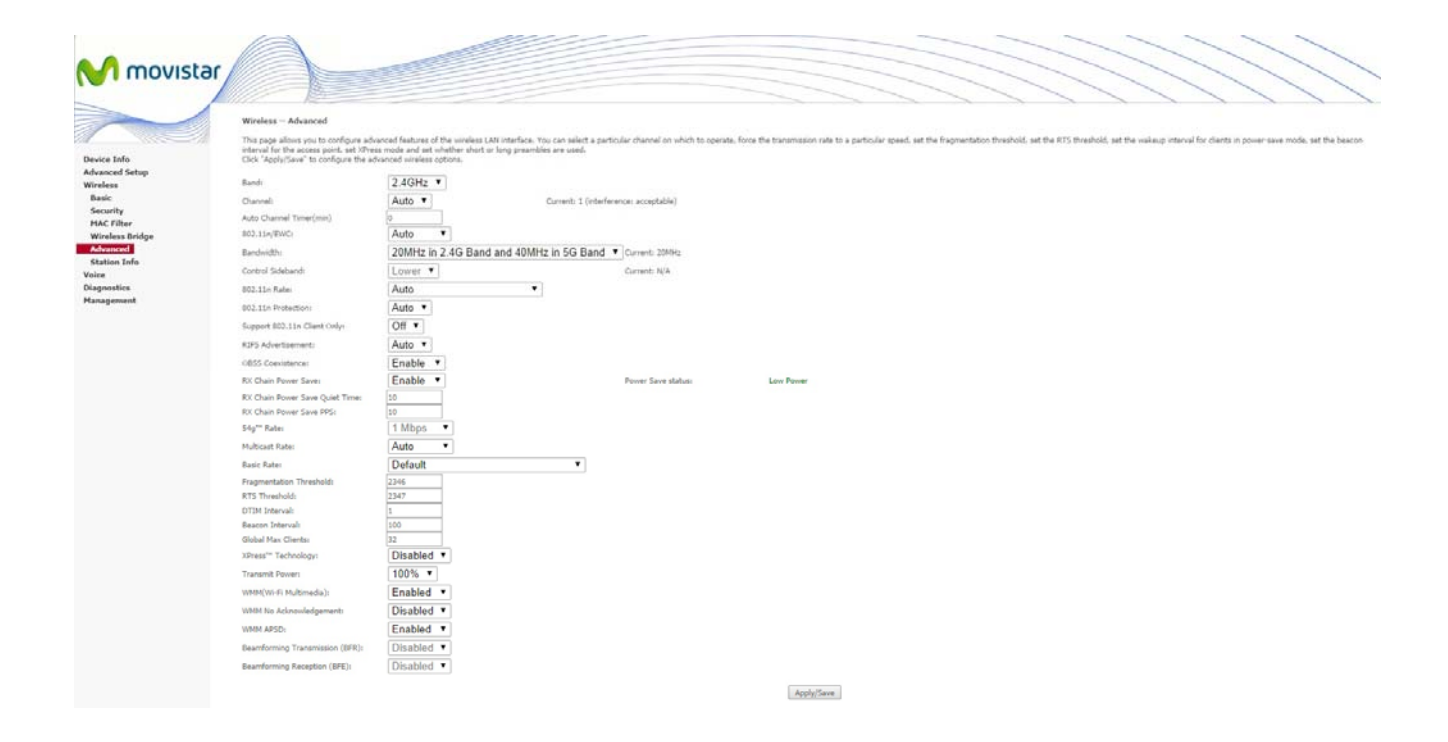

| Campo                    | Descripción                                                                       |
|--------------------------|-----------------------------------------------------------------------------------|
| Band                     | Configure 2.4 GHz para compatibilidad con dispositivos IEEE 802.11x estándar. La  |
|                          | nueva enmienda permite a los dispositivos 802.11n ser compatibles y coexistir en  |
|                          | la misma red inalámbrica con dispositivos de velocidades 802.11x inferiores. IEEE |
|                          | 802.11g iguala el rango de datos en la frecuencia 2,4 GHz con dispositivos        |
|                          | 802.11a, los cuales tienen un rango de 54Mbps en la frecuencia de 5GHz. (IEEE     |
|                          | 802.11a tiene otras diferencias comparadas con IEEE 802.11b y g, como la          |
|                          | cantidad de canales ofrecidos).                                                   |
| Channel                  | Seleccione un canal de la lista                                                   |
| Auto Channel Timer (min) | La auto búsqueda de canales temporizado en minutes. ("0", para deshabilitar)      |

| 802.11n/EWC                 | Un equipo configurado con los parámetros de estándar de interoperabilidad en       |
|-----------------------------|------------------------------------------------------------------------------------|
|                             | IEEE 802.11n Draft 2.0 y Enhanced Wireless Consortium (EWC)                        |
| Bandwidth                   | Seleccione la banda de frecuencia de 20GHz o 40GHz. La banda de frecuencia de      |
|                             | 40GHz usa dos bandas adyacentes de 20 GHz para incrementar el Throughput de        |
|                             | datos.                                                                             |
| Control Sideband            | Seleccionar sideband alta o baja cuando está en modo 40GHz.                        |
| 802.11n Rate                | Configurar el rango de transmisión físico (PHY).                                   |
| 802.11n Protection          | <b>Off</b> para <i>throughput</i> maximizado.                                      |
|                             | Auto para mayor seguridad.                                                         |
| Support 802.11n Client Only | <b>Off</b> para permitir a clientes 802.11b/g acceder al router.                   |
|                             | <b>On</b> para prohibir a clientes 802.11b/g acceder al router.                    |
| RIFS Advertisement          | Es una característica del 802.11n que mejora las prestaciones reduciendo los       |
|                             | intervalos entre transmisiones OFDM.                                               |
|                             | Off para deshabilitarlo.                                                           |
|                             | Auto para activarlo.                                                               |
| OBSS Coexistence            | Activa o desactiva la coexistencia entre 20-40MHz en redes de área local           |
|                             | inalámbricas.                                                                      |
| Rx Chain Power Save         | Si habilitas está característica, apagas una de las cadenas de recepción y de esta |
|                             | manera ahorrar potencia.                                                           |
| Rx Chain Power Save Quiet   | Número de segundos que el tráfico debe estar por debajo del valor PPS antes de     |
| Time                        | activar la característica "Rx Chain Power Save"                                    |
| Rx Chain Power Save PPS     | Número máximo de paquetes por segundo que puede procesar el interfaz WLAN          |
|                             | durante el "Quiet Time" descrito en el campo previo, antes que el "Rx Chain        |
|                             | PowerSave" se active.                                                              |
| 54g <sup>™</sup> Rate       | La lista desplegable especifica los siguientes rangos fijos: Auto: Default. Usa el |
|                             | rango de datos de 11 Mbps cuando es necesario. Rangos fijos de 1 Mbps, 2Mbps,      |
|                             | 5.5Mbps, o 11Mbps. Los parámetros apropiados dependen de la calidad de la          |
|                             | señal inalámbrica.                                                                 |
| Multicast Rate              | Parámetros para el rango de paquetes multicast transmitidos (1 -54 Mbps)           |
| Basic Rate                  | Configuración de rango básico de transmisión.                                      |
| Fragmentation Threshold     | Un umbral, especificado en bytes, que determina qué paquetes se fragmentarán       |
|                             | y a qué tamaño. En una WLAN 802.11, los paquetes que exceden el umbral de          |

fragmentación serán fragmentados, por ejemplo, divididos en, unidades más pequeñas adecuadas al tamaño del circuito. Lo paquetes más pequeños que el umbral de fragmentación especificado no serán fragmentados. Introduzca el valor entre 256 y 2346. Si tiene un alto índice de error de paquetes, trate de aumentar ligeramente el umbral de fragmentación. La configuración del valor debe permanecer entre los parámetros por defecto configurados a 2346. Configurar los parámetros de fragmentación demasiado bajos puede crear problemas de prestaciones.

RTS ThresholdSolicitud a enviar, cuando está configurado en bytes, especifica el tamaño de<br/>paquete más allá del que la tarjeta inalámbrica invoca en su mecanismo RTS/CTS.<br/>Los paquetes que excedan el umbral RTS especificado hacen funcionar el<br/>mecanismo RTS/CTS. La tarjeta transmite paquetes más pequeños sin utilizar<br/>RTS/CTS. El valor por defecto es 2347 (longitud máxima) desactiva el umbral RTS.

DTIM Interval Delivery Traffic Indication Message (DTIM) es también conocido como el Beacon Rate. El rango permitido es un valor entre 1 y 65536. Un DTIM es un contador que informa a los clientes de la próxima ventana para escuchar los mensajes broadcast y multicast. Cuando el AP ha amortiguado el impacto de los mensajes broadcast y multicast para los clientes asociados, envía el próximo DTIM con un valor de intervalo de un DTIM. Los puntos de acceso clientes escuchan el beacon y empiezan a recibir los mensajes broadcast y multicast. Por defecto es "1".

Beacon Interval La cantidad de tiempo entre transmisiones de *beacon* en milisegundos. Por defecto es 100ms y el rango permitido es de 1 a 65535. La transmisión de *beacon* identifica la presencia del punto de acceso. Por defecto, los dispositivos de red pasivos escanean todas las frecuencias de canales escuchando los siguientes puntos desde donde acceder. Antes de que una estación entre en modo de ahorro de energía o *power-saving*, la estación necesita el intervalo de *beacon* para conocer cuándo debe volver a escuchar para recibir el *beacon* (y aprender si existen tramas en el buffer del punto de acceso)

| Global Max Clients             | El número máximo número de clientes que pueden conectarse al router.                                                                                            |
|--------------------------------|----------------------------------------------------------------------------------------------------|
| Xpress <sup>™</sup> Technology | Xpress Technology cumple con el borrador de especificaciones de los estándares planteados por los fabricantes inalámbricos.                                     |
| Transmit Power                 | Fija la potencia de salida (por porcentaje) deseado.                                                                                                    |
| WMM (Wi-Fi Multimedia)         | La tecnología para mantener la prioridad de aplicaciones de voz, audio y video en redes inalámbricas. Permite a los servicios multimedia tener mavor prioridad. |
| WMM No Acknowledgement | Referido a la política de conocimiento a nivel MAC. Activando un "no acuse" de |
|------------------------|--------------------------------------------------------------------------------|
|                        | recibo que puede resultar en una transferencia de datos más eficiente pero más |
|                        | propenso a errores en entornos con ruido en radio frecuencia.                  |
| WMM APSD               | Entrega de power save automático. Este método permite ahorrar energía.         |

#### **Station Info**

Esta sección muestra el modo de autenticación de las estaciones inalámbricas y su estado. Haga clic en el botón *Refresh* para actualizar la lista de estaciones asociadas a la WLAN.

| 🖡 🖹 Fiber Home Gateway                                                                                                    | ×                                                      | Statement of the local division of the local division of the local | Station of Station | And in case of the local division of the local division of the loc | Marriel Manager |
|----------------------------------------------------------------------------------------------------|--------------------------------------------------------|----------------------------------------------------------------------------------------------------|--------------------|----------------------------------------------------------------------------------------------------|-----------------|
| ← → C 🕯 🔒 b#ps                                                                                                    | ://192.168.1.1:8080/ma                                 | in.html                                                                                                    |                    |                                                                                                    |                 |
|                                                                                                    | Wireless Authenticated S                               | tations                                                                                                    |                    |                                                                                                    |                 |
| Device Info<br>Advanced Setup<br>Wireless<br>Basic<br>Security<br>MAC Filter<br>Wireless Bridge<br>Advanced<br>Station Info<br>Voice<br>Disconcetics | This page shows authenticated<br>MAC Associated Author | wireless stations and their status.                                                                                                    |                    |                                                                                                    | Refresh         |
| Management                                                                                                    |                                                        |                                                                                                    |                    |                                                                                                    |                 |

| Campo      | Descripción                                                                                                    |
|------------|----------------------------------------------------------------------------------------------------|
| MAC        | Lista de direcciones MAC de todas las estaciones                                                                                                    |
| Associated | Lista de todas las estaciones que están asociadas al punto de acceso, mostrando el<br>tiempo de conexión y paquetes emitidos y recibidos por cada una de las estaciones.<br>Si la estación es parada durante mucho tiempo, es eliminada de la lista. |
| Authorized | Lista los dispositivos con acceso autorizado.                                                                                                    |
| SSID       | Muestra los SSID del router a los que las estaciones están conectados.                                                                                                    |
| Interface  | Muestra las interfaces del router a las que las estaciones están conectadas.                                                                                                    |

# Voice

En este apartado se podrá visualizar y configurar todos parámetros relativos a la voz del TriWave

### **SIP Basic Setting**

En la pestaña de parámetros globales aparece la siguiente figura dónde debemos elegir el interfaz, IPv4 o IPv6, iniciar o detener el cliente SIP y poder restaurar los valores por defecto.

| / 🗋 Fiber Home Gateway 🛛 🗙                                                                                                   |                                                                                                    | A COLUMN TWO IS NOT                                                     |
|----------------------------------------------------------------------------------------------------|----------------------------------------------------------------------------------------------------|-------------------------------------------------------------------------|
|                                                                                                    | //192.168.1.1:8080/main.html                                                                                                    |                                                                         |
| M movistar                                                                                                    |                                                                                                    |                                                                         |
| Device Info<br>Advanced Setup<br>Wireless<br>Voice<br>SIP Basic Setting<br>SIP Advanced Setting<br>Diagnostics<br>Management | Global parameters         Service Provider 0         Global parameters         Bound Interface Name:       veip0.3 ▼         IP Address Family:       IPv4 ▼         NOTE: Interface and address family changes require the SIP client to be stopped and then started to take effect | Start SIP client<br>Stop SIP client<br>Restore default setting<br>Apply |

Si seleccionamos la pestaña "Service Provider 0" aparace la siguiente pantalla:

#### **SIP Basic Setting**

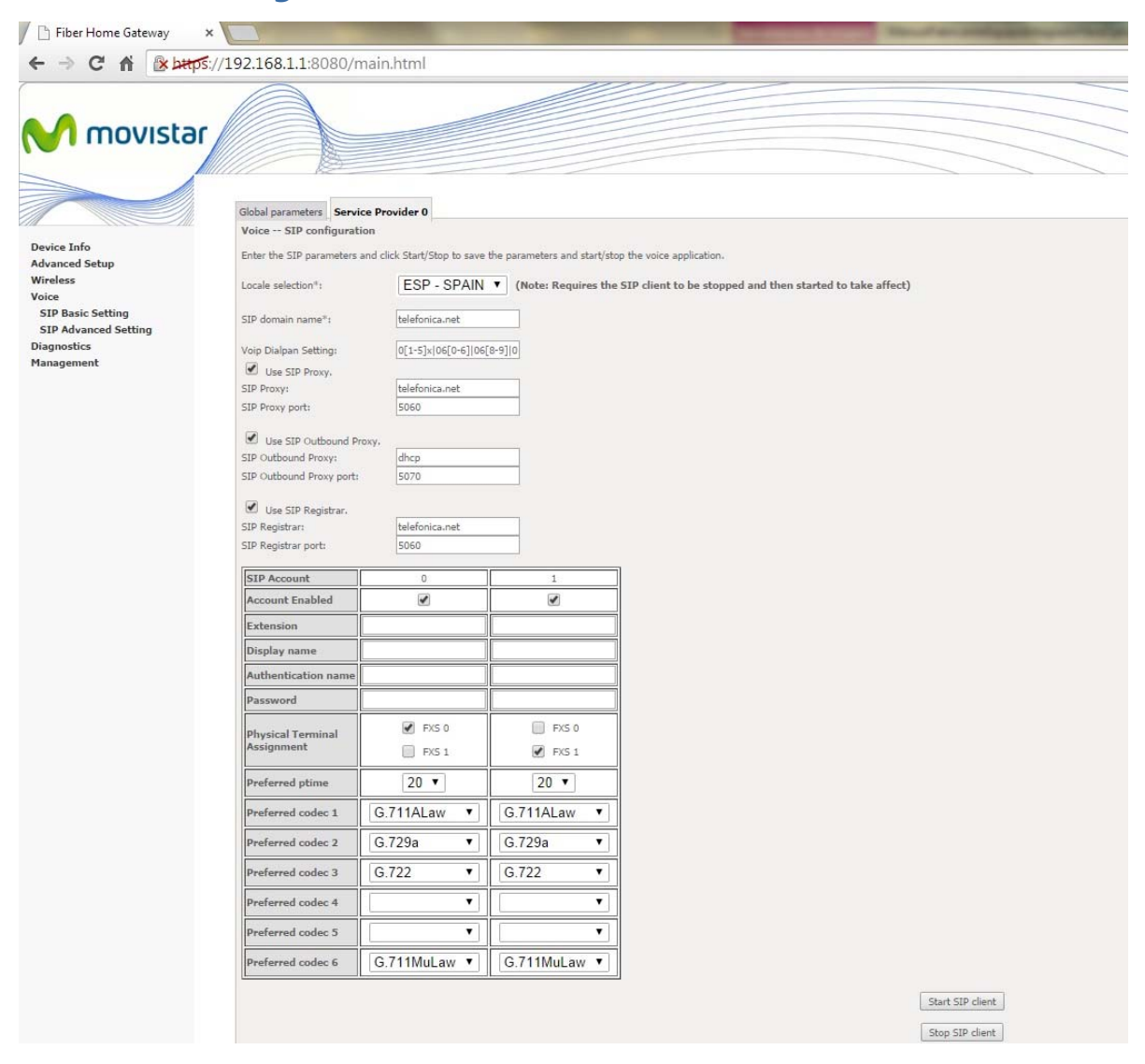

En esta pantalla tenemos los siguientes parámetros configurables:

| Campo                 | Descripción                                                                                                    |
|-----------------------|----------------------------------------------------------------------------------------------------|
| Locale selection      | Especifica qué características locales se están usando. En esta versión del TriWave sólo está presente la opción ESP-SPAIN. |
| SIP domain name       | Especifica el nombre de dominio utilizado para los mensajes SIP salientes.                                                  |
| Voip Dialplan Setting | Especifica el <i>DialPlan</i> que debe coincidir para todas las llamadas VoIP salientes.                                    |

| SIP Proxy               |                                                                                                    |
|-------------------------|----------------------------------------------------------------------------------------------------|
| SIP Proxy               | Nombre o dirección IP del SIP Proxy                                                                                                    |
| SIP Proxy port          | Puerto del servidor del SIP Proxy                                                                                                    |
| SIP Outbound Proxy      |                                                                                                    |
| SIP Outbound Proxy      | Nombre o dirección IP del SIP Outbound Proxy                                                                                                    |
| SIP Outbound Proxy port | Puerto del servidor del SIP Outbound Proxy                                                                                                    |
| SIP Registrar           |                                                                                                    |
| SIP Registrar           | Nombre o dirección IP del SIP registrar                                                                                                    |
| SIP Registrar port      | Puerto del servidor del SIP registrar                                                                                                    |
| SIP Account             |                                                                                                    |
| SIP Account             | Número de cuenta SIP (0 y 1)                                                                                                    |
| Account Enabled         | Especifica si esta cuenta está habilitada o no.                                                                                                    |
| Extension               | Especifica la extensión o número de teléfono de esta cuenta. Este valor es<br>el ID del usuario en un SIP URI. Por ejemplo, si la extensión es "123456",<br>entonces el SIP URI en la cabecera en todos los mensajes salientes será:<br>From: "NOMBRE" <sip:123456@xxx></sip:123456@xxx> |
| Display name            | Especifica el nombre para esta cuenta. Este valor es el nombre que<br>aparecerá en el SIP URI. Por ejemplo, si el nombre es "ALICIA", entonces la<br>cabecera de todos los mensajes salientes será:<br>From: "ALICIA" <sip:123456@xxx></sip:123456@xxx>                                  |
| Authentication name     | Especifica el nombre utilizado en todas las sesiones de autenticación SIP                                                                                                    |
| Password                | Especifica el password utilizado en todas las sesiones de autenticación SIP                                                                                                    |
| Preferred ptime         | Especifica el intervalo entre paquetes en ms para el códec utilizado.<br>Valores válidos son 10, 20 y 30 ms.                                                                                                    |
| Preferred codec N       | Especifica el orden y tipo de códec que son anunciados en los campos SDP<br>que son enviados en las negociaciones SIP.<br><i>Preferred codec</i> "1", será el prioritario.                                                                                                    |

### **SIP Advanced Setting**

| Account of Account in Account in Account in Account in Activation Instructions   Internet   Internet <t< th=""><th></th><th></th><th></th><th></th><th></th></t<>                                                                                                    |           |                                                                                                    |                                                                                            |             |                                                                                            |
|----------------------------------------------------------------------------------------------------|-----------|----------------------------------------------------------------------------------------------------|--------------------------------------------------------------------------------------------|-------------|--------------------------------------------------------------------------------------------|
| P         Time in the manufact of the manufact of the                                                                                                    | novistar  |                                                                                                    |                                                                                            |             |                                                                                            |
| P   Ting is attring   P   Ting is attring   P   P   Ting is attring   P   P   Ting is attring   P   P   Ting is attring   P   P   Ting is attring is attri                                                                                                    |           |                                                                                                    |                                                                                            |             |                                                                                            |
| P       Enable SIP Call Features         factors       Account 0       Account 1       When enabled, dal "51 to activate         factors       Call vanito       0       0       When enabled, dal "51 to activate       0         factors       Finance       0       0       When enabled, dal "51 to activate       0       0         factors       0       0       When enabled, dal "51 to activate       0       0       0         factors       0       0       When enabled, dal "71 to activate       75 to deactivate         factors       0       0       When enabled, dal "71 to activate       0       0         Call barring pin       0       When enabled, dal "71 to activate       0       0       0         Call barring digit map       0       When enabled, dal "71 to activate       0       0       0       0       0       0       0       0       0       0       0       0       0       0       0       0       0       0       0       0       0       0       0       0       0       0       0       0       0       0       0       0       0       0       0       0       0       0       0       0       0 </th <th></th> <th>Global parameters Service P</th> <th>rovider 0</th> <th></th> <th></th>                                                                                                    |           | Global parameters Service P                                                                                                    | rovider 0                                                                                  |             |                                                                                            |
| P         Enabled SIP Call Features           Tender         Account 0         Account 3         Activation Instructions           Feature         0         0         When enabled, dui "12 to activate, "05 to doctivate           Call forward unconditionally         0         When enabled, dui "12 to activate, "75 to doctivate           Forward unconditionally         0         When enabled, dui "12 to activate, "75 to doctivate           Call forward unconditionally         0         When enabled, dui "12 to activate, "75 to doctivate           Call barring digit map         0         When enabled, dui "12 to activate, "75 to doctivate/activate/activate                                                                                                    |           | Voice SIP Advanced conf                                                                                                    | iguration                                                                                  |             |                                                                                            |
| P         Account 0         Account 1         Activation Instructions           Gall waiting         Image: Control Control Contend Contrecon Control Contrel Conterve Control Contro Contend Con                                                                                                    |           |                                                                                                    |                                                                                            | Enab        | ed SID Call Features                                                                       |
| ing       Image: Call forwarding number       Image: Call forwarding number         if setting       Image: Call forwarding number       Image: Call forwarding number         if orward nuconditionality       Image: Call forwarding number       Image: Call forwarding number         if orward nuconditionality       Image: Call forwarding number       Image: Call forwarding number         if orward no "nuog"       Image: Call forwarding number       Image: Call forwarding number         if all barring pin       9999       9999       Image: Call forwarding number         if all barring digit map       Image: Call forwarding number       Image: Call forwarding number       Image: Call forwarding number         if all barring digit map       Image: Call forwarding number       Image: Call forwarding number       Image: Call forwarding number         if all barring digit map       Image: Call forwarding number       Image: Call forwarding number       Image: Call forwarding number         if all barring digit map       Image: Call forwarding number       Image: Call forwarding number       Image: Call forwarding number         if all barring digit map       Image: Call forwarding number       Image: Call forwarding number       Image: Call forwarding number         if all barring digit map       Image: Call forwarding number       Image: Call forwarding number       Image: Call forwarding number       Image: Call forwarding                                                                                                    | ıp        | Feature                                                                                                    | Account 0                                                                                  | Account 1   | Activation Instructions                                                                    |
| ing       Call forward in number       Image: Call forward in conditionally       Image: Call forward in conditionally         is exting       Forward in "base?"       Image: Call forward in "base?"       Image: Call forward in "base?"       Image: Call forward in "base?"       Image: Call forward in "base?"       Image: Call forward in "base?"       Image: Call forward in "base?"       Image: Call forward in "base?"       Image: Call forward in "base?"       Image: Call forward in "base?"       Image: Call forward in "base?"       Image: Call forward in "base?"       Image: Call forward in the forward in the forward in th                                                                                                    |           | Call waiting                                                                                                    |                                                                                            |             | When enabled, dial *61 to activate, *60 to deactivate                                      |
| 5 stting       Forward unconditionally       Image: String and String and String an                                                                                                    | tting     | Call forwarding number                                                                                                    |                                                                                            |             |                                                                                            |
| Forward on "busy"        When enabled, dal "21 to activate, "75 to deactivate         Forward on "no answer"        When enabled, dal "21 to activate, "75 to deactivate         Call barring         When enabled, dal "21 to activate, "75 to deactivate/activate/activ                                                                                                    | d Setting | Forward unconditionally                                                                                                    |                                                                                            |             | When enabled, dial *71 to activate, *75 to deactivate                                      |
| Forward on "no answer"       Image: Status in the status in the status in                                                                                                    |           | Forward on "busy"                                                                                                    |                                                                                            |             | When enabled, dial *71 to activate, *75 to deactivate                                      |
| Call barring       Image: Strate of the strate of the strate                                                                                                    |           | Forward on "no answer"                                                                                                    |                                                                                            |             | When enabled, dial *71 to activate, *75 to deactivate                                      |
| Call barring pin 999   999                                                                                                    |           | Call barring                                                                                                    |                                                                                            |             | When enabled, dial *85[PIN]0/*85[PIN]1/*85[PIN]2 to deactivate/activate/activate per digit |
| Call barring digit map   Warm line   Warm line   Warm line number   Aronymous call blocking   Anonymous call blocking   Warm line number   Anonymous call blocking   Warm line number   Anonymous calling   Image: State of the state of the state                                                                                                    |           | Call barring pin                                                                                                    | 9999                                                                                       | 9999        |                                                                                            |
| Warn line       When enabled, dial "78 to activate, "79 to deactivate         Warn line number       When enabled, dial "80 to activate, "81 to deactivate         Anonymous calling       When enabled, dial "80 to activate, "81 to deactivate         Anonymous calling       When enabled, dial "86 to activate, "81 to deactivate         DND       When enabled, dial "86 to activate, "87 to deactivate         Enable T38 support       When enabled, dial "86 to activate, "87 to deactivate         Enable V18 support       Provide the enabled, dial "86 to activate, "87 to deactivate         Enable T38 support       Provide the enabled, dial "86 to activate, "87 to deactivate         Enable V18 support       Provide the enabled, dial "86 to activate, "87 to deactivate         DSCP for SIP1:       Provide the enabled, dial "86 to activate, "87 to deactivate         DSCP for SIP1:       Provide the enabled, dial "86 to activate, "87 to deactivate         DSCP for SIP1:       Provide the enabled, dial "86 to activate, "87 to deactivate         DSCP for SIP1:       Provide the enabled, dial "86 to activate, "87 to deactivate         SIP Tansport protocol":       UDP V         SIP Tansport protocol":       D60.00         Music Server":       00.00         Orderence URI1':       00.00         Conference URI1':       00.00         Conference URI1':       00                                                                                                    |           | Call barring digit map                                                                                                    |                                                                                            |             |                                                                                            |
| Warm line number                                                                                                    |           | Warm line                                                                                                    |                                                                                            |             | When enabled, dial *78 to activate, *79 to deactivate                                      |
| Anonymous call blocking   Anonymous calling   Monoymous calling   Image: transmitting transmitting transmitti                                                                                                    |           | Warm line number                                                                                                    |                                                                                            |             |                                                                                            |
| Anonymous calling       Image: Construct and Construct and C                                                                                                    |           | Anonymous call blocking                                                                                                    |                                                                                            |             | When enabled, dial *80 to activate, *81 to deactivate                                      |
| Image: Internet and the second and the second and                                                                                                    |           | Anonymous calling                                                                                                    |                                                                                            |             | When enabled, dial *82 to activate for current call                                        |
| Findle T38 support Enable T38 support Registration Expire Timeout* 0 0                                                                                                    |           | DND                                                                                                    |                                                                                            |             | When excluded did 200 to reliance 207 to denotion to                                       |
| Enable T38 support                                                                                                    |           |                                                                                                    |                                                                                            |             |                                                                                            |
| Image: Structure struct       0         Registration Expire Timeout*       0         Registration Reby Interval       20         DSCP for SIP*:       Image: Structure structure stru                                                                                                    |           | Enable T38 support                                                                                                    |                                                                                            |             |                                                                                            |
| Image: Strip interval       0         DSCP for SIP*:       Image: Strip interval         DSCP for RTP*:       Image: Strip interval         DSCP for RTP*:       Image: Strip interval         Dtmf Relay setting*:       Image: Strip interval         SIP Transport protocol*:       UDP Image: Strip interval         Image: Strip Configuration*:       Disabled Image: Strip interval         Image: Strip interval       0         Image: Strip interval       0                                                                                                    |           |                                                                                                    |                                                                                            |             |                                                                                            |
| Registration Expire Timeout*       0         Registration Retry Interval       20         DSCP for SIP*:       Image: Single Single Singl                                                                                                    |           | 🗹 Enable V18 support                                                                                                    |                                                                                            |             |                                                                                            |
| Registration Reby Interval       20         DSCP for SIP*:       Image: Sinterval         DSCP for RTP*:       Image: Sinterval         Dtmf Relay setting*:       Image: Sinterval         Hook Flash Relay setting*:       None Image: Sinterval         SIP Transport protocol*:       UDP Image: Sinterval         SRTP Configuration*:       Disabled Image: Sinterval         Image: Server port*:       0         Conference URI*:       Conference URI*:         Conference URI*:       Image: Sinterval                                                                                                    |           | Registration Expire Timeout*                                                                                                    | 0                                                                                          |             |                                                                                            |
| DSCP for SIP*:<br>DSCP for SIP*:<br>DSCP for RTP*:<br>Dtmf Relay setting*:<br>Hook Flash Relay setting*:<br>None<br>Hook Flash Relay setting*:<br>UDP<br>SIP Transport protocol*:<br>UDP<br>SIP Transport protocol*:<br>UDP<br>SIP Transport protocol*:<br>Disabled<br>Configuration*:<br>Conference URI*:<br>Conference Obtion*:<br>Local                                                                                                    |           | Registration Retry Interval                                                                                                    | 20                                                                                         | _           |                                                                                            |
| DSCP for RTP*:<br>Dtmf Relay setting*:<br>Hook Flash Relay setting*:<br>SIP Transport protocol*:<br>UDP ▼<br>SRTP Configuration*:<br>Enable SIP tag matching* (Uncheck for Vonage Interop).<br>Music Server*:<br>Music Server*:<br>Conference UR1*:<br>Conference UR1*:<br>C |           |                                                                                                    |                                                                                            |             |                                                                                            |
| Dtmf Relay setting*:       InBand ▼         Hook Flash Relay setting*:       None ▼         SIP Transport protocol*:       UDP ▼         SRTP Configuration*:       Disabled ▼                                                                                                    |           | DSCP for SIP*:                                                                                                    |                                                                                            | •           |                                                                                            |
| Hook Flash Relay setting*: None  SIP Transport protocol*: UDP  SRTP Configuration*: Disabled  SRTP Configuration*: Disabled  Conference URI*:  Conference URI*:  Conference UR                                                                                                    |           | DSCP for SIP*:<br>DSCP for RTP*:                                                                                                    |                                                                                            | •           |                                                                                            |
| SIP Transport protocol*: UDP  SRTP Configuration*: Disabled  Enable SIP tag matching* (Uncheck for Vonage Interop).  Music Server*: 0.0.0.0 Music Server*: 0.0.0.0 Conference URI*: 0 Conference URI*: 0 Co                                                                                                    |           | DSCP for SIP*:<br>DSCP for RTP*:<br>Dtmf Relay setting*:                                                                                                    | InBand V                                                                                   | •           |                                                                                            |
| SRTP Configuration*:     Disabled ▼       Image: Enable SIP tag matching* (Uncheck for Vonage Interop).       Music Server*:     0.0.0.0       Music Server port*:     0       Conference URI*:     0                                                                                                    |           | DSCP for SIP*;<br>DSCP for RTP*;<br>Dtmf Relay setting*;<br>Hook Flash Relay setting*;                                                                                                    | InBand ▼<br>None ▼                                                                         | •           |                                                                                            |
| Conference UR1*: Conference UR1*: Confe                                                                                                    |           | DSCP for SIP";<br>DSCP for RTP";<br>Dtmf Relay setting";<br>Hook Flash Relay setting";<br>SIP Transport protocol";                                                                                                    | InBand V<br>None V<br>UDP V                                                                | V<br>V      |                                                                                            |
| Music Server*:     0.0.0.0       Music Server port*:     0       Conference URI*:                                                                                                    |           | DSCP for SIP*:<br>DSCP for RTP*:<br>Dtmf Relay setting*:<br>Hook Flash Relay setting*:<br>SIP Transport protocol*:<br>SRTP Configuration*:                                                                               | InBand V<br>None V<br>UDP V<br>Disabled V                                                  | Y           |                                                                                            |
| Music Server port*: 0<br>Conference URI*:<br>Conference URI*:                                                                                                    |           | DSCP for SIP*:<br>DSCP for RTP*:<br>Dtmf Relay setting*:<br>Hook Flash Relay setting*:<br>SIP Transport protocol*:<br>SRTP Configuration*:<br>C Enable SIP tag matching                                                  | InBand V<br>None V<br>UDP V<br>Disabled V                                                  | T           |                                                                                            |
| Conference URI*:                                                                                                    |           | DSCP for SIP*:<br>DSCP for RTP*:<br>Dtmf Relay setting*:<br>Hook Flash Relay setting*:<br>SIP Transport protocol*:<br>SRTP Configuration*:<br>C Enable SIP tag matching<br>Music Sanaer*:                                | InBand V<br>None V<br>UDP V<br>Disabled V                                                  | ▼<br>▼      |                                                                                            |
|                                                                                                    |           | DSCP for SIP*:<br>DSCP for RTP*:<br>Dtmf Relay setting*:<br>Hook Flash Relay setting*:<br>SIP Transport protocol*:<br>SRTP Configuration*:<br>Configuration*:<br>Music Server*:<br>Music Server*:<br>Music Server port*: | InBand V<br>None V<br>Disabled V<br>(Uncheck for Vonage I<br>0.0.0.0<br>0                  | T           |                                                                                            |
|                                                                                                    |           | DSCP for SIP*:<br>DSCP for RTP*:<br>Dtmf Relay setting*:<br>Hook Flash Relay setting*:<br>SIP Transport protocol*:<br>SRTP Configuration*:<br>Configuration*:<br>Music Server*:<br>Music Server port*:<br>Configure UPTb | InBand V<br>None V<br>Disabled V<br>bisabled V<br>b* (Uncheck for Vonage I<br>0.0.0.0<br>0 | T Interop). |                                                                                            |

| Campo                   | Descripción                                                                                                    |
|-------------------------|----------------------------------------------------------------------------------------------------|
| Call waiting            | Activa la llamada en espera en esta cuenta                                                                     |
| Call forwarding number  | Especifica el número de teléfono al que se desviarán las llamadas cuando el desvío de llamadas este habilitado |
| Forward unconditionally | Activa incondicionalmente el desvío de llamadas en esta cuenta                                                 |
| Forward on "busy"       | Activa el desvío de llamadas cuando la cuenta está ocupada                                                     |
| Forward on "no answer"  | Activa el desvío de llamadas cuando no hay respuesta en esta cuenta                                            |
| Call barring            | Activa la característica de bloqueo de llamadas salientes                                                      |

| Call barring pin            | Especifica el PIN a utilizar cuando activamos el bloqueo de llamadas    |
|-----------------------------|-------------------------------------------------------------------------|
|                             | desde el terminal.                                                      |
| Call barring digit map      | Especifica los números de teléfono que serán restringidos y serán       |
|                             | comparados en cada ocasión para determinar si aplica el bloqueo de      |
|                             | llamadas.                                                               |
| Warm line                   | Habilita la opción de configurar un número de teléfono para soporte     |
| Warm line number            | Especifica el número de teléfono de soporte.                            |
| Anonymous call blocking     | Activa el bloqueo de llamadas entrantes anónimas.                       |
| Anomymous calling           | Evita enviar información CLID (Calling Line Identification) en las      |
|                             | llamadas salientes desde esta cuenta                                    |
| DND                         | Activa la característica "No molestar" en esta cuenta.                  |
| Enable T38 Support          | Habilita esta característica.                                           |
| Enable V18 Support          | Habilita esta característica.                                           |
| Registration Expire Timeout | Especifica el timeout para el registro SIP                              |
| Registration Retry Interval | Especifica el intervalo de reintentos para el registro SIP              |
| DSCP for SIP                | Valor DSCP para los paquetes SIP salientes                              |
| DSCP for RTP                | Valor DSCP para los paquetes RTP salientes.                             |
| Dtmf Relay Setting          | Especifica el método a utilizar cuándo se transmiten los dígitos DTMF.  |
|                             | Los posibles valores son:                                               |
|                             | - SIPInfo: vía paquetes SIP INFO.                                       |
|                             | - In-band: vía paquetes RTP en banda.                                   |
|                             | - <b>RFC2833:</b> vía paquetes RTP RFC2833.                             |
| Hook Flash Relay setting    | Especifica que evento se utiliza cuando se transmite eventos hook       |
|                             | flash. Los posibles valores son:                                        |
|                             | - SIPInfo: vía paquetes SIP INFO.                                       |
|                             | - <b>None:</b> No trasnsmite eventos hook flash.                        |
| SIP Transport protocol      | Especifica el protocolo de trasnsporte para los mensajes SIP salientes: |
|                             | - UDP                                                                   |
|                             | - TCP                                                                   |
|                             | - TLS                                                                   |

| SRTP Configuration      | Habilita SRTP (Secure Real-time Transport Protocol))                                                                            |
|-------------------------|----------------------------------------------------------------------------------------------------|
| Enable SIP tag matching | Especifica si la etiqueta tiene que coincidir estrictamente para la confirmación de los diálogos SIP en todas las sesiones SIP. |
| Music Server            | Nombre o dirección IP de un servidor de música                                                                                  |
| Music Server port       | Puerto del servidor de música                                                                                                   |
| Conference URI          | URI de una conferencia.                                                                                                    |
| Conference Option       | Sólo es posible especificar la opción LOCAL                                                                                     |

# **Diagnostics**

Este apartado el resultado del test a cada interfaz de la red local. Para asegurarnos del estado actual de cada test, pulsar *"Rerun Diagnostics Tests"*. Si el resultado del test es *"FAIL"*, pulsa *"Help"* y sigue los procedimientos de *troubleshooting*.

| 📕 🛅 Fiber Home Gateway 🛛 🗙 |                                                       |           |         | Bearing and an and an and a state of the state of the sta |
|----------------------------|-------------------------------------------------------|-----------|---------|----------------------------------------------------------------------------------------------------|
|                            | /192.168.1.1:8080/main.h                              | tml       |         |                                                                                                    |
| M movistar                 |                                                       |           |         |                                                                                                    |
|                            | Diagnostics<br>The individual tests are listed below. | If a test | display | s a fail status, click "Rerun Diagnostic Tests" at the bottom of this page to make sure the fail status is consistent. If the test continues to fail, click "Help" and follow the troubleshooting procedures.                                                                                                    |
| Device Info                | Test the connection to your local                     | netwo     | rk      |                                                                                                    |
| Advanced Setup             | Test your eth0 Connection:                            | FAIL      | Heip    |                                                                                                    |
| Voice                      | Test your eth1 Connection:                            | PASS      | Help    |                                                                                                    |
| Diagnostics                | Test your eth2 Connection:                            | FAIL      | Help    |                                                                                                    |
| Management                 | Test your eth3 Connection:                            | FAIL      | Help    |                                                                                                    |
|                            | Test your eth4 Connection:                            | PASS      | Help    |                                                                                                    |
|                            | Test your Wireless Connection:                        | PASS      | Help    |                                                                                                    |
|                            |                                                       |           |         | Rerun Diagnostic Tests                                                                                                    |

# Management

## Settings

Esta sección incluye las siguientes opciones: "Backup Settings", "Update Settings" y "Restore Default".

#### Backup

Para salvar la configuración actual a un fichero, haga clic en el botón "*Backup Settings*". Se le pedirá una localización en su PC donde guardar el fichero de seguridad. Este fichero puede ser recuperado posteriormente utilizando el botón "*Update Settings*" descrito a continuación.

#### Update

Esta opción recupera el fichero de configuración salvado anteriormente utilizando el botón "*Backup Settings*". Introduzca el nombre del fichero (incluyendo su localización) en el campo "*Settings File name*" o haga clic en el botón "*Browse Default Settings*" para buscar el fichero. Haga clic en el botón "*Update Settings*" para recuperar la configuración.

#### **Restore Default**

Haga Clic en el botón "*Restore Default Settings*" para restaurar los valores de fábrica o por defecto. Después de cliquear el botón "*Restore Default Settings*", se mostrará el siguiente mensaje:

#### DSL Router Restore

The DSL Router configuration has been restored to default settings and the router is rebooting. Close the DSL Router Configuration window and wait for 2 minutes before reopening your web browser. If necessary, reconfigure your PC's IP address to match your new configuration.

Cierre el navegador y espere 2 minutos antes de reabrirlo. Puede ser necesario, reconfigurar la configuración IP de su PC para que coincide con la nueva configuración.

## **TR-069 Client**

WAN Management Protocol (TR-069) permite a un Auto-Configuration Server (ACS) llevar a cabo la autoconfiguración, provisión, colección, y diagnósticos del dispositivo. Seleccione los valores deseados y haga clic en el botón "Apply/Save" para configurar las opciones del cliente TR-069.

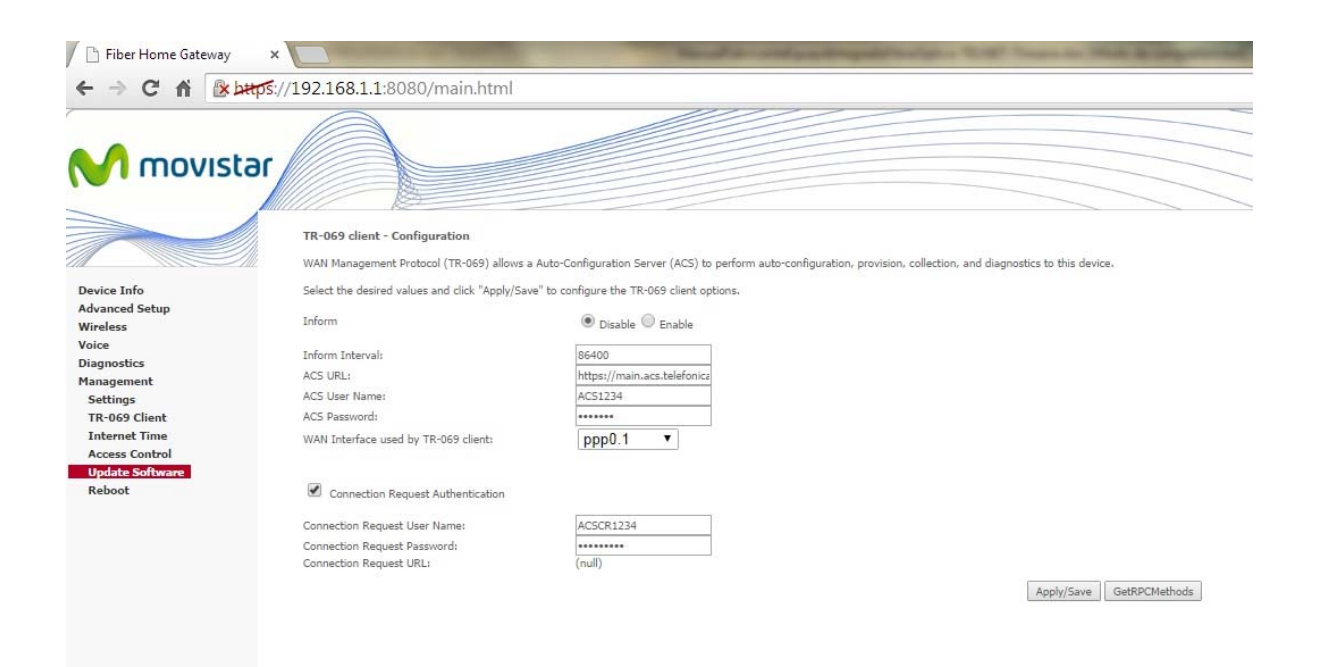

| Campo           | Descripción                                                                                                    |
|-----------------|----------------------------------------------------------------------------------------------------|
| Inform          | Activa/desactiva el cliente TR-069                                                                                                    |
| Inform Interval | La duración del intervalo en segundos para la cual el TriWave debe atender la conexión con el ACS y llamar al método " <i>Inform</i> ".                                                                                                    |
| ACS URL         | URL para el CPE para conectarse al ACS utilizando <i>WAN Management Protocol</i> . Este parámetro debe tener formato URL valido para HTTP o HTTTPS. Una URL HTTPS indica que el ACS soporta SSL. El CPE usa un certificado para validarse en al URL del ACS donde se realiza una autenticación basada en certificado. |
| ACS User Name   | Nombre de usuario utilizado para autenticar el TriWave cuando se realiza una conexión<br>al ACS utilizando <i>WAN Management Protocol</i> . Este nombre de usuario es usado solo<br>para autenticación HTTP por el TriWave.                                                                                           |

| ACS Password          | Contraseña utilizada para autenticar el TriWave cuando se realiza una conexión al ACS |
|-----------------------|---------------------------------------------------------------------------------------|
|                       | utilizando WAN Management Protocol. Esta contraseña es usada solo para                |
|                       | autenticación HTTP por el TriWave.                                                    |
| WAN Interface used by | Seleccionar "Any_WAN", "LAN", "Loopback" o una conexión configurada.                  |
| TR-069 client         |                                                                                       |
| Display SOAP messages | Activa/desactiva Mensajes SOAP o consola serie. Esta opción es usada para             |
| on serial console     | troubleshooting avanzado del TriWave.                                                 |
| Solicitud de conexión |                                                                                       |
| Authentication        | Marca la casilla para activarlo                                                       |
| User Name             | Nombre de usuario usado para autenticar una solicitud de conexión realizada a un ACS  |
|                       | por el TriWave.                                                                       |
| Password              | Contraseña usada para autenticar una solicitud de conexión realizada a un ACS por el  |
|                       | TriWave.                                                                              |
| URL                   | Universal Resource Locator.                                                           |

El botón "*Get RPC Methods*" fuerza que el CPE establezca una conexión inmediata al ACS. Este debe ser usado para descubrir los métodos de configuración soportados por el ACS o por el CPE. Esta lista debe incluir ambos métodos estándar TR-069 (Estas definiciones en la especificación o en versiones posteriores) y métodos específicos del proveedor. El receptor de la respuesta debe ignorar cualquier método irreconocible.

## **Internet Time**

/ m

Esta opción sincroniza automáticamente el tiempo y hora del router con un servidor de tiempo de internet. Para habilitar la sincronización horaria, marque la correspondiente casilla de verificación, seleccionando el servidor de tiempo preferido, seleccionar la correcta zona horaria y haga clic en el botón "*Save/Apply*".

| n.                                      |    |
|-----------------------------------------|----|
| n.                                      |    |
| n.                                      |    |
| n.                                      |    |
| 1.                                      |    |
|                                         |    |
| ers                                     |    |
| -                                       |    |
| Inora.ngn.rima-tde.net                  |    |
| m 🔻                                     |    |
| <b>T</b>                                |    |
| <b>T</b>                                |    |
|                                         |    |
| <b>T</b>                                |    |
|                                         |    |
| Brussels, Copenhagen, Madrid, Paris 🔹 🔹 |    |
|                                         | HS |

<u>Nota</u>: Internet Time debe estar activado para usar el Parental Control Además, este menú no es mostrado en modo Bridge, ya que el TriWave no sería capaz de conectar con el servidor NTP.

## **Access Control**

#### **Passwords**

Esta pantalla es usada para configurar la contraseña de las cuentas de usuarios utilizadas para acceder el dispositivo. El acceso al TriWave es controlado a través del siguiente árbol de usuarios:

**1234:** Tiene acceso sin restricciones para cambiar y visualizar la configuración.

Support: Usado para mantenimiento remoto y diagnóstico del router.

**User:** Tiene acceso limitado. Esta cuenta puede ver los parámetros de configuración y estadísticas, así como, actualizar el firmware del router.

Use los siguientes campos para cambiar los parámetros de la contraseña. Haga clic en el botón "*Save/Apply*" para continuar.

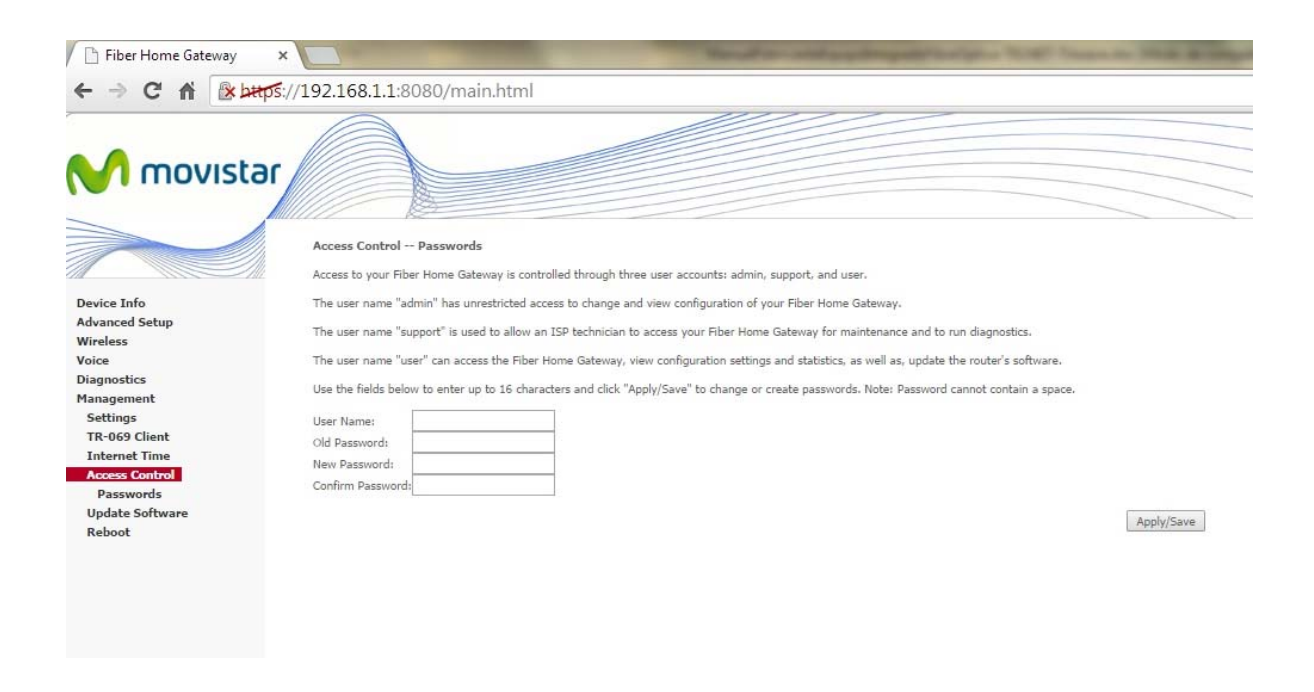

Nota: La contraseña o password debe tener máximo, 16 caracteres.

## **Update Software**

Esta opción permite llevar a cabo una actualización de firmware desde un fichero almacenado de forma local.

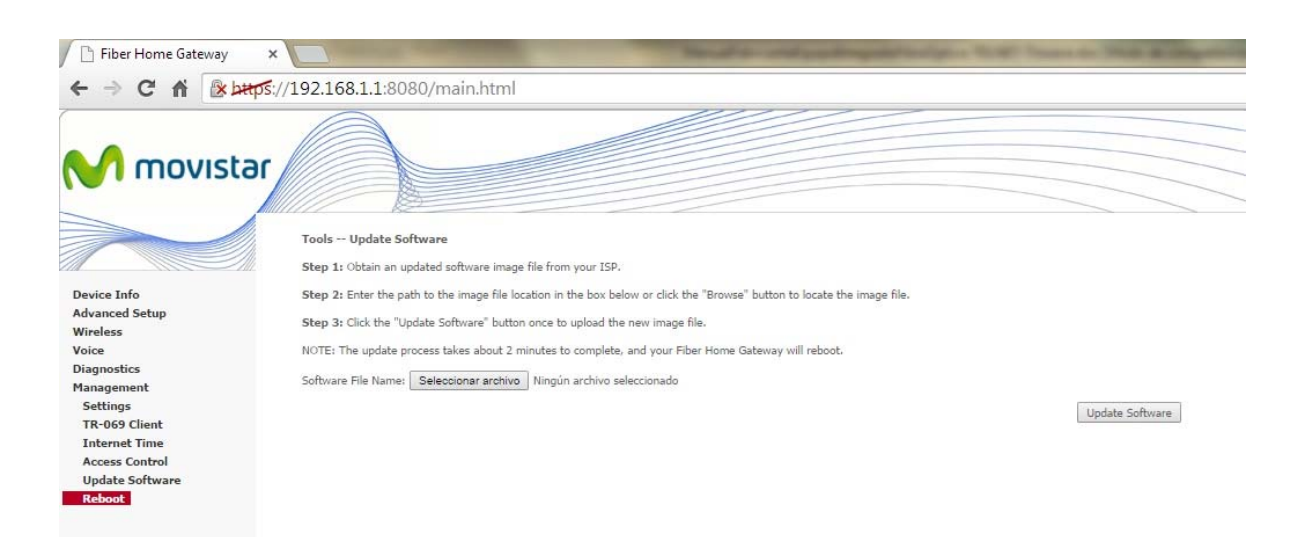

- Paso 1: Obtener el fichero imagen de la versión de software a actualizar desde su ISP.
- Paso 2: Introduzca la ruta y nombre de fichero de la imagen de versión de software en el campo
   *"Software File Name"* o haga clic en el botón *Browse* para localizar el fichero imagen.
- **Paso 3:** Haga clic en el botón Update Software una vez para actualizar e instalar el fichero.

**Nota:** El proceso de actualización durará aproximadamente 2 minutos para completarse. El dispositivo se reiniciará y la ventana del navegador se refrescará a la pantalla por defecto si la instalación ha sido satisfactoria. Es recomendable que se compare la versión de software en la parte alta de la pantalla Device Info con la versión de firmware instalada, para confirmar la instalación satisfactoria.

### Reboot

Para guardar la configuración actual y reiniciar el router haga clic en el botón "Save/Reboot".

**Nota:** Es necesario cerrar la ventana del navegador y esperar 2 minutos antes de reabrirla. Es necesaria también para resetear la configuración IP de su PC.

#### Información para el tratamiento de los equipos eléctricos y electrónicos al final de su vida útil (Aplicable en

#### la UE y en países europeos con sistemas de recogida selectiva de residuos)

Este símbolo en el equipo, embalaje o manual de instrucciones indica que este producto, al final de su vida útil, no puede tratarse como un residuo doméstico normal, sino que debe ser recogido de forma selectiva.

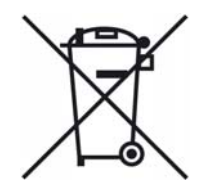

Al entregar este producto para su gestión ambiental está evitando las posibles consecuencias negativas para el medio ambiente y la salud derivadas de una eliminación inadecuada. Además, mediante el reciclaje de los materiales que componen este producto se obtiene un ahorro importante de energía y recursos.

Para la recogida selectiva del producto puede contactar con el Dpto. Comercial de TELNET Redes Inteligentes S.A. en el teléfono 976.14.18.00, con su distribuidor habitual o consultar la página web <u>www.telnet-ri.es</u>

En cumplimiento del RD 208/2005, TELNET Redes Inteligentes S.A. participa en el Sistema Integrado de Gestión (SIG) de la Fundación ECOTIC

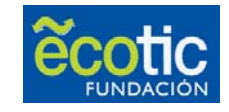

TELNET Redes Inteligentes S.A. se encuentra inscrito en el Registro nacional de productores de aparatos eléctricos y electrónicos (REI-RAEE) del Ministerio de Industria, Turismo y Comercio con el número 1746

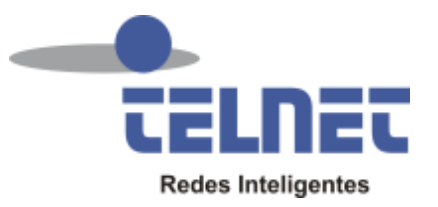

©2014 TELNET Redes Inteligentes S.A. Todos los derechos reservados

Toda la información contenida o revelada por el presente documento se considera confidencial y patentada por TELNET Redes Inteligentes SA. se reserva el derecho de utilizar este diseño en otros proyectos sin referencia al destinatario. Al aceptar este material, el beneficiario acuerda que este material y la información contenida en los mismos se gestionada con discreción y con confianza y no serán copiada o revelada en su totalidad o en parte, a cualquier tercero.